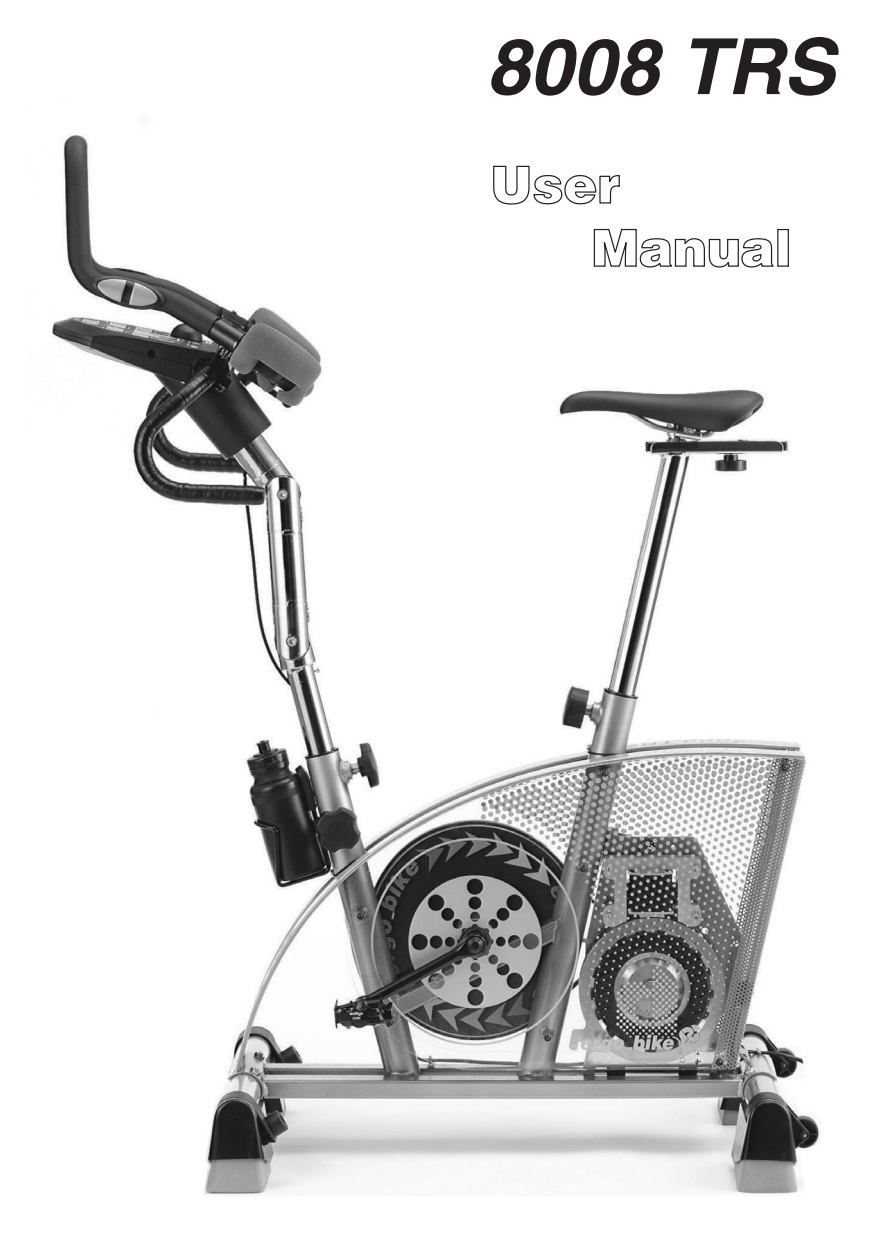

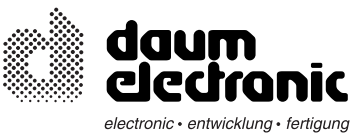

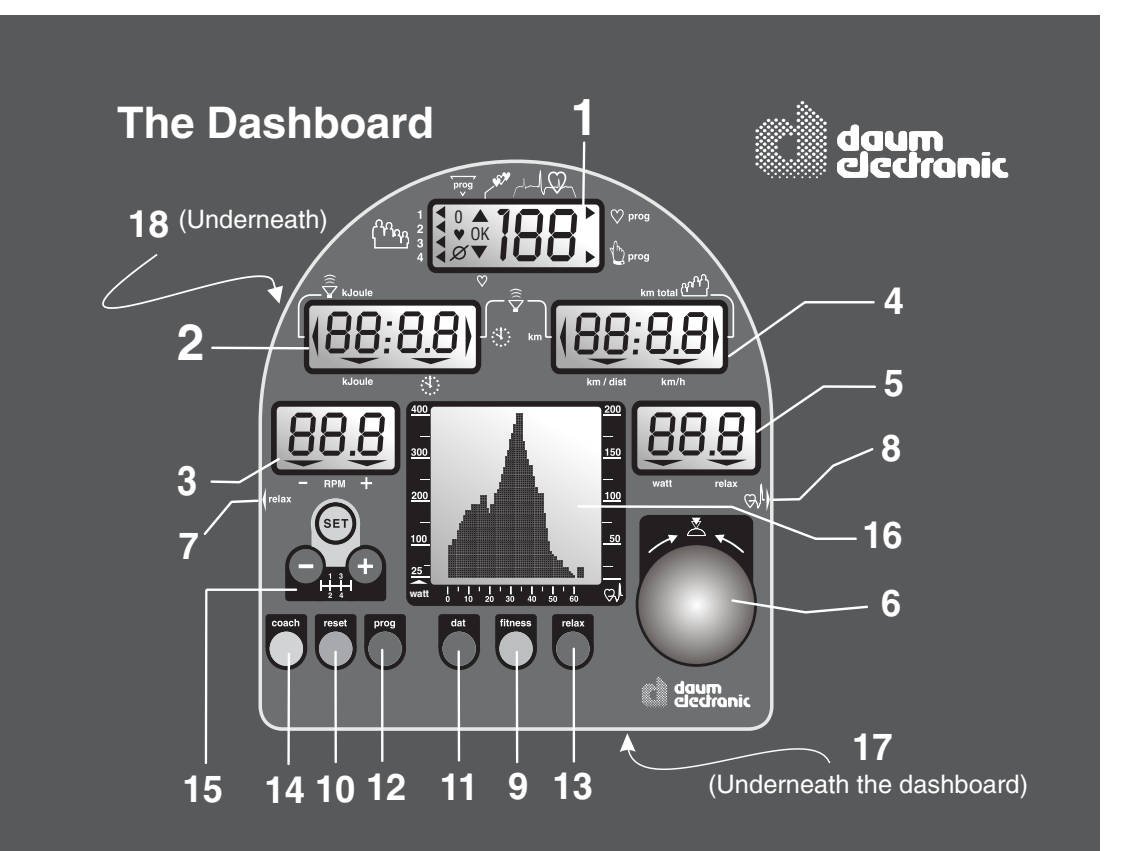

1. LCD-Display

## 2. LCD-Display Kilojoule burned

Training time

Fitness grade Limit values for

Kilojoule burned

User Pulse rate Pulse status Program number Program display

## 3. LCD-Display

Pedal speed (RPM)

## 4. LCD-Display

Distance Total kilometers per user Distance covered Average speed

## 5. LCD-Display

Braking power in Watt Relax status

## 16. LCD Graphic Display

- User number Program selection Coaching processes Relax status Diagrams / trainings programs and training duration Initialization / time, date Team Award
  - 6. Control button
  - 7. Relax sensor connector
  - 8. Pulse sensor connector /
  - Ear clip
  - 9. fitness key 10. reset key
  - 11. dat key
  - 12. prog key
  - 13. relax key
  - 14. coach key
  - 15. Gear shift
  - 16. LCD Graphic Display
  - 17. PC Interface connector
  - 18. RESET key (recessed)

# Table of contents

| Ρ | а | a | е |
|---|---|---|---|
|   | s | м | - |

| Fc | old out page                                                                                                    | Page                                                         |    |                                                                                                    | Page                                                                                                 |
|----|----------------------------------------------------------------------------------------------------|--------------------------------------------------------------|----|----------------------------------------------------------------------------------------------------|----------------------------------------------------------------------------------------------------|
| Та | The dashboard/ Overview of the control<br>elements                                                                                                    | FO                                                           |    | Competition circuits<br>Tour de France (21 stages)<br>Conconi Test                                                                                                    | 42<br>43 - 45<br>46 - 50                                                                             |
| A. | Miscellaneous<br>What is an ergometer?<br>About this manual                                                                                                    | <b>A</b><br>1                                                |    | Conconi Test protocol<br>Copy models IL / IP / Ir Programs<br>Gear shift<br>Starting the training programs at a later point<br>Determining weight and body fat<br><i>ergo</i> , <i>bike</i> . Team Award                                                                                                    | 48<br>51 - 53<br>54 - 55<br>56<br>56<br>57                                                           |
| В. | Setting up<br>Switching On/Off<br>SLP-Mode (Stand by)                                                                                                    | 2                                                            | н  | . Coaching<br>General and fundamental information about                                                                                                    | H1 - H1<br>H1 - H2                                                                                   |
| C. | The dashboard<br>Control button No. 6<br>Function keys / input connectors<br>Window No.1 / Selecting user ID<br>number and guest user<br>Window No. 1 / Pulse rate<br>aerobic pulse zone<br>Heart pulse rate / aerobic range<br>Window No. 2 / Time and KJoule<br>Window No. 3 / RPM<br>No. 4 / km/h and user km total<br>Window No. 4 / Distance and km limit<br>No. 5 / Watt and Relax | <b>3 - 13</b><br>3<br>4<br>5<br>6<br>7<br>8<br>9<br>10<br>11 | I. | Coaching<br>Preparing for Coaching training<br>Personal data, performace evaluation<br>First training, setting the training type<br>Displaying the training plan and units<br>Taking performance test (WHO Standard)<br>Training after the performance test<br>Running the training units, training control<br>Deviation from training plan, downgrading<br>Entry and performance test / WHO Standard<br>Training samples<br><b>Initialization</b><br>setting the language, time, and date<br>Dashboard serial number. Team Award | H2<br>H3<br>H4<br>H5<br>H6<br>H7 - H1<br>H7 - H8<br>H8 - H1<br>H12<br>H13-H1<br><b>i1 - i2</b><br>i2 |
|    | PC-interface,<br>PC-software <i>ergo_win 2002</i><br>Manual setting "0"                                                                                                    | 12<br>13                                                     | L. | LCD Graphic Display<br>About the graphic display<br>Sample display screens                                                                                                    | <b>L1 - L2</b><br>L1<br>L2                                                                           |
| D. | Preparing for training                                                                                                    | 14-17                                                        | М. | Assembly                                                                                                    | M1 - M1                                                                                              |
| F  | Setting user identification number<br>setting personal data and alarm values<br>data entry, personal settings                                                                                                    | 14<br>14,15<br>16,17                                         |    | Installation hints / Miscellaneous<br>Unpacking / contents<br>Mounting instructions / mounting the feet<br>Accessory / "swing-feet"                                                                                                    | M 1<br>M 2<br>M 3<br>M 4-M                                                                           |
| L. | General recommendations about training<br>Safety hints about training<br>Manual training<br>Fitness test / fitness grade<br>Recalling fitness and training values<br>Relaxing / relaxation function                                                                                                    | 18<br>19<br>20<br>21<br>22<br>23                             |    | Assembly / Intoining the handle column<br>/ triathlon handle add-on<br>/ wrapping the handle tape<br>/ mounting the dashboard<br>/ mounting the saddle & support<br>/ the handle column & handle<br>/ Fine tuning<br>/ mounting the bottle & pedals                                                                                                    | M 9-M1<br>M 10<br>M 11-M1<br>M 13<br>M 14<br>M 15<br>M 16                                            |
| F. | Training programs                                                                                                    | 24 - 57                                                      | W. | . Maintenance                                                                                                    | W1 - W                                                                                               |
|    | Programs overview / by model<br>Programs overview / Setting - display<br>Selecting the training program<br>Cardio Program / C<br>Individual Program / P                                                                                                    | 24<br>25<br>26<br>27<br>28 - 30                              |    | Cleaning and care<br>Simple maintenance and service<br>Replacing the V-belt<br>Spare parts / overview (cut away drawing)<br>Spare parts list<br>Dashboard replacement                                                                                                    | W 1<br>W 2<br>W 3<br>W 4<br>W 5                                                                      |
|    | Pulse Individual program / IP<br>Watt Individual program / IL<br>Speed Individual program / Ir<br>Selection and programming                                                                                                    | 28<br>29<br>29<br>30                                         | T. | Technical information<br>Special accessory / Cardio Sensor Chest band<br>Technical data                                                                                                    | <b>T1 - T3</b><br>T1<br>T2<br>T3                                                                     |
|    | Constant RPM /A                                                                                                    | 31                                                           | S  |                                                                                                    | S1 - S2                                                                                              |
|    | Strength program /H<br>Training diagrams watt controlled (400 watts)<br>Training diagrams pulse controlled                                                                                                    | 31<br>32 - 35<br>36 - 37                                     | G. | Glossary / Appendix                                                                                                    | G1 - G2                                                                                              |
|    | Cool-Down Programs<br>Cool-Down Diagrams                                                                                                    | 38 - 39<br>39                                                |    | Glossary<br>What to do if?                                                                                                    | G1<br>G2-G3                                                                                          |
|    | Training programs watt controlled (800 watts)                                                                                                    | 40 - 41                                                      | §. | Warranty conditions                                                                                                    | В                                                                                                    |

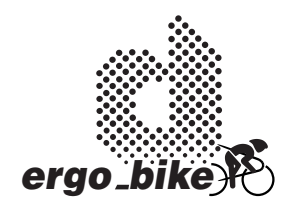

## Notes about Software Update

#### The heart of the dashboard consists of a modern Flash ROM Processor

It allows upgrading all the software related functions, training programs and fitness tests to the latest release, even years from now.

The latest software is available for download at the *ergo\_bike* homepage on Internet and can be transfered to the dashboard with the *ergo\_win 2002* PC program

You will find the instructions for this operation in the "*read me*" file that comes with the software.

## Visit us on Internet!

#### www.daum-electronic.de

Your password for the service area: "ergo-service"

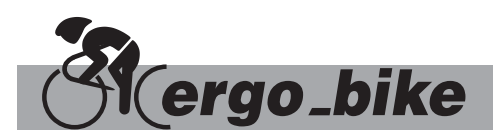

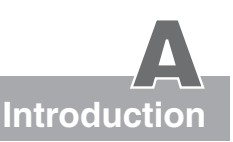

The present instruction manual describes the ergo\_bike model

8008 TRS

This ergometer bike is specially designed for athletic training. High quality manufacturing, easy to see dashboard, ease of use and maintenance contribute to make this appliance an ideal training device for athletic and fitness training at home for athletes andfitness conscious persons of every age group.

## What is an Ergometer-Bike?

An ergometer bike must provide the possibility to enter the required braking power, in 5 watts increments.

With the *ergo\_bike 8008 TRS* the load is then maintened independently of the pedal speed, in revolution per minute, within the RPM ranges shown in the graph on page 9, which means the user has possibility to train with a load that is considerably independent of the pedal RPM.

The full electronically controlled, maintenance free, eddy current brake adjusts the braking load to fit the personal requirements and allows a load selection from 25 to 800 Watt.

## About this manual

The cover of this manual contains a foldout page. This greatly simplifies the general manipulations and the location of the display and control components on the folded out page.

You will find an explanation of the concepts and expression that are new to you in the **Glossary** in the appendix.

Important information and significant remarks are identified with the **corresponding information sign**. You should read them very carefully.

# B Setting up

# Switching On / Off

Please read the **Notes on Safety** (page 19) before switching the *ergo\_bike* on, and follow the **installation and assembly instructions** (pages M1 - M15).

The **On/Off switch (power switch)** is located at the back in a rectangular plastic frame on the rear perforated plate cover.

Upon turning on the power switch (On/Off), the six display windows of the dashboard will display all the symbols and number segments for about eight seconds. This is a self test run by the computer on the entire system. The dashboard of the *"8008 TRSi"* shows a Graphic LCD in its center (see page 4). You will find a special description of this equipment part and its operation in appendix L (LCD Grafic Display).

The graphic display (window no. 6) provides for more functional and visual convenience. Displaying training diagrams, user guidance and hints are functions that can only be displayed on a graphic display. **General information** 

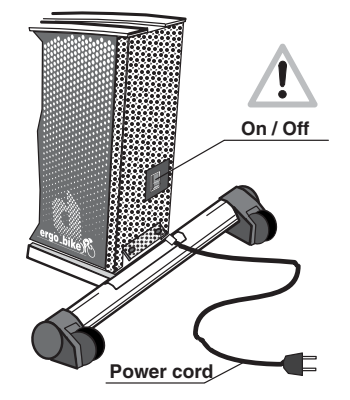

LCD Graphic Display Window no. 6

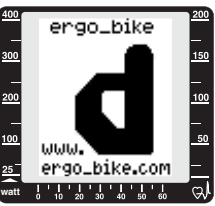

See page L1 for explanation about the display

The *ergo\_bike* switches automatically to **stand by** mode if it is left switched **on and unused for about two hours**. This is signaled by three beep sounds and ten times blinking of all the windows, and by the display of "**SLP**" in **window number 2**. All other windows are blanked. This mode is terminated by pressing **control button number 6**.

The *ergo\_bike* should be switched off by mean of the **On/Off switch** or by pulling the power cord **plug** from the power outlet.

Always press the Reset key before switching the device off in order to save the distance covered in kilometers. (This does not apply for the values of the "guest" user.)

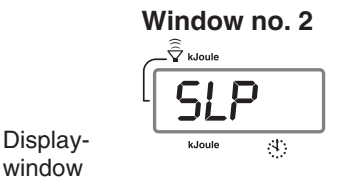

"Stand-By mode" (SLP)

#### Please note:

The value of the daily kilometer counter (**the wide arrow pointing to Distance**) will always be added to the total kilometer counter (**the arrow pointing to User/Km Total**),

1. if the *ergo\_bike* goes in Stand By mode ( SLP-Mode ).

2. or if the Reset key is pressed, or when

3. another person starts a session and another user identification number is selected.

# The Dashboard

8

by this symbol

10 20 30 40 50 E0

# **Control Button No. 6**

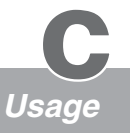

#### Control button no. 6 is the central control element of the ergo\_bike.

#### Two functions in one button!

#### **A:** Turning the control button:

• Changes the value displayed in the active display window

#### **B:** Pressing the control button:

- Activates the *ergo\_bike* when in the SLP mode
- Stores the value selected by turning the button
- Changing to the next data to enter
- Changing the display between Time/km/h and KJoule/Distance

Instructions to **turn** the control button are indicated in this manual

## Entry / Function A :

|        | <b>,</b> · · · · ·                                                                    |                                                     |     |
|--------|---------------------------------------------------------------------------------------|-----------------------------------------------------|-----|
|        | Age                                                                                   | in one year increment                               | U L |
|        | Sex                                                                                   | Male (M) / Female (F)                               |     |
|        | Height                                                                                | in one cm increment                                 |     |
|        | Weight                                                                                | in 0.5 kg increment                                 |     |
|        | Body fat content                                                                      | in 0.5 percent increment                            |     |
|        | Individual performance rating                                                         | in level unit increment                             |     |
|        | Training frequency                                                                    | in number of days                                   |     |
|        | Watts                                                                                 | in five watts increment                             |     |
|        | Pulse rate                                                                            | in one beat per min increment                       |     |
|        | Time                                                                                  | in one minute increment                             |     |
|        | Distance                                                                              | in one kilometer increment                          |     |
|        | KJoules                                                                               | in ten kilojoules increment                         |     |
|        | Coaching program                                                                      | Menu control / scroll function                      | ×   |
|        | Instructions to <b>press</b> the control button ar                                    | re indicated in this manual                         |     |
| Ent    | ry mode / Function B :                                                                | by this symbol                                      |     |
| v      | hen setting personal data                                                             | confirming and storing<br>of the data (pages 16/17) | ľ   |
| V      | vhen <b>switching or selecting</b> / in ge                                            | eneral                                              |     |
| ٦<br>t | o change the display from <b>Time / kn</b><br>the display of <b>KJoule / Distance</b> | n/h while training<br>( see page 8 )                |     |

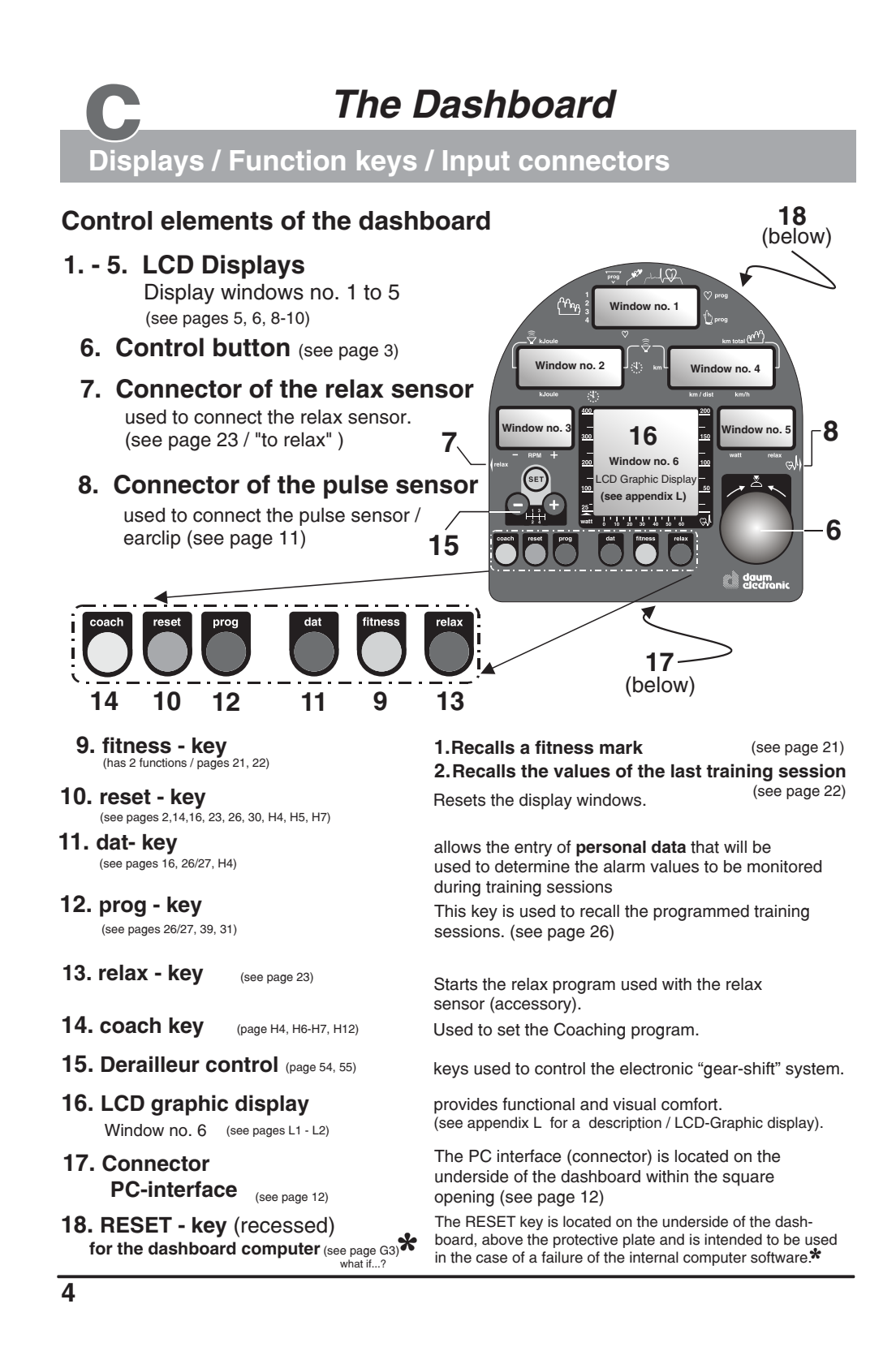

# The Dashboard

## Window No. 1

# 1. Selecting the user identification number

The **ergo\_bike** computer will record, store and evaluate the training data of up to **four users** separately.

Before using the equipment, you must assign a user number to every user.

User instruction

| —The following is a | The following is an example of a possible number attribution scheme in a family: |          |        |  |  |  |  |
|---------------------|----------------------------------------------------------------------------------|----------|--------|--|--|--|--|
| Mother              | Father                                                                           | Daughter | Son    |  |  |  |  |
| User 1              | User 2                                                                           | User 3   | User 4 |  |  |  |  |

**Guest users,** or any persons, whose training data will not be saved, should use **identification number "0"**. When using this ID number **the arrow q pointing to User 1 to 4 will not be displayed.** Instead **the number "0"** is displayed under prog.

No training data will be saved for the "Guest" user when the *ergo\_bike* is turned off! However, the distance traveled in kilometers will be added to the total kilometer counter (km-total).

Set up of the User identification number 1 to 4 or Guest 0

#### LCD graphic display Either reset press repeatedly until the (see appendix L) user arrow < or the "0" the user arrow < under prog starts to flash or **()** blinks Window no. 6 ĮĻ User: Window 1 guest The graphic display Prog \$ 100 Prog (window no. 6) 12 🛿 4 0 Window 4 200 🗘 prog С will simultaneously (Mag 2 3 km total () proj display the setup 3054) 00 procedure as shown the left arrow points to the to the right ŦŤ 22 selected user number, e.g. 3 25 10 20 30 40 50 60 ົດ - the total number - the right arrow points to of travelled kilometres the selected program and the program number is displayed under prog, e.g. C e.g. 3054km Window no. 1 Changing the selection Window no. 6 Lah 200 prog Turn, (to the right or left) until 5 User: ♥ prog 0, 2. points to the required user nu (Mag 300 150 1 D prog or "O" blinks under prog guest 1234 🛛 Л 200 100 The graphic display (window No. 6) will The settings are confirmed Press <u>100</u> and saved simultaneously display 1 x the setup procedure 53 ŦŤ User 1 - 4 or e.g. Guest 0 25 as shown to the right. Ġ,

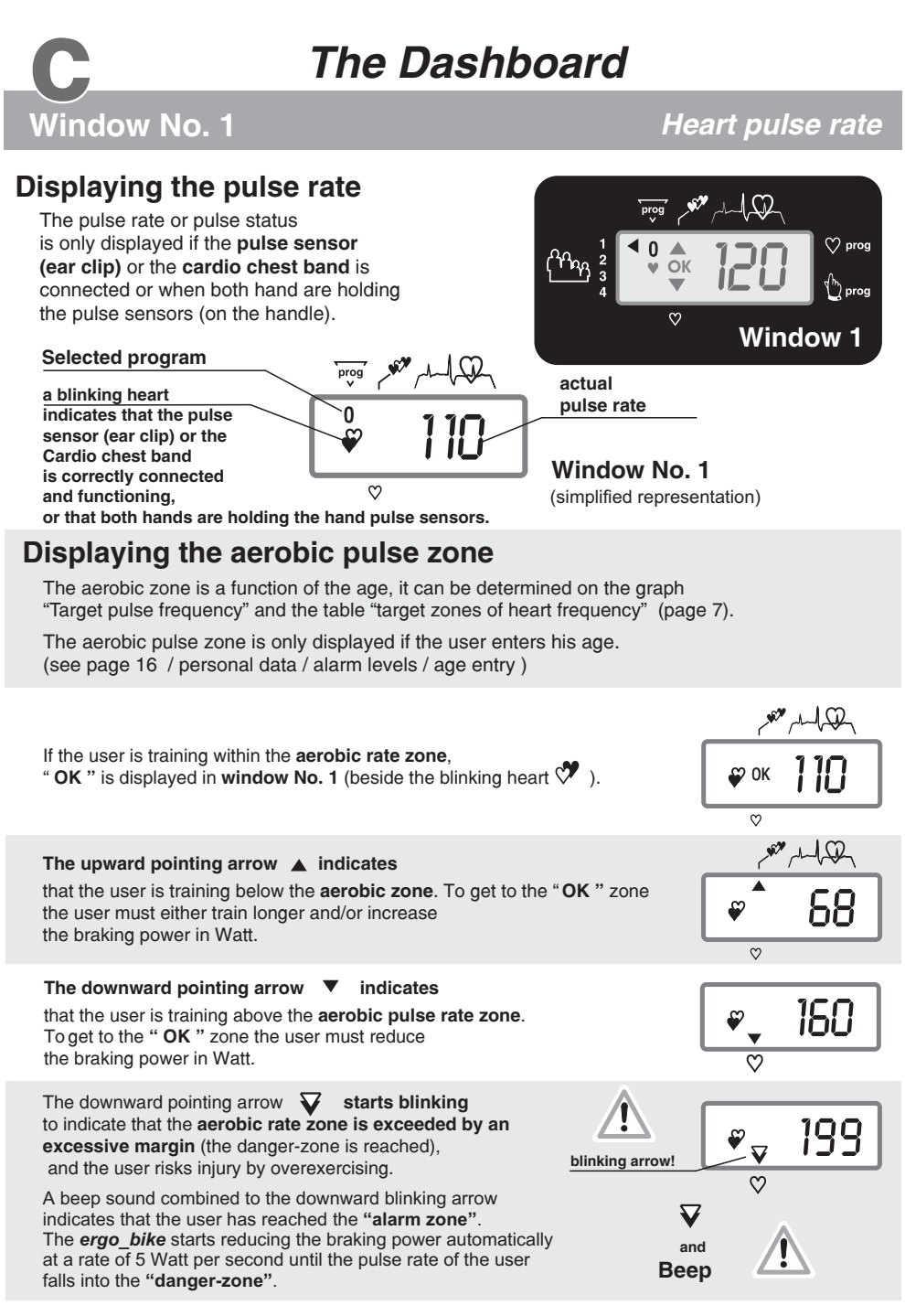

If the training session is program controlled, and if the training is carried on, the watt setting will automatically be reduced by the same reduction needed to bring the pulse rate to the "danger zone"!

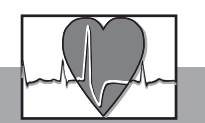

# Heart rate frequencies / aerobic zone

## Table of target heart rate zone / aerobic zone

|     |           | Aerobic Zone |           | Danger Zone | Alarm Zone   |
|-----|-----------|--------------|-----------|-------------|--------------|
|     |           | ок           | $\bullet$ |             |              |
| Age | up to 59% | 60%-75%      | 76%-85%   | 86%-100%    | Beep sound   |
| 20  | 40 - 119  | 120 - 150    | 151 - 170 | 171 - 200   |              |
| 25  | 40 - 116  | 117 - 146    | 147 - 165 | 166 - 195   | above the    |
| 30  | 40 - 113  | 114 - 142    | 143 - 161 | 162 - 190   | Danger Zone  |
| 35  | 40 - 110  | 111 - 138    | 139 - 157 | 158 - 185   | Bullgor Lono |
| 40  | 40 - 107  | 108 - 135    | 136 - 153 | 154 - 180   |              |
| 45  | 40 - 104  | 105 - 131    | 132 - 148 | 149 - 175   |              |
| 50  | 40 - 101  | 102 - 127    | 128 - 144 | 145 - 170   | The broking  |
| 55  | 40 - 98   | 99 - 123     | 124 - 140 | 141 - 165   | The braking  |
| 60  | 40 - 95   | 96 - 120     | 121 - 136 | 137 - 160   | power will   |
| 65  | 40 - 92   | 93 - 116     | 117 - 131 | 132 - 155   | be reduced!  |
| 70  | 40 - 90   | 91 - 113     | 114 - 127 | 128 - 150   | be readed.   |
| 75  | 40 - 86   | 87 - 109     | 110 - 123 | 124 - 145   |              |

Target zone of heat rate frequency to the maximum heart rate

#### Overview diagram of the target heart frequency rate

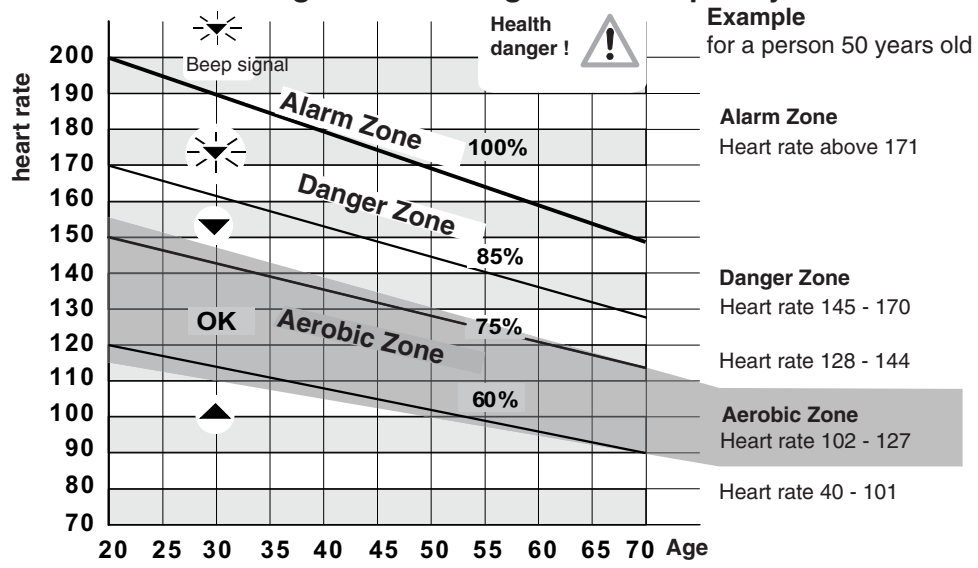

If the braking power is reduced by, e.g., 50 Watt in the danger zone, and the value set for the next program step is, e.g., 150 Watt, then the training will in fact be carried forward with a load of 100 Watt, as will be shown in the Watt display (window No. 5). The computer makes this adjustment as a safety measure.

# The Dashboard

Training time and kJoule

## **Displays**:

/indow No. 2

the actual training time the preselected alarm time the reaching of a time limit (time limit arrow) the actual kjoule burned the preselected kjoule limit the actual clock time

Window 2 **Display example** Training duration of 30 minutes

Selection arrow

4

4

🛱 kJoule

🛱 k.loul

kJoule

time limit arrow

## 1. Training time

When the **selection arrow** — is pointing to the clock symbol:

• the elapsed training time is displayed (max. 9 hr 59 min) (display in minutes/seconds)

#### 1a. Time limit

The time limit arrow is displayed when the preset time limit is reached.

This arrows indicates that the preset time limit has been reached or exceeded. Additionally the system

6 Acoustic signal emits an acoustic signal.

Switching between the time and kJoule display using control button no. 61

2. kJoule

When the **selection arrow** — points to **kJoule** then:

• the energy spend in kJoule

is displayed.

## 2a. kJoule limit

The **kJoule limit arrow** is displayed when the preset kJoule limit is reached.

This arrows indicates that the preset kJoule limit has been reached or exceeded. Additionally the system emits an acoustic signal.

kJoule limit arrow

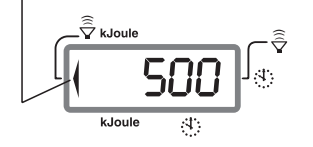

Selection arrow

(see also pages 14 - 17 / the section on training preparations "personal data / Alarm levels" or entering the preset values and "Settings verification")

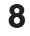

b

# The Dashboard

Windows No. 3 & No. 4

RPM / km/h and km total

# Displays: RPM (Pedals revolutions per minute)

The *ergo\_bike* is independent of the RPM in the RPM ranges shown in the diagram to the right. This means that the user will have to provide an effort corresponding to the displayed Watt-power, within the actual RPM range.

The **arrow**  $\checkmark$  points to the **minus sign** to indicate that

• The user is pedaling too fast (It is then possible that the displayed power in Watt is not exactly true).

The **arrow ••** points to the **plus sign** to indicate that

• The user is pedaling too slow (It is then possible that the displayed power in Watt is not exactly true).

The power in watt is indicated to a precision of about  $\pm 10\%$  in the RPM ranges delimited by the arrows

# **Displays:**

- km/h
- Users / km total
- Distance
- The reaching of a distance limit

#### 1. km/h

When the **selection arrow** is pointing to km/h the displays shows:

- the actual speed
- the average speed. (when reviewing the values of the last training session)

## 2. Users / km total

When the **selection arrow** is pointing to Users / km total the displays shows:

• the total number of kilometers covered by the user or under the specified user identification number (for the whole life of the *ergo\_bike*).

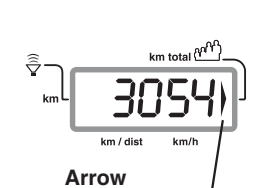

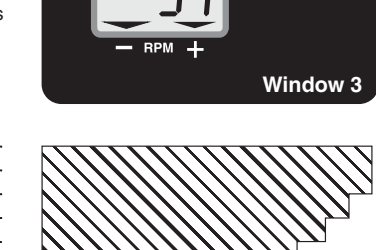

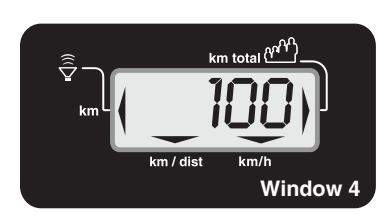

400 Power

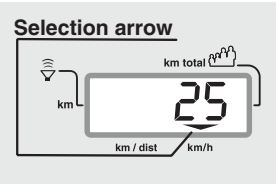

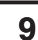

800

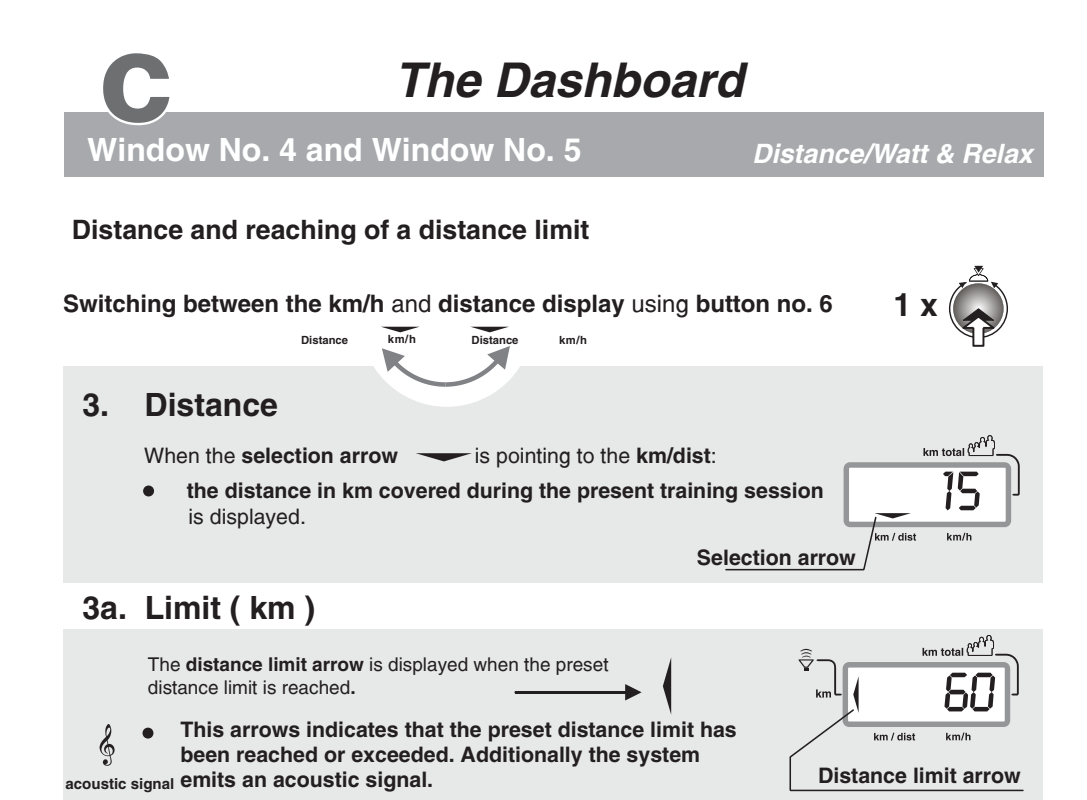

# **Displays:**

- the braking power in Watt
- a Relax level

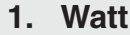

When the **selection arrow** — is pointing to the Watt:

• the braking power in Watt (25 to 800 Watts) is displayed.

#### 2. Relax

When the **selection arrow** — is pointing to the Relax:

• a Relax level, between 0 and 255 is displayed.

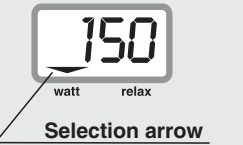

Window 5

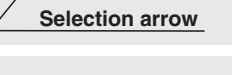

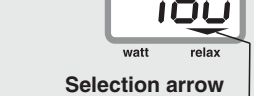

10

# The Dashboard

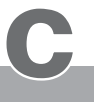

## Pulse sensors / Cardio sensor chest band

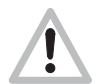

The **pulse sensor (ear clip)** included in the package is an important accessory to the **ergo\_bike.** You should not start any training session without it, or without the **Cardio sensor chest band** available as an option ! The **pulse sensors built into the handle** can be used to control or monitor the heart rate over short periods of time.

The ear clip pulse sensor illuminates the ear lobe to measure

the pulse rate. Every heart pulse modulates the light passing through the lobe, and can thus be detected by an infrared sensor and displayed as heart pulse rate

#### Pulse sensor (ear clip)

- 1. Insert the connector into the **socket no. 8** on the dashboard marked with  $\Im$ .
- 2. You should rub the ear lobe energetically with your fingers to stimulate blood circulation.
- 3. Attach the pulse sensor (ear clip) to the ear lobe so that the two contact surfaces sit entirely on the skin. The heart symbol in display window 1 starts blinking to indicate that the ear clip is properly attached and functional!

#### Warning!

Strong light sources, like sunlight, halogen projectors or neon lamps, and also ear piercing or ear rings, and the intake of beta-blocker could affect the measurements!

The wireless **Cardio sensor chest band** (see the figure to the right), available as an **optional accessory** (order number 90 91 015), permits **more precise measurements**. ( See page T 1 )

You will find a precise description of the display and the meaning of the corresponding display symbols on page 6 (**Displaying pulse status**).

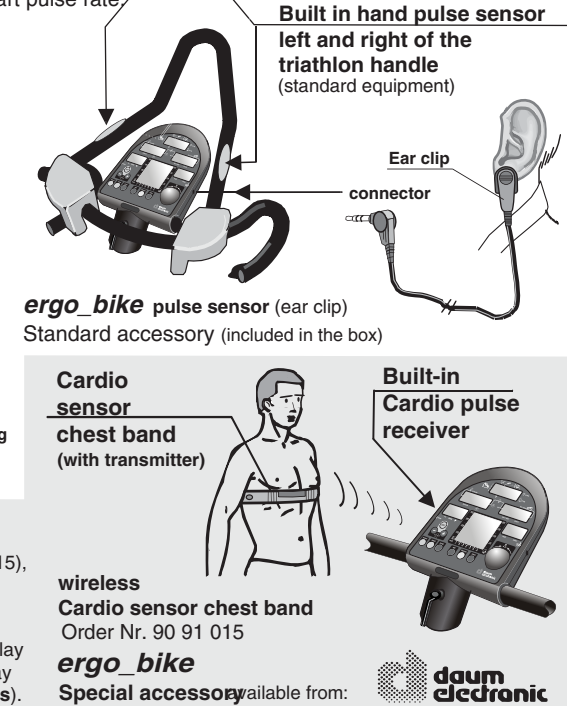

All *ergo\_bike* ergometers are equipped with a **built-in**, not visible from the outside, **Cardio pulse receiver**. This allows receiving of the pulse rate transmitted by any standard chest band, of the coded and non-coded type. You only need a **cardio sensor chest band** (see page T1) to achieve wireless heart rate measurement.

Warning: using two chest bands simultaneously in the same room, either of the coded or noncoded type, to achieve wireless heart rate measurement can lead to the display of a wrong pulse rate on the dashboard of the *ergo\_bike*.

#### Pulse measurement over the hand surface

The sensors built in the handle are used to control and monitor the pulse rate over short periods of time. To achieve a correct measure you should lay your hands relaxed and loose (not tight) on the electrodes. The electrical resistance of the skin varies as a consequence of blood pressure variations due to heart pulses. These variations are measured by the electrodes and displayed as heart rate on the dashboard. **Advice:** If measuring the pulse rate over the hand electrodes gives no results, we recommend using

ce: If measuring the pulse rate over the hand electrodes gives no results, we recommend using either the ear clip method or the Cardio sensor chest band. The variations of the electrical resistance of the skin are so small for some persons that they cannot be used to acquire any usable results.

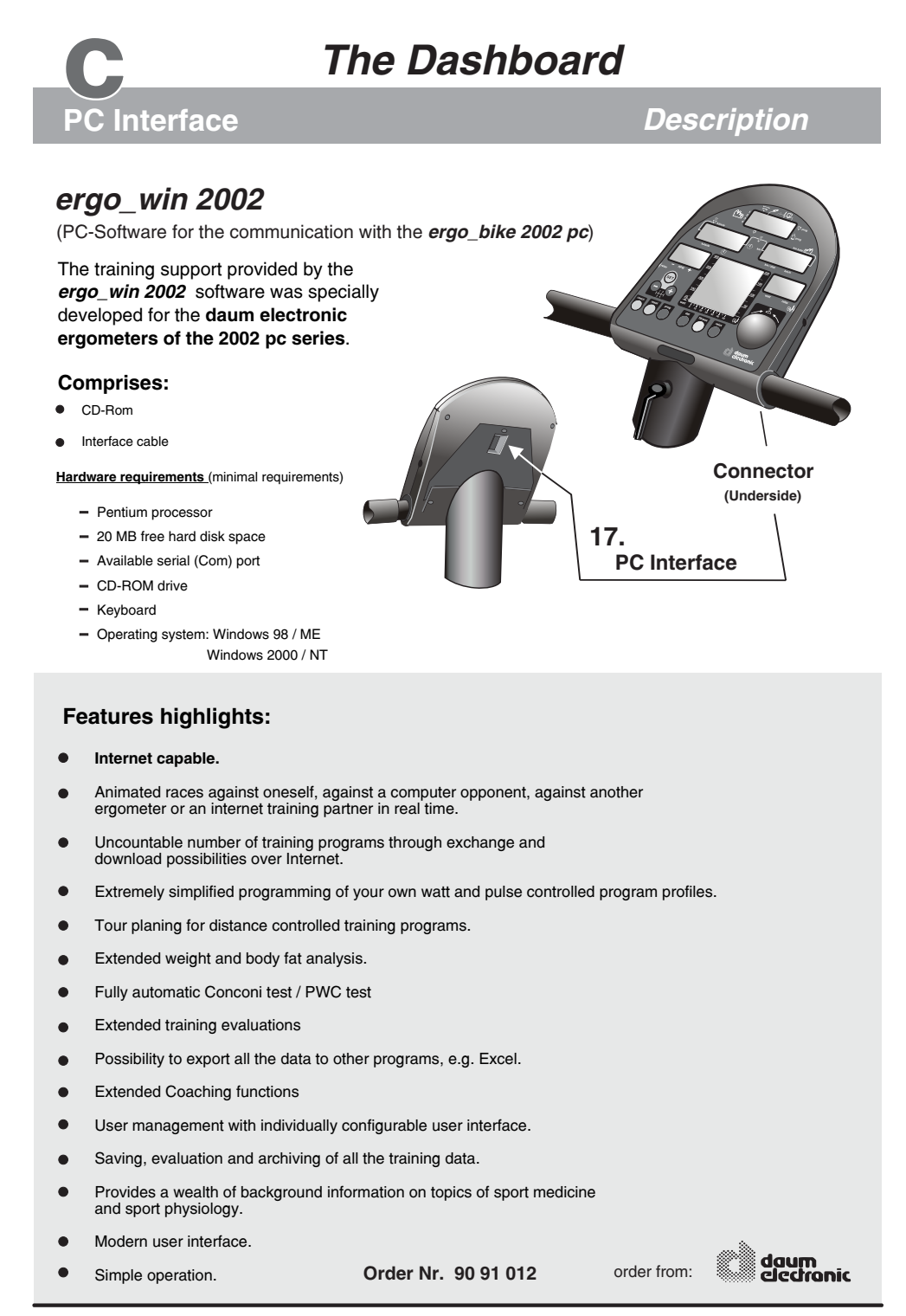

# The Dashboard

**Display windows** 

# Manual setting "0"

When the *ergo\_bike* is switched on (**using the power switch**), or when the "SLP" state (sleep mode) is canceled using **control button No. 6**, it goes into ready state. You can directly **start training** without the need to do any particular setting!

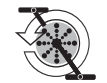

This symbol means start operating / turning the pedals.

The following symbols/numbers in **display window no. 1** mean that the *ergo\_bike* is set in **manual mode** for the indicated user number, and without the entry of any personal alarm values:

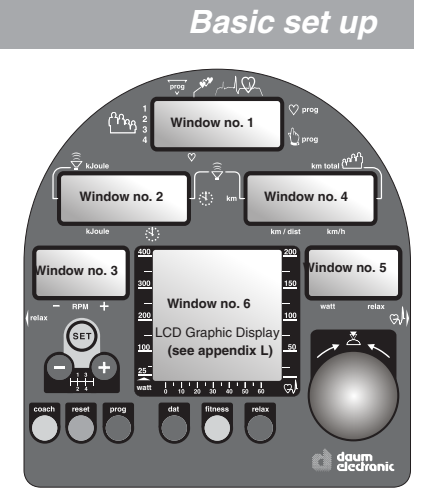

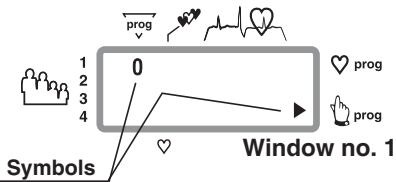

When you start moving the pedals **display windows no. 2**, **4** and **5 show the actual training values**.

The smallest load value for a training with the *ergo\_bike* is 25 Watts. You can increase or decrease the load in five Watts increments **by turning the control button no. 6**.

The pulse frequency will be displayed in window no. 1 when the pulse sensor (ear clip), or the Cardio Sensor chest band, is connected and functional or when both hands are laid on the hand pulse sensors on the handle.

#### Values displayed in the dashboard windows during a training session:

| Window no. 1 | Heart pulse rate(this value is only displayed if the pulse sensor(ear clip) or the Cardio Sensor chest band is connected and functional) |
|--------------|----------------------------------------------------------------------------------------------------|
| Window no. 2 | the elapsed <b>time</b> since the beginning of the training.                                                                             |
| Window no. 3 | <b>RPM</b> the actual speed of the pedals in revolutions per min.                                                                        |
| Window no. 4 | the actual theoretical velocity ( <b>km/h</b> )                                                                                          |
| Window no. 5 | the actual load setting (in <b>Watt</b> )<br>and the <b>Relax levels</b>                                                                 |
| Window no. 6 | graphical representation of the training session and operating menus                                                                     |

Personal settings

Training

Window no. 6

## 1. User identification allocation

## **1.1 Selection of the user ID number** User (1 to 4) + Guest

The computer of the ergo\_bike records, saves and evaluates, separately the training data of up to **four users** (user identification number 1 to 4).

Additionally, guests or other users, whose training data should not be stored, can train under user identification number "0".

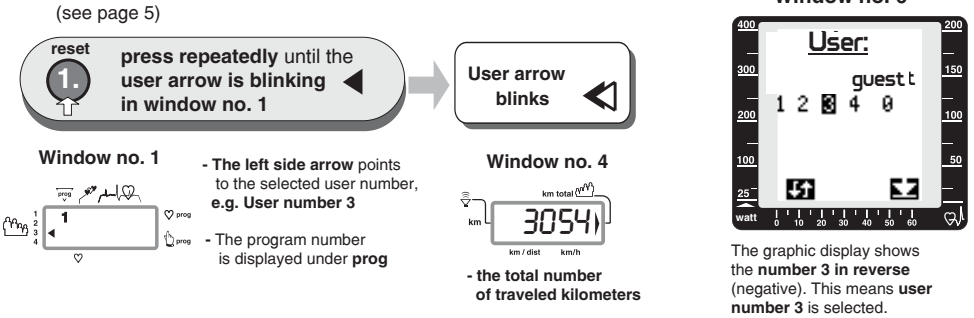

See page 5 for a more detailed description of the setting procedure, see appendix L for explanations about the graphic display.

## 2. Setting up personal data and alarm levels

Training efficiency and control of over and under loading can only be

achieved when the personal data are entered.

The computer of the ergo\_bike compares these entries with the actual training values and evaluates them accordingly.

| Possible entries:    | Age                                 | for example 45 years                                                               | (from 10 to 99)                   | DF 40    |
|----------------------|-------------------------------------|------------------------------------------------------------------------------------|-----------------------------------|----------|
|                      | Sexe                                | male / female M or                                                                 | F                                 | DF = F   |
| DF = Delault value   | Height                              | for example 180 cm                                                                 | (from 100 to 220)                 | DF 180   |
|                      | Weight                              | for example 70.0 kg (fr                                                            | rom 30.0 to 150.0)                | DF 70,0  |
|                      | Body fat content                    | for example 30.0                                                                   | (from 0.0 to 55.0)                | DF 30,0  |
| *                    | personal performance                | for example 0 = beginn                                                             | ner (from 0 to 3)                 | DF 0     |
| _                    | evaluation                          | 3 = very well trained                                                              |                                   |          |
| Entry sequence       | Training frequency                  | for example 4 days                                                                 | (from 3 to 7 days)                | DF 3     |
| for the alarm values | Watt upper limit                    | for example 200 Watt                                                               | (from 25 to 800)                  | DF800    |
|                      | Upper limit for<br>heart pulse rate | for example 115 beats<br>(Confirm with a physician and o<br>the recommended value) | (from 80 to 220)<br>Io not exceed | DF 220   |
|                      | training duration                   | for example 25 min. (fr                                                            | om 00:00 to 99:99)                | DF 00:00 |
|                      | distance                            | for example 15 km                                                                  | (from 0 to 99)                    | DF 0     |
|                      | Kilojoule burning                   | for example 350 kJoul                                                              | e (from 0 to 1000)                | DF 0     |
| About the age entry  | See the notes a<br>in chapter H (C  | about evaluating your c<br>oaching), page H3.                                      | wn performanc                     | ce level |

#### About the age entry

Every user should always enter his age when training with the ergo\_bike, since it is a significant

figure for the determination of the load requirement and for the corresponding fitness evaluation.

# D

## Setting up the personal data and alarm levels

#### About the sex and height

This data completes the profile stored by the computer for each user. And even the minimal difference in capacities due to the sex has an important impact.

#### About the weight

The weight has an important impact in the training for fitness improvement, and in the global physical activities. The user should therefore enter this value consciously, in order for the training to be properly measured and evaluated. The weight can be entered or adjusted daily (see page 56). Thus, the fitness evaluation function can produce more precise data about the training results.

#### About the body fat content

You should use a good body fat analyser, available commercially, to determine the body fat content value. The measured values (between 0% and 55%) can be entered daily in the computer of the *ergo\_bike* (see page 56). The default value (DF) is set at 30%.

#### About the personal performance evaluation

Here the user is required to evaluate his or her own performance capacities. The user must grade his performance according to the following scale 0 -1 - 2 - 3. Where grade 0 means the user is a beginner and grade 3 means the user is a very well trained sportsman. (See also the information about your own performance evaluation on page H3 in the chapter about the Coaching program).

#### About the Watt upper limit

If an upper limit for the load in Watt is entered (devault value/ DF = 800 watt), then the pulse controlled programs will raise the load up to this limit. No further increase of the load will occur when the entered limit is reached, even if the pulse rate did not yet reach the target value.

This also applies to all types of programs (watt, speed, manual, RPM, etc.), as the load in watt will not exceed the value entered for the limit.

#### About the pulse rate limit

Users should preferably consult a physician to determine the reasonably acceptable personal pulse rate.

(see also page 7 / Table and diagram of the target pulse rate)

| Rule of thumb to                | for burning fat        | 160 - (minus) age = pulse rate |
|---------------------------------|------------------------|--------------------------------|
| determine the pulse rate limit: | for endurance training | 200 - (minus) age = pulse rate |

The *ergo\_bike* warns you when the limit pulse rate is exceeded and the **danger zone** is reached, by displaying a **blinking arrow in window no. 1**, and by an additional beep sound when you enter the **alarm zone**.

(see pages 6 and 7 / aerobic pulse zone and target pulse rate)

#### About the duration of the training, distance and kJoule burned

These data / alarm value entries determine indirectly when a training program is terminated, i.e. when A - a time limit, B - a distance limit or C - a limit value of kJoule to burn is reached.

## 2.0 Data entry and alarm levels set up

The dashboard of the *ergo\_bike* permits the entry of **personal alarm levels for pulse rate, upper watt limit, training time, distance and burned KJoule**. When an alarm level is reached during training, a beep signal is sounded and the corresponding **limit arrow** is displayed. If you continue training, the beep signal stops, and only the arrow indicates that the corresponding alarm has been reached. If the **alarm level of the pulse rate** is reached or exceeded, the *ergo\_bike* reduces automatically the braking power in five watts per second increments until the actual pulse rate falls below the alarm level. The entry of the age is mandatory for the display of the aerobic pulse zone for the user. (see page 6)

The manual program must be selected before the entry of the data or alarm levels, otherwise the entry of the pulse rate level will be skipped.

**Personal settings** 

Training

# Entry procedure tor the personal data and alarm values

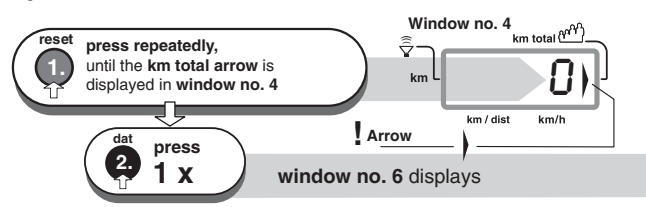

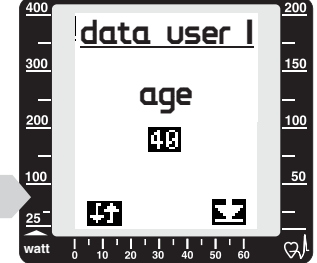

Window no. 6

The value displayed for km total will be 0 km when setting up a new device. Otherwise, the number of kilometres accumulated for the respective user (1 to 4) will be displayed.

The devault setting is **40** years (DF)

# 2.1 Age entry

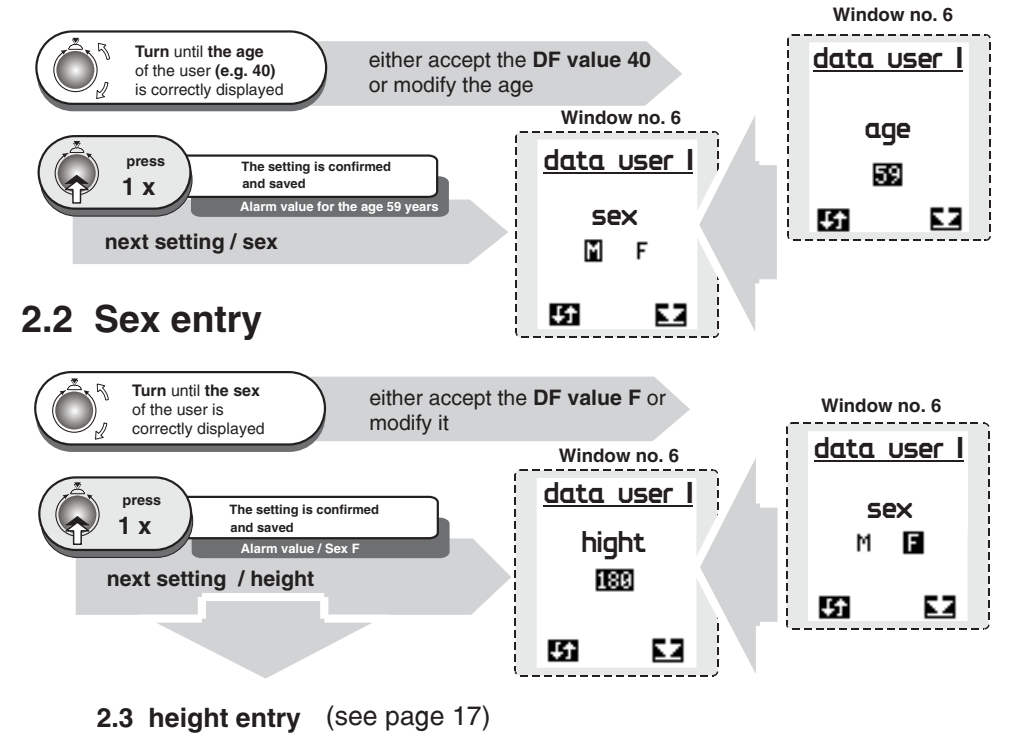

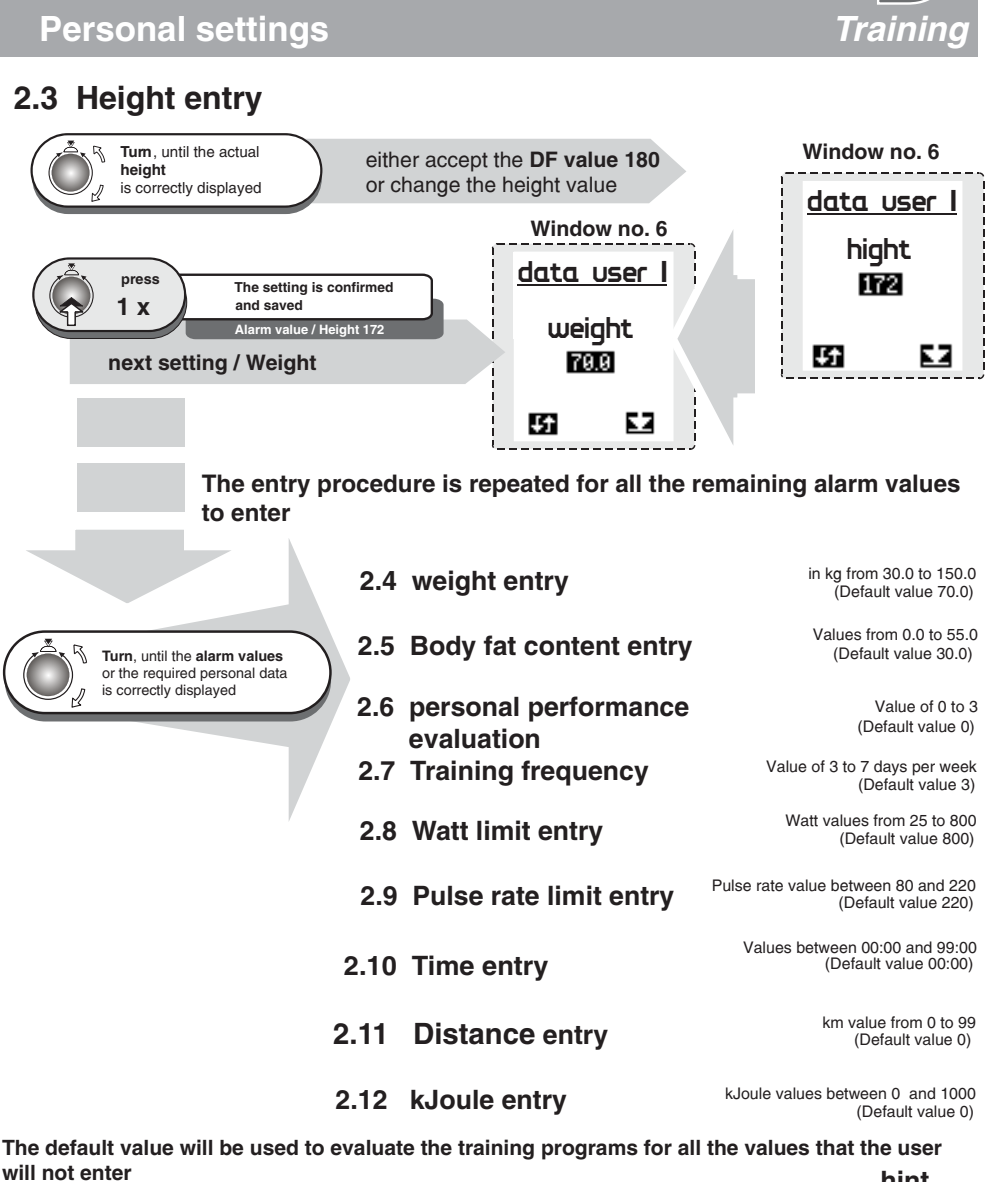

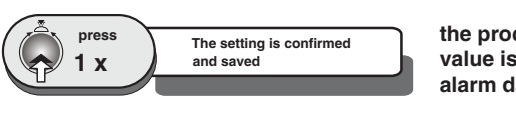

the procedure to confirm the entered value is repeated for all the remaining alarm data entry.

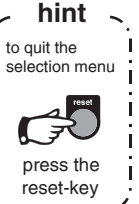

Checking of the entered data is done in the same sequence as their entry.

17

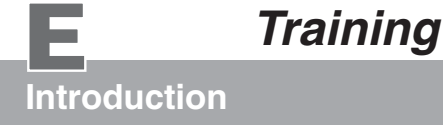

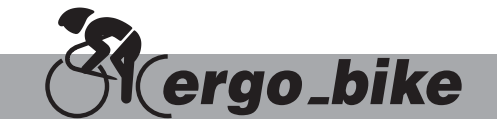

The *ergo\_bike* makes it possible to define and control the exercise sequence yourself. It is thus possible to adapt constantly the training plan to the capacities of the user. This device is suitable for therapeutic use. It does not meet the requirements of medical and diagnostic usage (in medical clinics).

This ergometer has been essentially designed for endurance, agility and physical condition training and for strengthening the heart and circulation systems and to help develop the muscular mass. The goal of such training is to increase the capacity of the body to absorb oxygen, and to improve its overall flexibility. The inclusion of the pulse rate in the parameters used to control the loading enables training in the efficient aerobic zone.

Being in the aerobic zone means the muscles loading is at the exact level where they can be adequately supplied with oxygen without overproduction of lactic acid (aching muscles). Therefore, the ergometer bike is also a great value for sports medicine and physical education.

The fact that the training effort can be finely measured, gives you the possibility to carry out physical stress tests to get information on your physical condition. You can thus identify early any heart and circulation problems and, with the help of a physician, set up a special endurance training plan to treat them.

A confortable and relaxed sitting posture are of great significance for the efficiency and the benefit of the **ergo\_bike**. You should not be tensed up while training. You should wear loose sport clothes so that you don't get into sweat too easily and are not constricted. Your back should be straight (as opposed to the racing posture, see fig. **B**), and your legs should still be slightly bent at the lower pedal position. This posture is illustrated in figure **A**. You should adjust the handlebar and saddle height and inclination to suit your needs.

Sport physicians recommend preparing for training with relaxing exercises, which can be followed by some stretching exercises. Any user who does not feel completely fit, considering either the health or physical aptitude aspect, should prepare himself before training with the ergometer, or consult a physician if in doubt.

#### **Training properly**

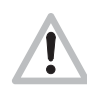

Training properly means to **load the body reasonably**, in order to **achieve the required fitness level and to retain it**.

A lower load will not bring the required effect, while overloading can be dangerous!

#### Training units per week

Generally speaking, training twice a week will help retain your physical condition. To improve your fitness level you must train at least **three or four times** per week. Therefore, the "**Coaching**" program will only make sense, and be usable, with more than 3 training units per week.

You should consult a physician before increasing the number of weekly training units, to avoid overloading yourself.

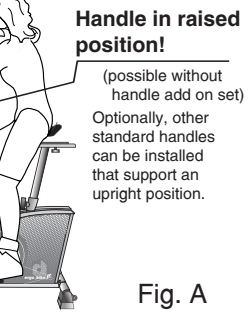

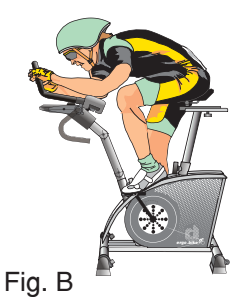

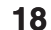

# Training

## Safety information

#### Information about personal safety

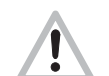

The *ergo\_bike* ergometer is intended for use by adults. It is not a toy. Children should only be allowed to train with the ergometer under adult supervision.

Persons suffering from any of the following diseases should consult their family physician or a specialist before starting training with the *ergo\_bike*.

- Heart disorders like angina pectoris, coronary thrombosis, stenosis, high blood pressure
- Diabetes
- Respiratory disorders like asthma, chronic bronchitis, etc.
- Rheumatism
- Gout
- or any other disease or illness

You should never train when you feel ill or weak (your own body is often the best sensor).

If a user starts feeling ill or weak, he or she must immediately stop the training, relax and consult a physician.

Persons who are not used to exercise, and are not used to providing a physical effort regularly must start with an easy training program, and then increase the load very gradually. Persons with declared health problems must evaluate their personal risks with the help of their family physician.

You should never use the *ergo\_bike* to find out your maximum degree of physical endurance by setting the load in Watt and your pulse rate too high. This can have serious consequences on your health!!!

The 8080 TRS is suitable for athletic training at home.

(It does not meet the requirements for medical diagnosis usage in medical clinics.)

#### Note

You will find more information about training for sport and health in the pocket book "**Training with the bike ergometer**" *Improvement of health and fitness as training target with the ergo\_bike.* 

```
Order from: daum electronic GmbH, Flugplatzstr. 100 D-90768 Fürth
Fax ++49 (0) 911 75 37 14
```

#### Training conditions

You should pay attention to providing good training conditions, this includes choosing the training room and installation place. Makeshift installation places do not incite to training!

Ε,

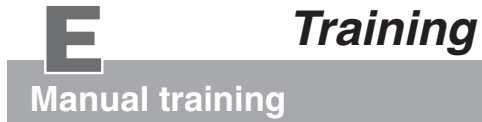

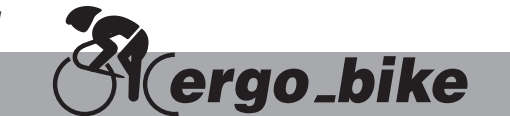

### Miscellaneous about manual training

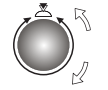

**Under training program "0" (manual)** you can adjust the pedaling effort (braking power) between 25 and 800 Watts by turning the **control button No. 6**, and also change it during the training in 5 Watt increment to adjust the load to your personal requirements.

#### Preparing for training

- Select the user identification number (1 to 4) or guest
  - Set personal data and alarm levels
    - Where you determine
    - a) Timed training
    - b) Distance related training
    - c) Kilojoules related training

(Enter an exercise duration as alarm level) (Enter a training distance / km as alarm level) (Enter a KJoule value as alarm level)

(page 5)

(pages 14 to 17)

#### Health and rehabilitation training

This type of training should be performed only according to the time and effort prescriptions of a physician or therapist.

#### Training examples

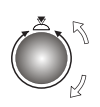

The effort settings in Watt can be freely varied according to the performance diagram selected to "run" and be set according to the represented time intervals.

#### **Beginner program**

| WATT Beginners Training 2 |      |      |     |     |       |
|---------------------------|------|------|-----|-----|-------|
| 400-                      |      |      |     |     |       |
| 300                       |      |      |     |     |       |
| 200                       |      |      |     |     |       |
| 100                       |      |      |     |     |       |
|                           |      |      |     |     |       |
| 0                         | 10 : | 20 3 | 0 4 | 0 5 | 0 min |

23 min / 130 Watt max.

for untrained men up to 70 years of age

#### Active sports persons

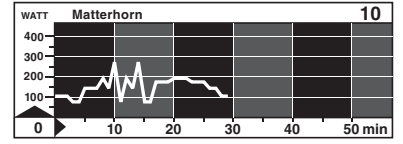

30 min / 270 Watt max. for trained users

#### About the fitness test 25 Watt / WHO-Standard

#### Active Sport Lady

|      |        |            |          | - |   |   |   |   |       |
|------|--------|------------|----------|---|---|---|---|---|-------|
| WATT | Active | e Sport La | ady      |   |   |   |   |   | 13    |
| 400- |        |            | <b> </b> |   |   |   |   |   |       |
| 300  |        |            |          |   |   |   |   |   |       |
| 200  |        |            | _        |   |   |   |   |   |       |
| 100  |        |            |          |   |   |   |   |   |       |
|      | سرر    |            | <u> </u> |   |   |   |   |   |       |
| 0    | 1      | 0 2        | 20       | 3 | 0 | 4 | 0 | 5 | 0 min |

22 min / 90 Watt max. for untrained women up to 60 years

#### Fitness test of the WHO

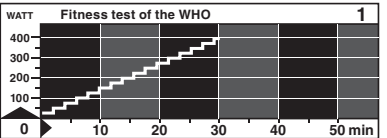

Fitness test 25 Watt / WHO-Standard 32 Min. / 25 - 400 Watt (increased in 25 Watts increments at two minutes interval)

This exercise takes the user to his/her performance limits. You should only take it after consulting a physician, and you should interrupt the test immediately at the first sign of discomfort or pain!

# Training

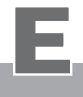

## Fitness mark / fitness evaluation

#### Fitness mark

The *ergo\_bike* can carry out an evaluation your **fitness.** The measurement principle is based on the fact that the pulse rate falls faster within the first minute following the training session for healthy, well-trained users than for healthy, less trained users.

If the user presses the Fitness key during a training session, the present training will be interrupted and the load will be lowered **to 25 Watt within 3 to 4 sec**. The graphical screen will display the message "Fitness mark determination". The drop in pulse rate **within 60sec** will be measured (see window no. 2) and the mark computed according to the following scheme and displayed:

The fitness mark F1 is awarded for a pulse rate drop of more than 25.0% within 60 sec The fitness mark F2 is awarded for a pulse rate drop of 20.0% to 24.9% within 60 sec The fitness mark F3 is awarded for a pulse rate drop of 16.0% to 19.9% within 60 sec The fitness mark F4 is awarded for a pulse rate drop of 12.0% to 15.9% within 60 sec The fitness mark F5 is awarded for a pulse rate drop of 8.0% to 11.9% within 60 sec The fitness mark F6 is awarded when the pulse rate drop is less than 8% within 60 sec

The mark of "F0" is awarded if no usable result can be measured.

The training program resumes at the actual position after the evaluation process. The load in Watt is raised within 3 to 4 seconds to its value just before the evaluation and the training can be continued. A fitness evaluation is not possible after the training session is finished.

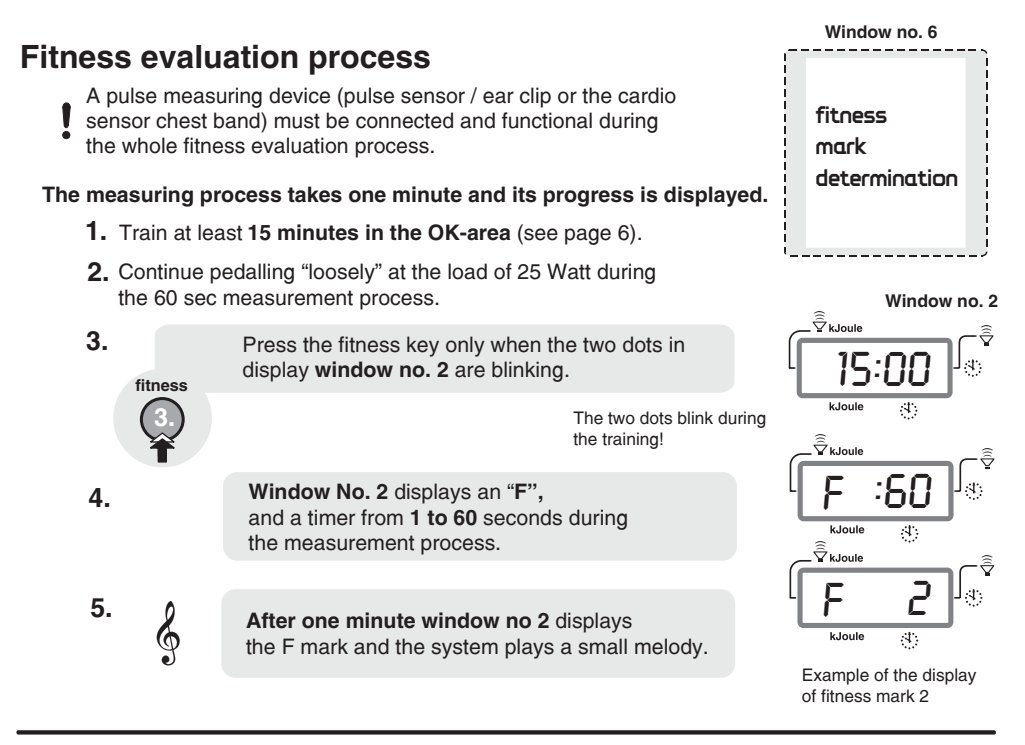

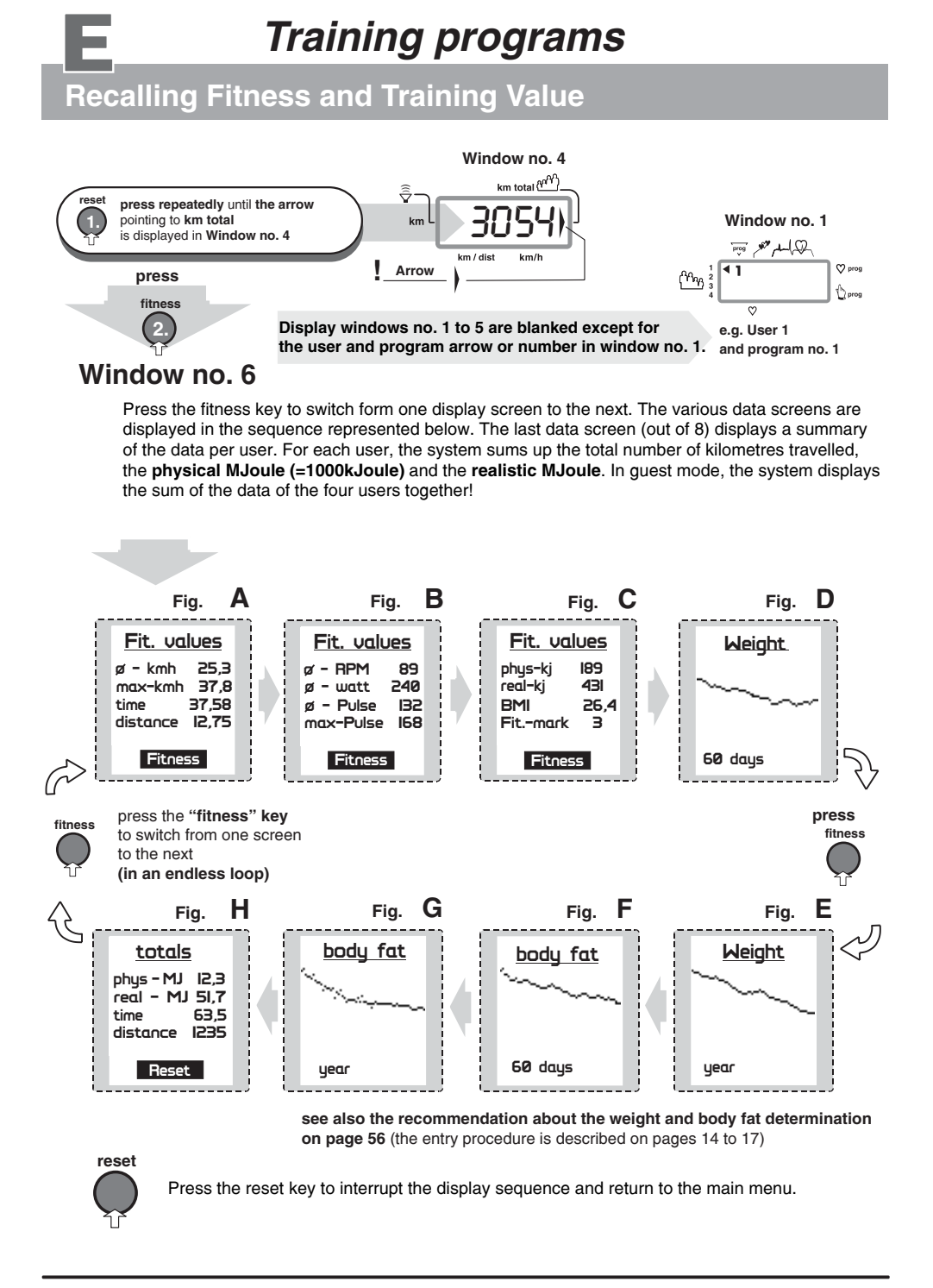

# Training

# Relaxing

## The relaxation function

The relaxation function is a **Biofeedback-process** that is carried out by measuring the electrical resistance of the skin. The measured values are indicated by means of optical and audio signals. Biofeedback is thus the translation into perceptible signals of physiological processes occurring in our body, which our senses can barely, or not at all, perceive. The relaxation function is the **ergo\_bike**'s way of helping you relax and eliminate stress. You should use this option particularly after a physical endurance training.

#### Connecting the relaxation sensor

- 1. Take the velcro bands of the fingers' sensor out of the package and open them.
- 2. Place the open tape on one of your fingertip. Make sure there is good contact between the silver buttons and your skin. The wires from the tape should lead away from the back of your hand.
- Put down the side of the velcro tape with the sensor button on your finger and wrap the other side around it and press it firmly in place.
- 4. Wrap the other tape around your middle finger in the same fashion.
- 5. Plug the connector of the relaxation sensor into the "relax" input socket no. 7 on the dashboard.

#### Relaxing

Relax program / process description

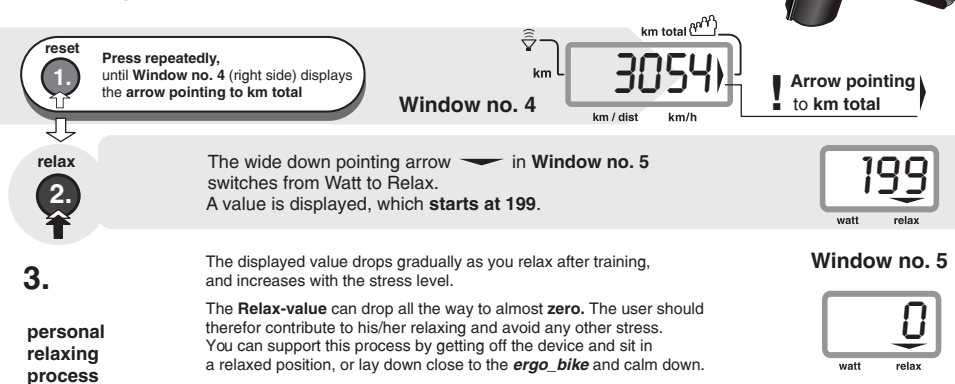

Relax sensor connector nr. 7

The graphic screen displays a representation of the relaxation process. The displayed line shows the transition from the maximal value (199) to the minimum relax value (0). This process is also visible in window no. 5. The same process is presented in a graphical form in window no. 6 (see illustration to the right).

- The actual relax level is indicated by a blinking bar in the display window
- The complete relaxing process is divided into 25 levels. A short beep sound signals when each level is achieved. The successive beeps are each lower in tonality.

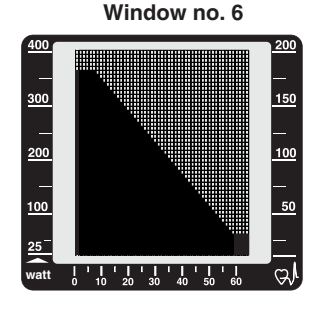

Velcro tape

Sensor button

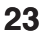

# **F** Training Programs Programs Overview

The following table lists the programs installed in the 8008 TRS.

| <i>ergo_bike</i> Programs                   | 8008 TRS       |
|---------------------------------------------|----------------|
| Manual Program Manual / 0                   | •              |
| Cardio Program Cardio / C                   | •              |
| Individual / P (IL 60) Watt                 | •              |
| Individual / P (IL 240) Watt                | •              |
| Individual / P (IP 60) Pulse                | •              |
| Individual / P (IP 240) Pulse               | •              |
| Individual / P (Ir 60) km/h                 | •              |
| Individual / P (Ir 240) km/h                | •              |
| Intensification Prog. / L RPM               | •              |
| RPM Program / A RPM                         | •              |
| Strength program / H braking level          | •              |
| Fixed programs watt controlled              | No. 1 - 19     |
| Fixed programs pulse controlled             | No. 29 - 38    |
| Fixed programs (watt controlled / 800 Watt) | No. 20 - 28    |
| Cool Down Programs                          | No. 42 - 44    |
| Hawaii Competition circuit                  | No. 39         |
| Roth Competition circuit                    | No. 40         |
| Lanzarote Competition circuit               | No. 41         |
| Tour de France / 1997                       | stages 1 to 21 |
| Conconi Test                                | No. 45 / 46    |
| Coaching                                    | •              |
|                                             |                |

# E

# **Programs Overview**

The training programs are identified on the display windows of the dashboard by the figures, letters or symbols shown below.

|     | Overview / program types                                                                                                    | Selection Arrow | Setting<br>© prog<br>to prog | Setting | Display                                       | Display                   |
|-----|----------------------------------------------------------------------------------------------------|-----------------|------------------------------|---------|-----------------------------------------------|---------------------------|
| 1.  | Manual Program / 0 (watt controlled)                                                                                                    |                 | 🖒 prog                       | 0       |                                               |                           |
| 2.  | Cardio Program / C (pulse controlled)                                                                                                    | ►               | 💙 prog                       | С       |                                               |                           |
| 3.  | Individual Program / P (60 / 240 Min.)                                                                                                    |                 | Individual / P               |         |                                               |                           |
|     | (watt controlled) individual IL                                                                                                    |                 | •                            | IL      | ınd                                           | 0                         |
|     | (pulse controlled) individual <b>IP</b>                                                                                                    |                 | •                            | IP      | ind                                           | 1                         |
|     | (speed controlled) individual Ir                                                                                                    |                 | •                            | lr      | ind                                           | 2                         |
| 4.  | Intensification Prog. / L (RPM dependent)                                                                                                    | ►               | Intensification / L          | L       |                                               |                           |
| 5.  | <b>RPM Program / A</b> (RPM controlled)                                                                                                    |                 |                              | Α       |                                               |                           |
| 6.  | Strength Prog. / H (Braking level controlled)                                                                                                    |                 |                              | Н       |                                               |                           |
| 7.  | Fixed Programs (watt controlled / 400 Watt)                                                                                                    |                 |                              | 1 - 19  |                                               |                           |
| 8.  | Fixed Programs (watt controlled / 800 Watt)                                                                                                    |                 |                              | r       | 20 - 28                                       |                           |
| 9.  | Fixed Programs (pulse controlled)                                                                                                    |                 |                              | Р       | 29 - 38                                       |                           |
| 10. | Hawaii circuit No. 39                                                                                                    |                 |                              | Ь       | сопя                                          | iron                      |
| 11. | Roth circuit No. 40                                                                                                    |                 |                              | ο       | roth                                          | iron                      |
| 12. | Lanzarote circuit No. 41                                                                                                    |                 |                              | Ł       | LAUC                                          | iron                      |
| 13. | Tour de France / 19971 to 21                                                                                                    |                 |                              | F       | Edf                                           | 1 - 21                    |
| 14. | Cool Down Programs                                                                                                    |                 |                              | с       | cool                                          |                           |
|     | the following programs and use them after the main<br>program to "cool down":<br>Individual / P (IL / IP / Ir)<br>All watt and pulse controlled<br>fixed programs No. 1 to 41<br>All competition circuits |                 |                              |         | corresponds to<br>prog. no.<br>42<br>43<br>44 | 0 or<br>1 or<br>2 or<br>3 |
| 15. | Conconi Test                                                                                                    |                 |                              | E       | 45 / 46                                       |                           |
| 16. | Coaching                                                                                                    |                 | Display no. 6                |         |                                               |                           |

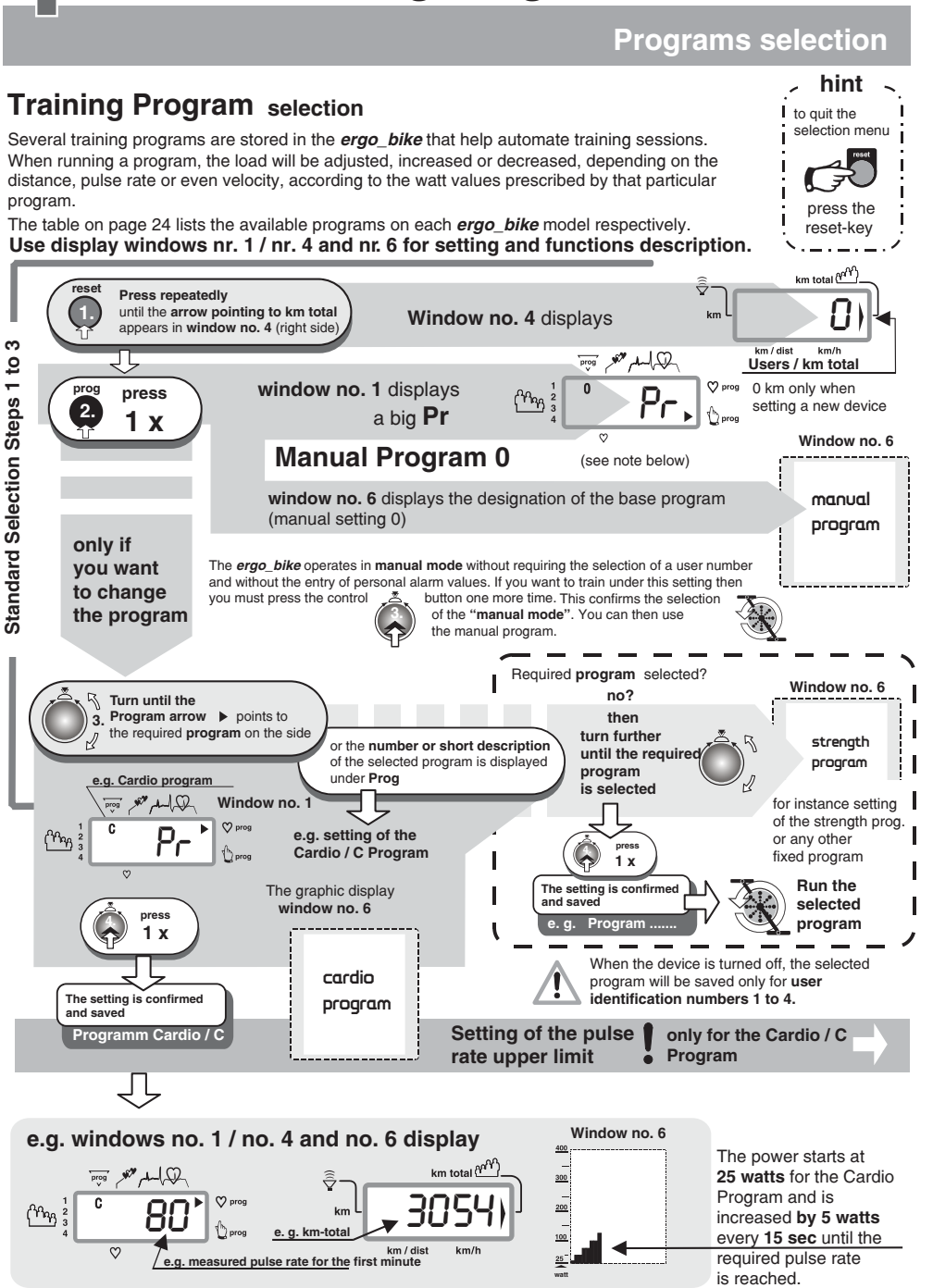

## Cardio - Program / C

This program is specially developed for efficient heart and blood circulation training.

The braking power (Watt) is automatically regulated, so that the pulse rate set by the user remains constant during the whole training session.

#### Select the program (see page 26) "Standard selection steps"

#### **Running the Cardio-Program C**

- Select the user identification number (see page 5)
- Put on the pulse sensor (see page 11)

Start pedalling

- Select the Cardio-Program C (see page 26)
- Set the required heart pulse rate, then press control button No. 6 (see below) The selected heart pulse rate remains stored even after the ergo\_bike is switched off.

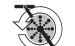

The braking power (Watt) will be automatically raised until the target heart pulse rate is reached. Welltrained users have the possibility to reduce the time needed to reach the target pulse rate by turning control button No. 6 to raise the braking power (Watt).

Window no. 5 first displays 25 Watt, which are then raised by five Watts every 15 seconds until the required heart pulse rate is reached. Then the braking power (Watt) is automatically regulated to the value that keeps the pulse rate at the selected value.

# The display of the pulse rate

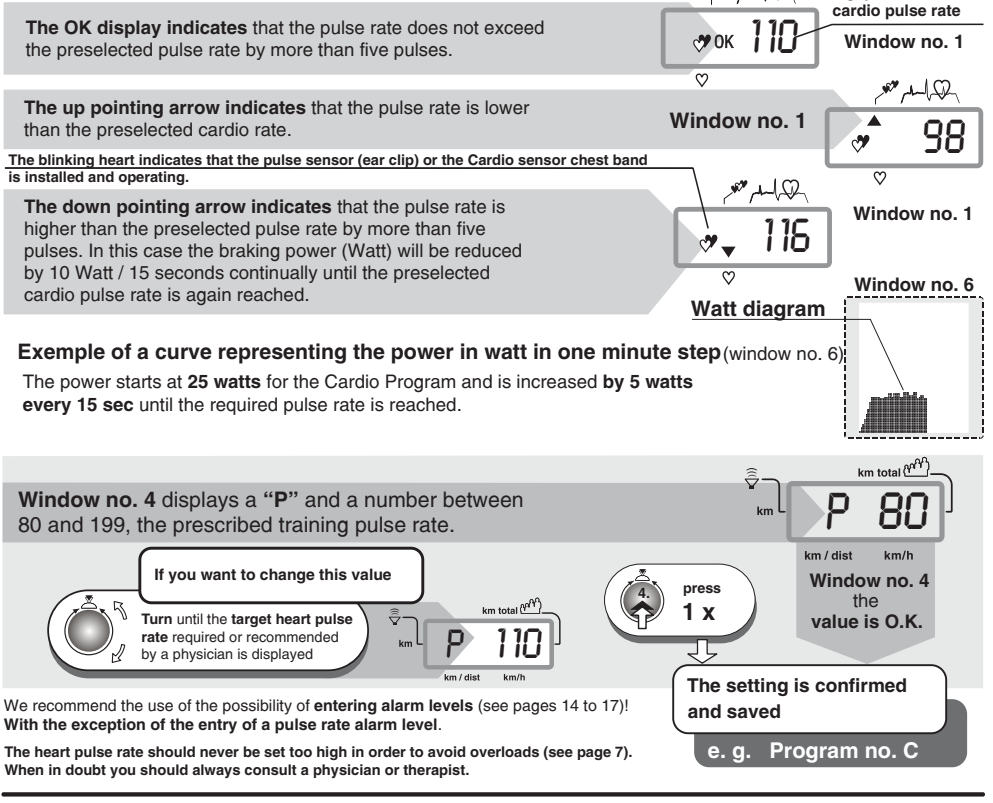

E

e.g. preset

Individual Program P

### The Pulse - Individual Program / IP

This program allows the setting of pulse-load profiles individually suited to the user with maximum duration as follows:

You can enter a heart rate value, between 60 and 199 pulses per minute, for every single training minute. Please note that the maximum acceleration of the human pulse rate is limited. It cannot, for instance, accelerate from 60 to 199 pulses per minute within one minute.

| Model  | 8008 TRS    |  |  |
|--------|-------------|--|--|
| User 1 | 60 minutes  |  |  |
| User 2 | 60 minutes  |  |  |
| User 3 | 60 minutes  |  |  |
| User 4 | 240 minutes |  |  |

We recommend thus to define a pulse acceleration profile suitable to the fitness level of the user.

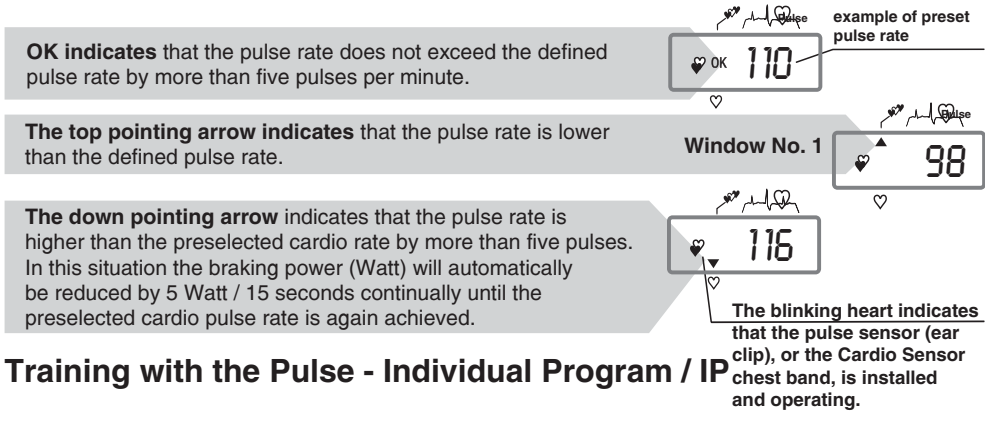

- Select user identification number (see page 5)
- Put on the pulse sensor (see page 11)
- Select the Pulse Individual Programm / IP (see page 26 and 30) "Standard selection steps 1 to 3"
- Create a new pulse individual program / IP (see page 30)
- Start pedaling to start the training session

**Display window No. 5** will first display 25 watt, which are then raised by five watts every 15 seconds **until** the **pulse rate preset** for the actual training minute is reached. Then the braking power (watt) is automatically regulated to the value that keeps the pulse rate of the user at the value preset in the program.

#### A short melody is played when the program ends!

If a Cool Down Program is selected and attached (see page 38), the training will automatically proceed with it.

The braking power (watt) can be manually changed by turning control button No. 6. Well trained users can thus reduce the time needed to reach the pulse rate preset in the program. If the *ergo\_bike* is currently automatically reducing the braking power (watt), then it may only be further reduced with the control button.

You should also use the possibility of entering an alarm value when using with this program, with the exception of entering a pulse alarm (see pages 16 and 17).

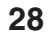

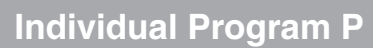

## The Watt Individual Program / IL

This program allows the design of watt loading profiles individually suited to the user with maximum duration as follows:

A braking power between 25 and 800 watt can be preset for every single training minute.

| Model  | 8008 TRS    |  |  |  |
|--------|-------------|--|--|--|
| User 1 | 60 minutes  |  |  |  |
| User 2 | 60 minutes  |  |  |  |
| User 3 | 60 minutes  |  |  |  |
| User 4 | 240 minutes |  |  |  |

Ε

## Training with the Watt - Individual Program / IL

- Select user identification number (see page 5)
- Put on the pulse sensor (see page 11)
- Select the Watt Individual Programm / IL (see page 26 and 30) "Standard selection steps 1 to 3"
- Start pedaling to start the training session
- A short melody is played when the program ends.

If a Cool Down Program is selected and attached (see page 38), the training will automatically proceed with it.

## The Speed Individual Program / Ir

This program allows the design of training programs, with loading profiles related to the speed, individually suited to the user with maximum duration as follows:

The program keeps the travel speed at the value preset in the program. Whenever the speed increases to a value higher than the preset value by more than **2 km/h**, the braking power (watt) is automatically increased by 5 watt/second. If it falls below the preset value by more than **2 km/h**, the braking power (watt) is correspondingly reduced. You can preset **a speed value between 5 and** 

| Model  | 8008 TRS    |
|--------|-------------|
| User 1 | 60 minutes  |
| User 2 | 60 minutes  |
| User 3 | 60 minutes  |
| User 4 | 240 minutes |

99 km/h for every single minute of the training session.

## Training with the Speed Individual Program / Ir

- Select user identification number (see page 5)
- Put on the pulse sensor (see page 11)
- Select the Speed Individual Programm / Ir (see page 26 and 30) "Standard selection steps 1 to 3"
- Create a new Velocity Individual Programm / Ir (see page 30)
- Start pedaling to start the training session

A short melody is played when the program ends.

If a Cool Down Program is selected and attached (see page 38), the training will automatically proceed with it.

**Individual Program P** 

#### Selection and programing of the Individual Programs IL / IP, Ir

The *ergo\_bike* "vito 2002 pc de luxe" is equipped with individual training programs IL / IP / Ir. The table below shows you how to call and program these programs.

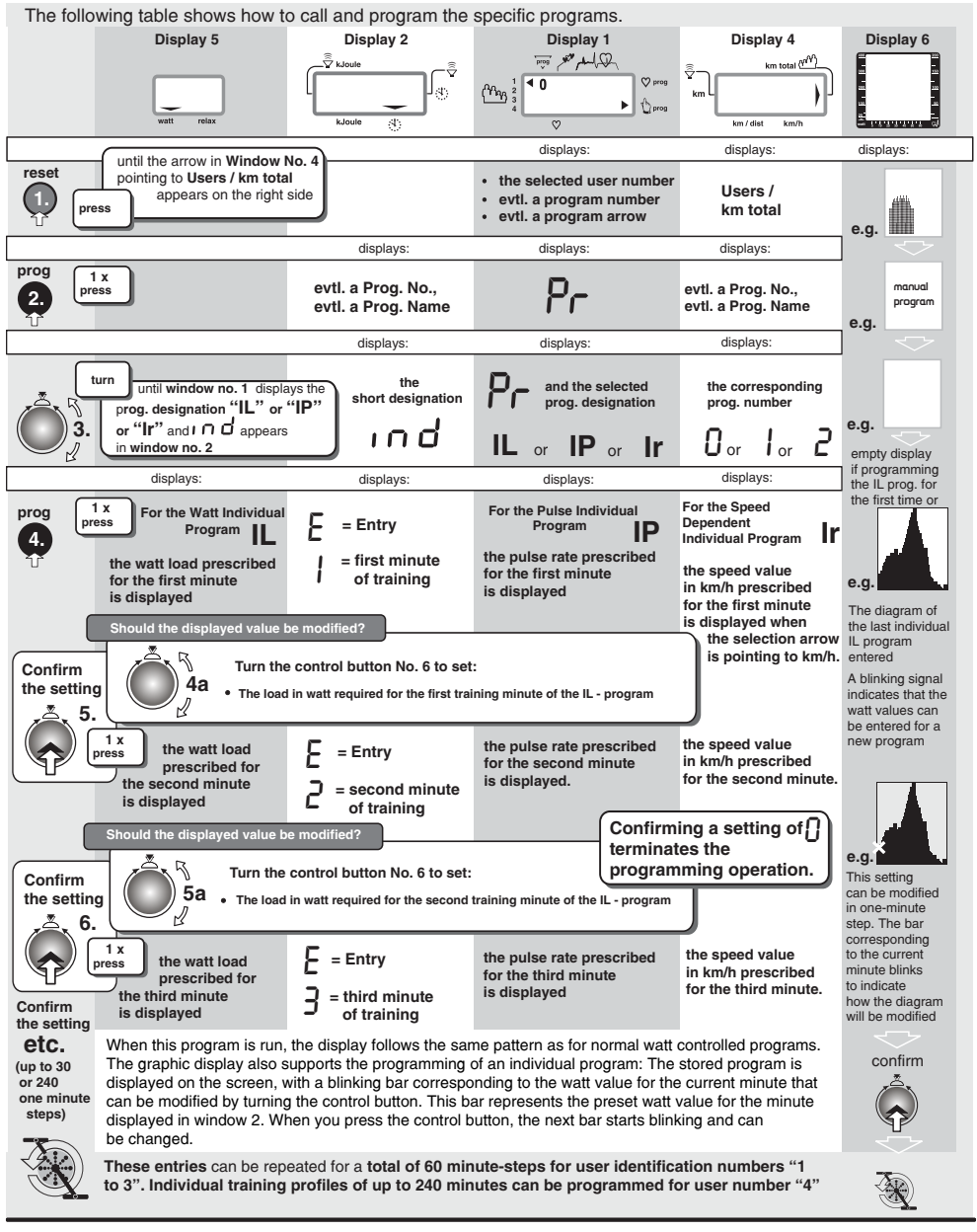

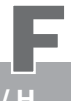

Intensification prog. / L, Constant RPM prog. / A and Strength prog. / H

Training with the intensification prog. / L, the constant program / A,

or the strength program / H

The selection of the training program and the program flow are supported by the graphic display (window no. 6).

#### Program selection and program specific settings

- Select user identification number (see page 5)
- Set your personal data and alarm values (see page 14 to 17)
- Put on the pulse sensor or the cardio sensor chest band (see page 11 and T1)
- Select the intensification program / L (see page 26) "Standard selection steps 1 3"
- The intensification program / L (see also window no. 6)

*ergo\_bike* ergometers operate, according to DIN 13405, independently of the velocity in the defined RPM ranges. The selected braking power (watt) remains constant whether the user pedals slow or fast (see page 9).

The intensification program is the only exception. When running this program the *ergo\_bike* reacts like a standard bike. The **braking power (Watt)** is increased when the user increases the pedaling speed, as shown in display **window No. 5**. The power is reduced when the user reduces the pedaling speed.

# starl

start pedaling, e.g. at 50 RPM.

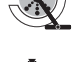

If the user reduces the pedaling speed, the braking power in watt will also be reduced. Select the **required braking power (Watt)** by turning **control button No. 6** while pedaling

at a constant speed of **50 RPM**.

Afterwards, whenever the pedaling speed **is reduced or increased by more than 3 RPM** the braking power is reduced or increased accordingly, and the new value is displayed in **Window No. 5**.

## The constant RPM program / A

This program is designed for sport bikers, who want to maintain their personal pedaling speed constant regardless of a climbing or descending route.

#### Start pedalling until you reach the required personal speed ( RPM ), e.g. 50.

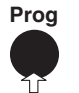

**Press the program key,** a short audio signal (beep) confirms that the speed, e.g. 50 RPM (pedal speed), is stored.

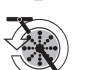

When the user increases the pedaling speed by at least 5 RPM, or reduces it by at least 6 RPM, the braking power (Watt) is correspondingly increased or reduced in 5 Watt-per-second increments to force the user back to the selected speed of **50 RPM**.

## The strength program / H

Start pedalling

The particularity of the strength program is that the program behaviour is defined neither by various settings of the braking power in watt, nor by speed settings (RPM), but is based on a total of 15 braking levels (1 to 15). The power in watt corresponding to each of the braking level is computed by multiplying the actual speed in RPM by a specific factor prescribed by the braking level and  $\sum_{n=1}^{\infty} R_n$  rounded to the nearest 5 watt.

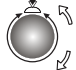

Select the required braking level (1 to 15) by turning control button no. 6

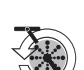

The actual power is computed every minute according to the pedalling speed and the selected braking level, and displayed as a performance curve in the form of a bar graph.

(The braking level number is displayed in window no. 1 under the symbol prog instead of a program number)

We recommend keeping a pedalling speed of 60 to 80 RPM with the Coaching program.

Watt Controlled Fixed Programs

1 - 5

#### See page 26 for the procedure to select the training program !

| WATT Performance Test WHO Standard |   |     |     |     |     | 1     |
|------------------------------------|---|-----|-----|-----|-----|-------|
| 400-                               |   |     |     |     |     |       |
| 300                                |   |     | ┛┓┛ |     |     |       |
| 200 -                              |   | ہے۔ |     |     |     |       |
| 200                                | _ | ┙┓┓ |     |     |     |       |
| 100                                |   |     |     |     |     |       |
| 0                                  | 1 | 0 2 | 0 3 | 0 4 | 0 5 | 0 min |

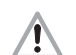

Do not exceed your personal load limit! Stop training immediately if the load / effort is too high.

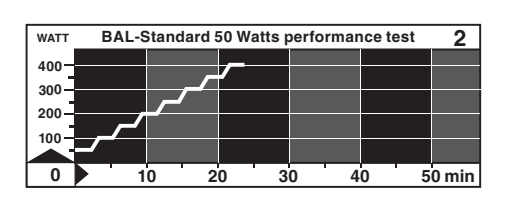

#### Program 1

Performance test 25 Watt / WHO-Standard 32 Min. / max 400 Watt

Run this program under test conditions. A melody is played upon completion of the test. Press the fitness key immediately after the training ends to obtain your fitness mark (1 - 6), see page 21.

Program 2 BAL-Standard 50 Watts performance test 24 Min. / max 400 Watt for trained users

The following programs are suited for endurance built-up and strengthening, and to prepare the heart and circulation system to training effort.

The actual interval program is followed by a short relieve section to accelerate the regeneration.

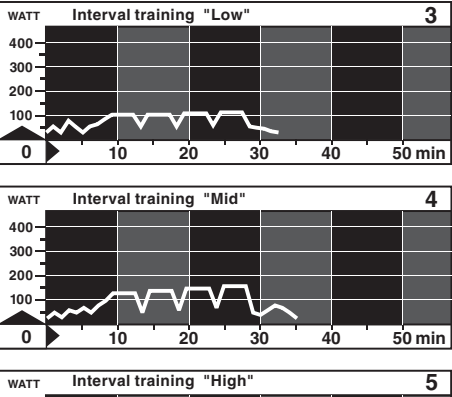

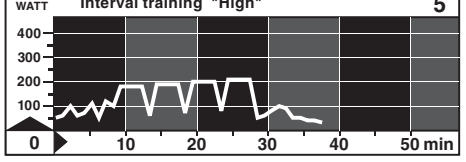

#### Program 3

Interval training "Low" 33 Min. / max 110 Watt Light load training for women and men with little training experience

#### Program 4

Interval training "Mid" 35 Min. / max 160 Watt for women and men with little training experience

#### **Program 5**

Interval training "High" 38 Min. / max 210 Watt for women and men with a good training experience
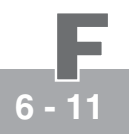

## Watt Controlled Fixed Programs

## See page 26 for the procedure to select the training program!

These programs apply a strongly rising load at start, and then reduce it after a short recuperation period. This simulates riding up a hill with a flat top.

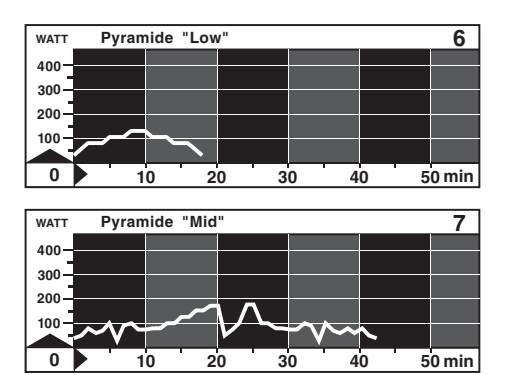

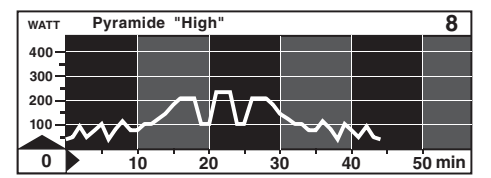

## Program 6

Pyramide "Low"

19 Min. / max 115 Watt for untrained women and men age up to 35 years

## **Program 7**

**Pyramide "Mid"** 43 Min. / max 175 Watt for trained users

## Program 8

**Pyramide "High"** 45 Min. / max 225 Watt for trained users

The following programs consist of a very steeply rising loads followed by steep load reductions and increases. At the end the program takes you to a flater area, where it feels like the imaginary "mountain excursion" ends in a "foothill".

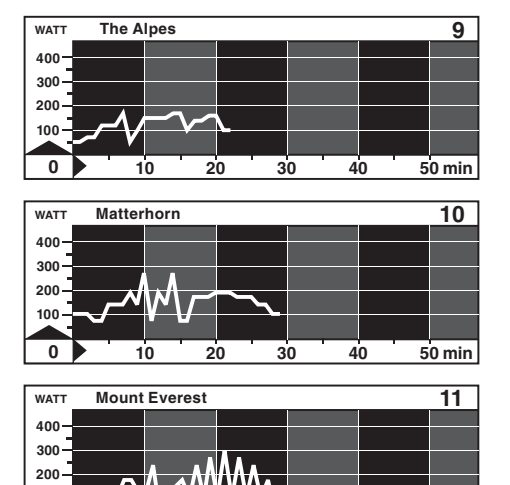

100

10

20

30

40

50 min

## **Program 9**

The Alpes 23 Min. / max 180 Watt for trained users

## Program 10

Matterhorn 30 Min. / max 270 Watt for trained users

## Program 11

Mount Everest 40 Min. / max 300 Watt for trained users

Watt Controlled Fixed Programs

12 - 15

## See page 26 for the procedure to select the training program!

These programs apply a gently rising load with easy recuperation periods where the required effort is slightly reduced.

| WATT | Acti | ve Pro | fi Lao | dy |   |   |   |   |   | 12    |
|------|------|--------|--------|----|---|---|---|---|---|-------|
| 400- |      |        |        |    |   |   |   |   |   |       |
| 300- |      |        |        |    |   |   |   |   |   |       |
| 200- |      |        |        |    |   |   |   |   |   |       |
| 100  |      |        | ~      |    |   |   |   |   |   |       |
|      | سمرر |        |        |    |   |   |   |   |   |       |
| 0    | •    | 10     | 2      | 0  | 3 | 0 | 4 | 0 | 5 | 0 min |

Programm 12 Active Profi Lady

25 Min. / max 110 Watt for untrained women up to 40 years of age

| WATT | Acti | ive Spo | ort Lady | y |   |    |   | 13    |
|------|------|---------|----------|---|---|----|---|-------|
| 400- |      |         |          |   |   |    |   |       |
| 300- |      |         |          |   |   | _  |   |       |
| 200- |      | _       |          |   |   |    |   |       |
| 100- |      |         |          |   |   |    |   |       |
|      |      |         |          |   |   |    |   |       |
| 0    |      | 10      | 20       | 3 | 0 | 40 | 5 | 0 min |

Programm 13 Active Sport Lady 22 Min. / max 90 Watt for untrained woman

up to 60 years of age

This program is suitable for introducing kids and teenagers to a conscious training with the Ergometer.

| WATT | В | Begin | ners   | Trai | ning | 1 |     |   |     |   | 14    |
|------|---|-------|--------|------|------|---|-----|---|-----|---|-------|
| 400- |   |       |        |      |      |   |     |   |     |   |       |
| 300- |   |       |        |      |      |   |     |   |     |   |       |
| 200- |   |       |        |      |      |   |     |   |     |   |       |
| 100- | ~ | ~     | $\sim$ |      |      |   |     |   |     |   |       |
|      |   |       |        |      |      |   |     |   |     |   |       |
| 0    |   | ່ 1   | 0      | · 2  | 0    | 3 | o l | 4 | o l | 5 | 0 min |

## Programm 14

Beginners Training 1 18 Min. / max 125 Watt For young users up to 14 years of age

This program applies a variable load. After a moderate load increase, recuperation periods and load increases are mixed at the top.

| WATT | Begin | ners Tra | ining 2          |    |    | 15     |
|------|-------|----------|------------------|----|----|--------|
| 400- |       |          |                  | _  |    |        |
| 300  |       |          |                  |    |    |        |
| 200  |       |          |                  |    |    |        |
| 100  |       | A        |                  |    |    |        |
| Ä    |       |          | $\mathbf{N}_{-}$ |    |    |        |
| 0    | 1     | 0 2      | 20               | 30 | 40 | 50 min |

Programm 15 Beginners Training 2 23 Min. / max 130 Watt for untrained men up to 70 years of age

You do not have to execute the programs to the end. Do not forget to obtain your fitness mark and to use the relaxation function.

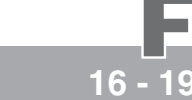

## Watt Controlled Fixed Programs

## See page 26 for the procedure to select the training program!

The following programs are designed for strong-willed women, who are willing to lose weight while undergoing a bearable load.

| WATT | Body | Watching | 1   |     |     | 16    |
|------|------|----------|-----|-----|-----|-------|
| 400- |      |          |     |     |     |       |
| 300  |      |          |     |     |     |       |
| 200  |      |          |     |     |     |       |
| -    |      |          |     |     |     |       |
|      |      |          |     |     |     |       |
| 0    | 1    | 0 2      | 0 3 | 0 4 | 0 5 | 0 min |

## WATT Body Watching 2 17 400-300-200-100 0 10 20 30 40 50 min

## Program 16

Body Watching 1 34 Min. / max 125 Watt for trained women up to 30 years of age

Program 17 Body Watching 2 53 Min. / max 100 Watt for trained women up to 50 years of age The duration of this training of almost one hour requires strong will and will make you sweat!

Users who have a tight schedule do not have to give up training with the ergometer.

| :    | Short 1 |    |   |   |   |   |   |   |   | 18    |
|------|---------|----|---|---|---|---|---|---|---|-------|
| 400  |         |    |   |   |   |   |   |   |   |       |
| 400  |         |    |   |   |   |   |   |   |   |       |
| 300  |         |    |   |   |   |   |   |   |   |       |
| 200- |         |    |   |   |   |   |   |   |   |       |
| 100  |         |    |   |   |   |   |   |   |   |       |
|      | م مر    |    |   |   |   |   |   |   |   |       |
| 0    |         | 10 | 2 | 0 | 3 | 0 | 4 | 0 | 5 | 0 min |

## Program 18

Short 1 20 Min. / max 100 Watt suitable for squeezing a training session between appointments.

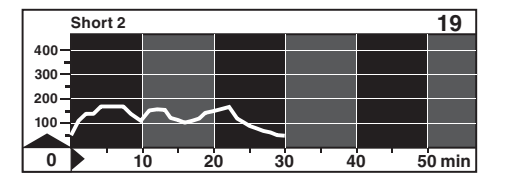

## Program 19

Short 2 30 Min. / max 180 Watt for trained users, who want to check out their performance.

You do not have to execute the programs to the end. Do not forget to obtain your fitness mark and to use the relaxation function.

**Pulse Controlled Fixed Programs** 

29 - 33

Select the training program (see page 26) ! The program No. is displayed in window No. 2!

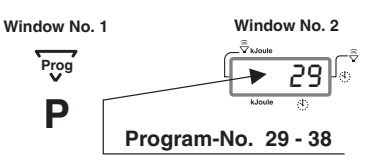

In pulse-controlled programs, the program regulates and controls the pulse rate of the user.

This program is suitable for beginners and health-concerned users, to develop endurance and to adapt the heart and circulation systems to training.

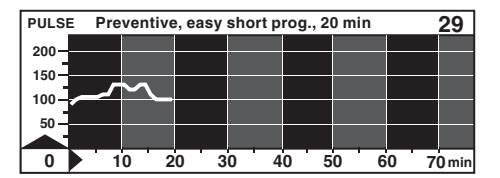

## Programm 29

preventive, easy short prog., 20 min

20 Min. / max. 130 pulses / min. light load training for women and men with little training experience

This program takes place mostly in the aerobic zone. Enough oxygen is available for the body to extract its energy. It is suitable for building up endurance. Heart and circulation systems are gently loaded.

31

70 min

32

70 min

33

70 min

| PULSE | Ave | erage O | ptimal | Progra | m, 30 ı | nin |     | 30    |
|-------|-----|---------|--------|--------|---------|-----|-----|-------|
| 200-  |     |         |        |        |         |     |     |       |
| 150   |     |         |        |        |         |     |     |       |
| 100-  | مہ_ |         | $\sim$ |        |         |     |     |       |
| 50    |     |         |        |        |         |     |     |       |
|       |     |         |        |        |         |     |     |       |
| 0     | 1   | 0 2     | 0 3    | 0 4    | 0 5     | 0 6 | 0 7 | 0 min |

40

40

40

ce program with peak loa

30

Interval program basic endurance

50

50

50

20 30

20

10

10

10 20 30

PULSE Basic endur

## Program 30

Average Optimal Program, 30 min 30 Min. / max. 130 pulses / min. light loading training for women and men with little training experience

The following programs are specially suitable for endurance training

60

60

60

## Program 31

long basic endurance prog. (60 min/low pulse rate level)

60 Min. / max. 140 pulses / min. Endurance training for women and men with training experience

## Programm 32

Basic endurance program with peak loads

50 Min. / max. 160 pulses / min. Demanding endurance training for women and men with training experience

## Programm 33

Interval program basic endurance 35 Min. / max. 140 pulses / min. Endurance training for women and men with little training experience

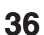

PULSE Ion

200 150

100

50

0

200 150

50

0

PULSE

200 150

100

50

0

**Pulse Controlled Fixed Programs** 

Select the training program (see page 26) ! The program No is displayed in window No. 2!

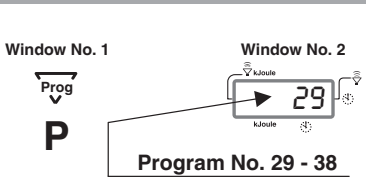

34

In pulse-controlled programs, the program regulates and controls the pulse rate of the user.

The heart rate is maintained in the endurance zone. Specially suited for beginners and for working out the endurance and heart circulation systems.

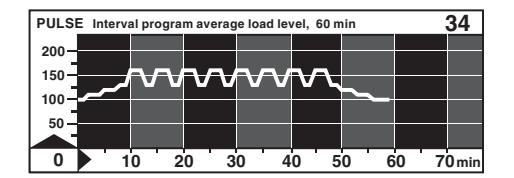

## Program 34

Interval program (average load level, 60 min) 60 Min. / max. 160 pulses / min. Interval training in the basic zone for women and men with little training experience

An interval program to achieve higher heart pulse rates. It comes very close to competition conditions. Suited for efficient sportspersons up to high performance athletes.

| PULSE | E Interv   | al progra | m high lo | ads level | , 70 min |                    |     | 35    |
|-------|------------|-----------|-----------|-----------|----------|--------------------|-----|-------|
| 200-  |            |           |           |           |          |                    |     |       |
| 150   |            | hac       | 000       | 200       | nna      | $\mathbf{\Lambda}$ |     |       |
|       | مرر        |           | ~ ~ ~     | <b>.</b>  |          | v 🖵                |     |       |
| 100-  |            |           |           |           |          |                    |     |       |
| 50-   |            |           |           |           |          |                    |     |       |
| 0     | 1          | 0 2       | 0 2       | 0 4       | 0 5      | 0 6                | 0 7 | 0     |
| 0     | <b>P</b> 1 | 0 2       | 0 3       | 0 4       | 0 5      | 0 6                | 0 7 | 0 min |

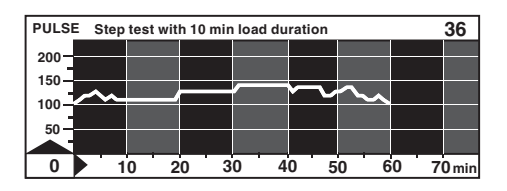

| PULSE | S | enio | or I,  | low | / hea | art | pul | se ra | ate, | 25 | mir | ı |   | ; | 37    |
|-------|---|------|--------|-----|-------|-----|-----|-------|------|----|-----|---|---|---|-------|
| 200-  |   |      |        |     |       |     |     |       |      |    |     |   |   |   |       |
| 150   |   |      |        |     |       |     |     |       |      |    |     |   |   |   |       |
| 100   | ر | /    | $\sim$ | へ   | -     |     |     |       |      |    |     |   |   |   |       |
| 50    |   |      |        |     |       |     |     |       |      |    |     |   |   |   |       |
| Ä     |   |      |        |     |       |     |     | -     |      |    |     |   |   |   |       |
| 0     |   | 1    | 0      | 2   | 0     | 3   | 0   | 4     | 0    | 5  | 0   | 6 | 0 | 7 | ) min |

| PULS | Seni | or II, I | ow he        | art pu | Ise rate | e, 40 | ) min |     | 38    |
|------|------|----------|--------------|--------|----------|-------|-------|-----|-------|
| 200- |      |          |              | _      | _        |       |       |     |       |
| 150  |      |          |              | _      |          |       |       |     |       |
| 100  | ~    | $\sim$   | $\checkmark$ | $\sim$ | $\sim$   |       |       |     |       |
| 50   |      |          |              |        |          |       |       |     |       |
|      |      |          | 20           | 30     | 40       | 5     | 0 6   | 0 7 | 0 min |

## Program 35

Interval program (high loads level, 70 min)

70 Min. / max. 170 pulses / min. very demanding interval training in the higher heart pulse rate zone

## Program 36

Step test with 10 min load duration 60 Min. / max. 150 pulses / min. Load test for the leisure and sport zone

## Program 37

Senior I, low heart pulse rate, 25 min

25 Min. / max. 120 pulses / min. This program is suited for pulse rate characteristics of senior users

## Program 38

Senior II, low heart pulse rate, 40 min 40 Min. / max. 130 pulses / min.

Demanding endurance training in the lower heart pulse rate zone for active senior users

## Cool-Down Programs

Physical trainings should not be terminated abruptly, instead they should end gradually, because the so called active regeneration process guarantees the best recovery possibilities. The **Cool-Down programs of the** *ergo\_bike* were specially designed to provide this active regeneration.

Users should select the cool-down program which better fits their general fitness level.

*ergo\_bike* ergometers offer the possibility to attach to some of the training programs one of the three available cool-down programs (see page 25). This attached program will then be called automatically at the end of the "main program", allowing it to run without interrupting the training session.

Cool 0 = no attached Cool-Down Program Cool 1 = Program 42 Cool 2 = Program 43 Cool 3 = Program 44

It is also possible to call and run the cool-down programs separately like any other program (see page 26). The setting Cool 0, 1, 2 or 3 is also displayed in the windows, but is meaningless and can be confirmed by pressing the control button.

## **Attaching Cool-Down Programs**

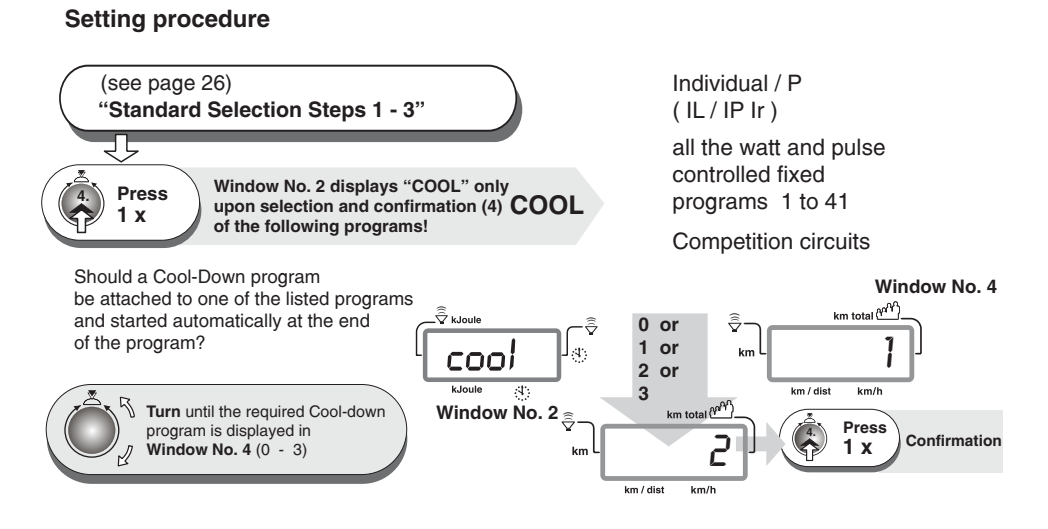

You should check the fitness mark (see page 21) after an effort phase, and not after training with a Cool-Down Program.

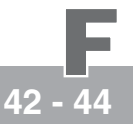

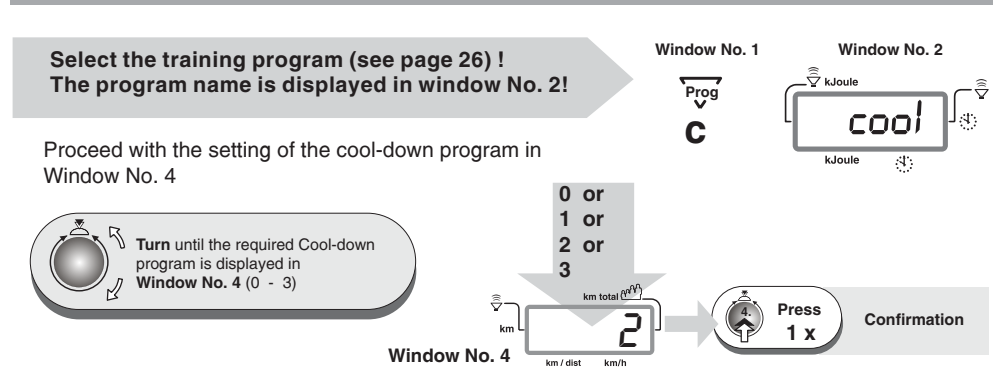

The Cool Down Programs are a perfect way to end a training.

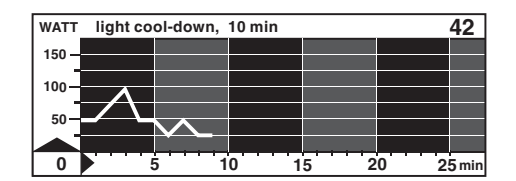

Cool-Down Programs

# WATT average cool-down, 15 min 43

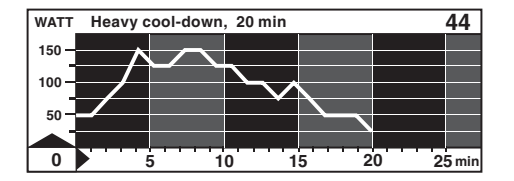

## Program 42 light cool-down, 10 min

10 Min. / max. 100 watts / min. for women and men with little

training experience following a very light training load

## Program 43 average cool-down, 15 min

15 Min. / max. 100 watts / min. for women and men with training experience and following an average to heavy training load

## Program 44

Heavy cool-down, 20 min

20 Min. / max. 150 watts / min. for athletes with high performance training. The program allows an accelerated regeneration after the most heavy training load.

Watt Controlled Fixed Programs / 800 Watt

20 - 25

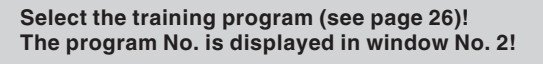

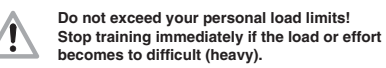

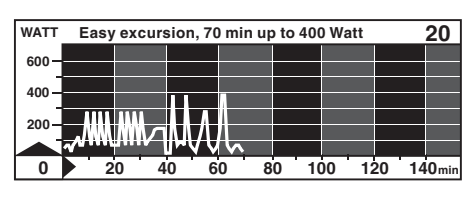

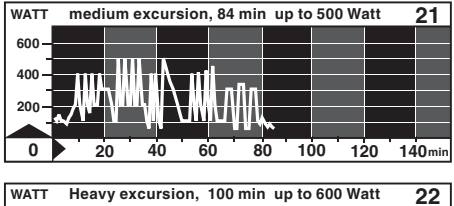

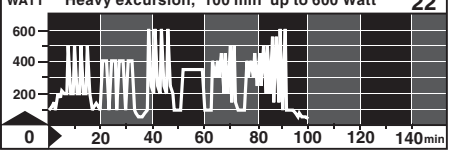

Window No. 1 Prog.-Nr. I Program No. 20 - 28

## Program 20

Easy excursion, 70 min up to 400 Watt

Demanding training for performance sport activity

This program is suited to improve your endurance, to train for strength and endurance strength and to improve your tolerance to lactic acid.

## Program 21

medium excursion, 84 min up to 500 Watt

Very demanding training for high performance sport

Program with high loads with continually varying loading up to 500 Watt. The loading condition corresponds to what is encountered in competitions (either road or mountain biking)

## Program 22

Heavy excursion, 100 min up to 600 Watt Very demanding training for high performance sport

This program has extreme loading conditions. Please do not develop any exaggerated ambition and do not overtrain!

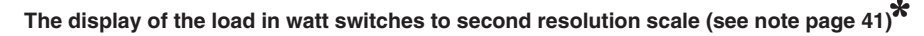

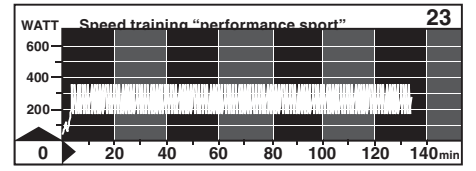

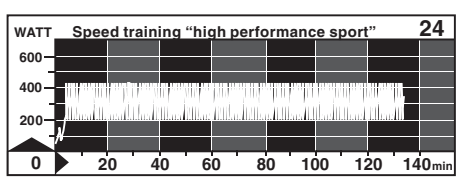

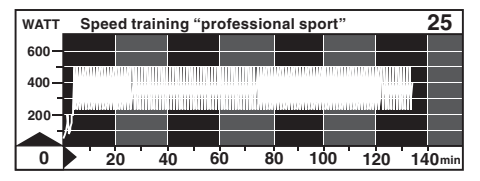

Program 23 Speed training "performance sport" 134 Min. / max. 360 Watt

## Program 24

Speed training "high performance sport" 134 Min. / max. 420 Watt

## Program 25

Speed training "professional sport" 134 Min. / max. 500 Watt

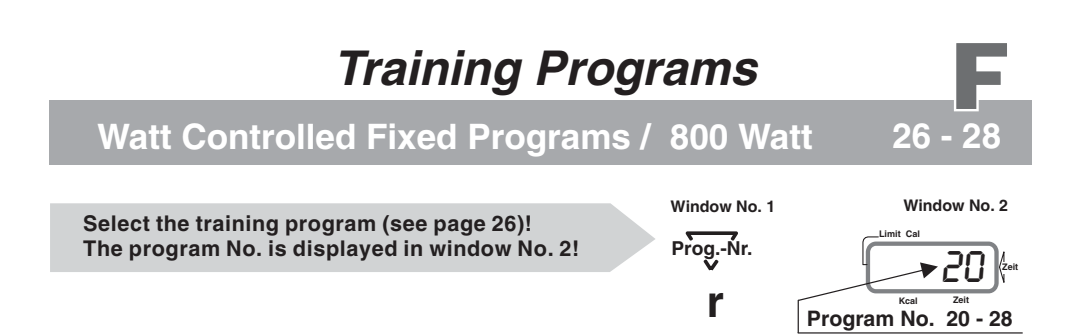

\* These high performance watt loading profiles 20 to 28 comprise sequences where the load in watt varies in single second interval. When such a sequence is reached during a training session, the graphic display switches to display the profile on a 60-second scale with the actual training second identified by a blinking bar. When the end of the sequence with load variation at second interval, the display switches back to display the load profile to a minute scale.

The following programs (26 to 28) are used as load test and to evaluate the competition-specific endurance capacity.

| Â    | Do<br>Sto<br>bec | not exc<br>p trainii<br>omes te  | eed you<br>ng imm<br>o difficu | ur perso<br>ediately<br>ult (heav | nal loa<br>if the l<br>y). | d limits<br>oad or e | !<br>effort |  |  |  |  |  |  |  |
|------|------------------|----------------------------------|--------------------------------|-----------------------------------|----------------------------|----------------------|-------------|--|--|--|--|--|--|--|
| WATT | Easy             | sy endurance loading I, 80min 26 |                                |                                   |                            |                      |             |  |  |  |  |  |  |  |
| 600- |                  |                                  |                                |                                   |                            |                      |             |  |  |  |  |  |  |  |
|      |                  |                                  |                                |                                   |                            |                      |             |  |  |  |  |  |  |  |
| 400- |                  |                                  |                                |                                   |                            |                      |             |  |  |  |  |  |  |  |
| I    |                  |                                  | 1011 <u>–</u>                  |                                   |                            |                      |             |  |  |  |  |  |  |  |

400-200-0 20 40 60 80 100 120 140 min

| WATT | Med           | ium | end | ura | nce | loa | ndin | g II | , 80 | min |    |    |    | 27    |
|------|---------------|-----|-----|-----|-----|-----|------|------|------|-----|----|----|----|-------|
| 600- |               |     |     |     |     |     |      |      |      |     |    |    |    |       |
| 400  |               |     |     | ШИ  |     |     |      |      |      |     |    |    |    |       |
|      |               |     |     |     | _   | -   |      |      |      |     |    |    |    |       |
| 200  | $\mathcal{N}$ |     |     |     |     |     |      |      |      |     |    |    |    |       |
| 0    |               | 20  | 4   | 0   | 6   | 0   | 8    | 0    | 10   | 00  | 12 | 20 | 14 | 0 min |

| WATT  | He            | av       | y e | ndu | rane | ce lo | bad | ing l | II, E | 30mi | n  |    |    |    | 28   |
|-------|---------------|----------|-----|-----|------|-------|-----|-------|-------|------|----|----|----|----|------|
| 600-  |               |          |     |     |      |       |     |       |       |      |    |    |    |    |      |
| -     |               |          |     |     |      | -     |     |       |       |      |    |    |    |    |      |
| 400 - |               | <b>-</b> |     |     | Ш    |       |     |       |       |      |    |    |    |    |      |
| 200-  | ~/            | _        |     |     |      |       |     |       |       |      |    |    |    |    |      |
|       | $\mathcal{N}$ |          |     |     |      |       |     | _     |       |      |    |    |    |    |      |
| 0     |               | 2        | 0   | 4   | 0    | 6     | 0   | 8     | 0     | 10   | 00 | 12 | 20 | 14 | 0min |

## Program 26 Easy endurance loading I, 80min 80 Min. / max. 450 Watt

Program 27 Medium endurance loading II, 80min 80 Min. / max. 500 Watt

## Program 28 Heavy endurance loading III, 80min

80 Min. / max. 550 Watt

These tests simulate very closely the requirements for racing conditions, for street and mountain biking. They help evaluate your capacity to tolerate high lactic acid concentration levels.

## **International Triathlon Circuits**

39 - 41

| Select the training program (see page 26) !<br>The program name is displayed in window No. 2! | Window No. 1 | Window No. 2 |
|-----------------------------------------------------------------------------------------------|--------------|--------------|
| Window number 4 displays                                                                      | Prog<br>V    | kioule &     |
| - Ironman international circuit "Hawaii"                                                      | Ъ            | сопя         |
| - European TriathIon circuit "Roth"<br>(world greatest Ironman competition)                   | ο            | roth         |
| - International Triathlon circuit "Lanzarote"                                                 | F            | LAUC         |

HMreal = realistic height

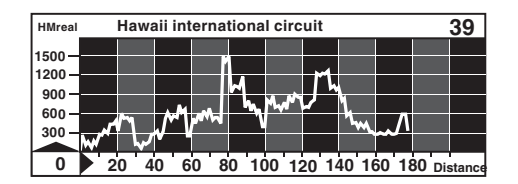

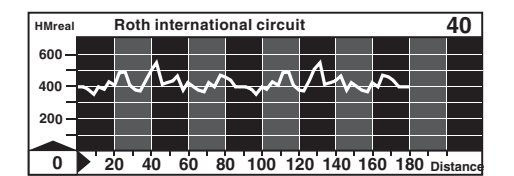

Duration of the competition (indicative value) Dr. Rainer Müller = 4 hours and 24 minutes

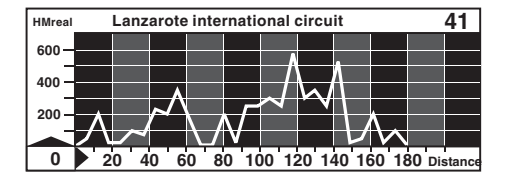

## Program 39 Hawaii international circuit

180 km distance / HMreal 0 - 1500 meter

World championship and first Ironman biking circuit

## Program 40 Roth international circuit

180 km distance / HMreal 350 - 570 meter

Demanding circuit, characterized by a particularly varied profile

## Program 41 Lanzarote international circuit

180 km distance / HMreal 20 - 580 meter

Most demanding circuit of the Ironman international series

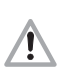

Do not exceed your personal load limits! The performance requirements correspond to competition conditions and should be considered as absolute maximum training values. The load in watt can be manually reduced, by mean of the gear shift, to a value suited to the user's individual capacity whenever the load or effort gets too intense. Liquids intake in sufficient quantities while training is absolutely necessary. The training must immediately be interrupted in cases of overload, discomfort or pain! When in doubt, you should consult a physician.

Tour de France 97

## International circuit of the "Tour de France 97"

(21 days or competition stages)

<u>'</u>!\

All the 21 stages of the "**Tour de France 97**" are stored in the *ergo\_bike 8008 TRS*, and can be run to simulated the tour according to the performance diagrams or used as training model.

Do not exceed your personal load limits! The performance requirements correspond to competition conditions and should be considered as absolute maximum training values. The load in watt can be manually reduced, by mean of the gear shift, to a value suited to the user's individual capacity whenever the load or effort gets too intense. Liquids intake in sufficient quantities while training is absolutely necessary. The training must immediately be interrupted in cases of overload, discomfort or pain! When in doubt, you should consult a physician.

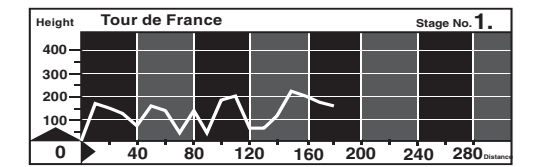

Hint: Attach Cool-Down programs, see page 38.

## Selection of the training program or the Tour de France stage

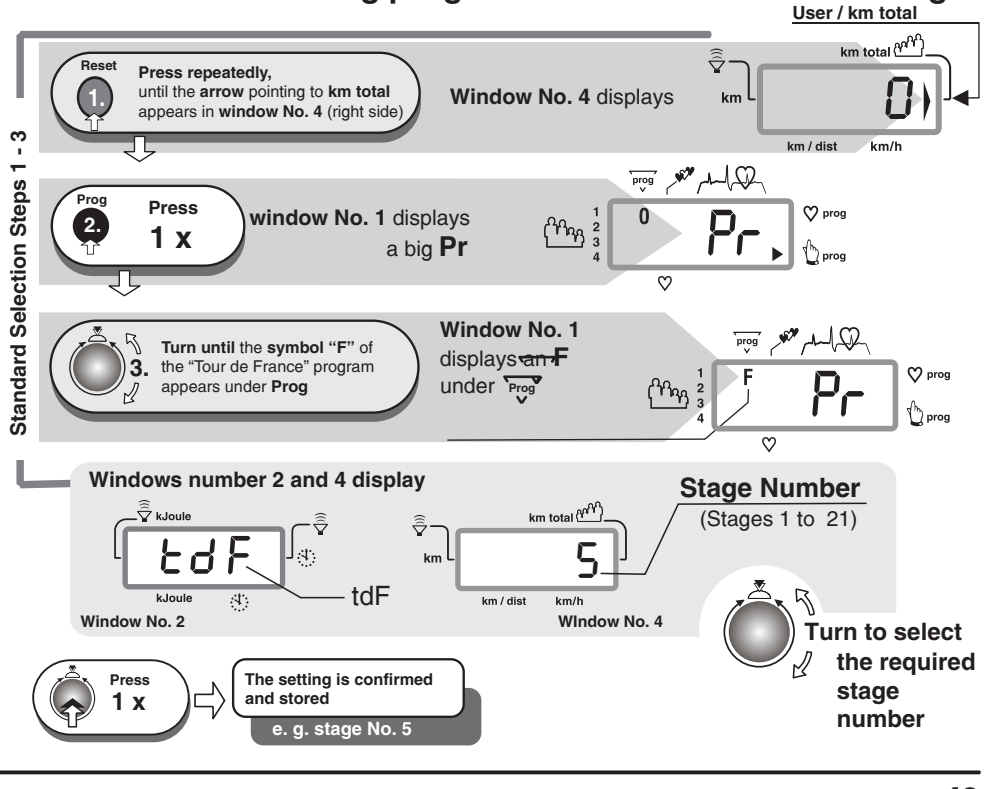

## Tour de France 97

# Stages No. 2 to 11

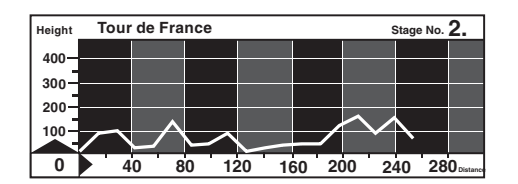

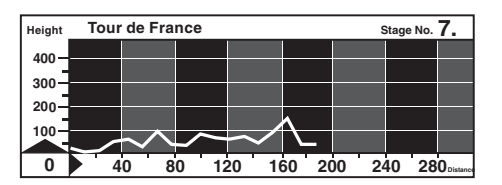

| Height | Tou    | r de Fra | nce    |        |        | 5    | Stage No. | 3.        |
|--------|--------|----------|--------|--------|--------|------|-----------|-----------|
| 400-   |        |          |        |        |        |      |           |           |
| 300-   |        |          |        |        |        |      |           |           |
| 200-   | $\sim$ |          |        |        |        |      |           |           |
| 100    |        |          |        |        |        | /    |           |           |
|        |        |          | $\sim$ | $\sim$ | $\sim$ |      |           |           |
| 0      |        | 40 E     | 0 12   | 20 10  | 60 20  | 0 24 | 40 28     | ODistance |

| Height | Tou | r de F | ranc | e:         |        |    |                 |    |   | 5  | Stage | No. | 8.                |
|--------|-----|--------|------|------------|--------|----|-----------------|----|---|----|-------|-----|-------------------|
| 400-   |     |        |      |            |        |    |                 |    |   |    |       |     |                   |
| 300-   |     |        | _    |            |        | ~  |                 |    |   |    |       |     |                   |
| 200    |     |        | _    |            | $\sim$ |    |                 |    |   | _  |       |     |                   |
| 100    |     | $\sim$ |      | $\nearrow$ |        |    |                 |    |   |    |       |     |                   |
| 0      |     | 0      | 80   | 12         | 20     | 16 | 60 <sup>.</sup> | 20 | 0 | 24 | 10    | 28  | <b>O</b> Distance |

| Height | Tour          | de Fra | nce    |        |        | 5    | Stage No. | 4. |
|--------|---------------|--------|--------|--------|--------|------|-----------|----|
| 400-   |               |        |        |        |        |      |           |    |
| 300-   |               |        |        |        |        |      |           |    |
| 200-   |               |        |        |        |        | ~    |           |    |
| 100-   | <u> </u>      |        |        |        | $\sim$ |      |           |    |
|        | $\overline{}$ | $\sim$ | $\geq$ | $\sim$ |        |      |           |    |
| 0      | 4             | 0 8    | 0 12   | 20 16  | 50 20  | 0 24 | 40 28     |    |

| Height | Tour   | de Fra | nce          |          |          | : | Stage No. | 9. |
|--------|--------|--------|--------------|----------|----------|---|-----------|----|
| 2500-  |        |        |              |          |          |   |           |    |
| 2000 — |        |        | Λ            |          |          |   |           |    |
| 1500   |        | Λ      | $\neg \land$ | $\wedge$ | $\wedge$ |   |           |    |
| 500    | _/     |        |              |          |          |   |           |    |
|        | $\leq$ |        |              |          |          |   |           |    |

| Height | Tou        | r de F | rance | )  |      |        | 5 | Stage No. | 5. |
|--------|------------|--------|-------|----|------|--------|---|-----------|----|
| 400-   |            |        |       |    |      |        |   |           |    |
| 300-   |            |        | _     |    |      |        |   |           |    |
| 200    | /          |        | _     |    |      |        |   | /         |    |
| 100    | $\nearrow$ |        |       | -  | -    | $\sim$ |   |           |    |
|        |            |        | 0     | 10 | 0 10 | 0 0    |   | 40 29     |    |

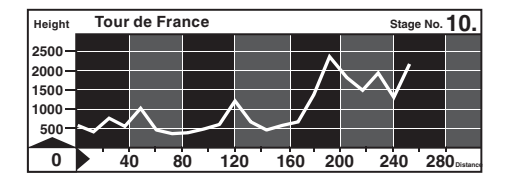

| Height | Т      | our | de | Fra | nce    |    |    |            |        |          |    | s  | stage | No. | 6.         |
|--------|--------|-----|----|-----|--------|----|----|------------|--------|----------|----|----|-------|-----|------------|
| 400-   |        |     |    |     |        |    |    |            |        |          |    |    |       |     |            |
| 300-   |        |     |    |     |        |    |    |            |        |          |    |    |       |     |            |
| 200    |        |     |    |     |        |    |    |            |        |          |    |    |       |     |            |
| 100    | $\sim$ | へ   | ~  | -   | $\sim$ |    |    |            |        |          |    |    |       |     |            |
|        |        |     |    |     |        | Ň  |    | $\sim$     | $\sim$ | <b>\</b> |    |    |       |     |            |
| 0      |        | 4   | 0  | 8   | 0      | 12 | 20 | <u></u> 16 | 50     | 20       | 00 | 24 | 10    | 28  | 0 Distance |

| Height | Tour       | r de Fra | nce      |        |       | :    | Stage No. | 11. |
|--------|------------|----------|----------|--------|-------|------|-----------|-----|
| 2500-  |            |          |          |        |       |      |           |     |
| 2000-  | $- \wedge$ | (        |          |        |       |      |           |     |
| 500-   |            | $\land$  | <u> </u> |        |       |      |           |     |
| 000 -  | /          | $\sim$   |          |        |       |      |           |     |
| 500    |            |          |          | $\sim$ |       |      |           |     |
| 0      | 4          | 0 8      | 0 12     | 20 16  | 50 20 | 0 24 | 40 28     | 0   |

!\

Do not exceed your personal load limits! The performance requirements correspond to competition conditions and should be considered as absolute maximum training values. The load in watt can be manually reduced, by mean of the gear shift, to a value suited to the user's individual capacity whenever the load or effort gets too intense. Liquids intake in sufficient quantities while training is absolutely necessary. The training must immediately be interrupted in cases of overload, discomfort or pain! When in doubt, you should consult a physician.

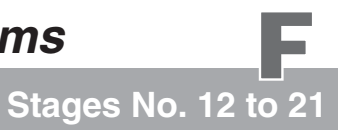

## Tour de France 97

Tour de France

40

Height 2500-2000-1500-1000-500-0

| To an As Fe       |
|-------------------|
| Height IOUR de Fr |
|                   |
|                   |

| Height | Т | our | de | Fra    | nce    |    |        |    |    |    |   | :  | Stage | No. | 17. |
|--------|---|-----|----|--------|--------|----|--------|----|----|----|---|----|-------|-----|-----|
| 2500-  |   |     |    |        |        |    |        |    |    |    |   |    |       |     |     |
| 2000-  |   |     |    |        |        |    |        |    |    |    |   |    |       |     |     |
| 1500-  |   |     |    |        |        |    |        |    |    |    |   |    |       |     |     |
| 1000 - |   |     | _  | $\sim$ |        | _  |        |    |    |    |   |    |       |     |     |
| 500-   | ~ |     |    |        | $\sim$ | ~  | $\sim$ |    |    |    |   |    |       |     |     |
| 0      |   | 4   | 0  | 8      | 0      | 12 | 20     | 10 | 50 | 20 | 0 | 24 | 40    | 28  |     |

| Height | Tour     | Tour de France Stage No. 13. |        |       |       |      |       |   |  |  |  |  |  |
|--------|----------|------------------------------|--------|-------|-------|------|-------|---|--|--|--|--|--|
| 2500-  |          |                              |        |       |       |      |       |   |  |  |  |  |  |
| 2000-  |          |                              |        |       |       |      |       | _ |  |  |  |  |  |
| 1500-  |          |                              |        |       |       | /    |       |   |  |  |  |  |  |
| 1000-  | $\wedge$ |                              |        |       |       |      |       |   |  |  |  |  |  |
| 500    |          | $\sim$                       | $\sim$ |       |       |      |       |   |  |  |  |  |  |
| 0      | 4        | 0 8                          | 0 12   | 20 16 | 50 20 | 0 24 | 40 28 |   |  |  |  |  |  |

80 120 160 200 240 280.

| Height | Tour de France |        |          |   |    |    |          |    | :  | Stage No. <b>18.</b> |    |    |    |                   |
|--------|----------------|--------|----------|---|----|----|----------|----|----|----------------------|----|----|----|-------------------|
| 2500-  |                | _      |          |   |    |    |          |    |    |                      |    |    |    |                   |
| 2000 - |                |        |          |   |    |    |          |    |    |                      |    |    |    |                   |
| 1500-  |                | _      | <u> </u> |   |    |    |          |    |    |                      |    |    |    |                   |
| 1000-  |                |        |          |   | 7  |    |          |    |    |                      |    |    |    |                   |
| 500    |                | $\neg$ | V        | ~ | _  | ~  | <u> </u> | -  |    |                      |    |    |    |                   |
| 0      |                | 40     | 8        | 0 | 12 | 20 | 16       | 50 | 20 | 0                    | 24 | 10 | 28 | <b>O</b> Distance |

| Height | Tour | de Fra       | 5        | Stage No. <b>14.</b> |       |      |       |                   |
|--------|------|--------------|----------|----------------------|-------|------|-------|-------------------|
| 2500-  |      |              |          |                      |       |      |       |                   |
| 2000 - |      |              | <b>^</b> |                      |       |      |       |                   |
| 1500 - | -/   |              | $\frown$ |                      |       |      |       |                   |
| 1000 - |      | $\mathbf{X}$ |          |                      |       |      |       |                   |
| 500    |      | 4            |          |                      |       |      |       |                   |
| 0      | 4    | 0 8          | 0 12     | 20 16                | 50 20 | 0 24 | 40 28 | <b>O</b> Distance |

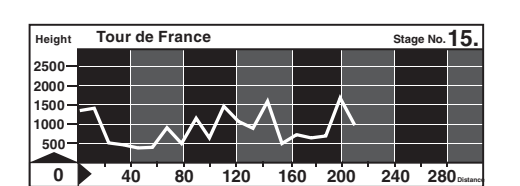

| Height | Tou | r de F |    | Stage No | 19.   |       |     |       |    |
|--------|-----|--------|----|----------|-------|-------|-----|-------|----|
| 400-   |     |        |    |          |       |       |     |       |    |
| 300-   |     |        |    | ۸        |       |       |     |       |    |
| 200    |     | $\sim$ |    |          |       |       |     |       |    |
| 200-   |     |        |    |          |       |       |     |       |    |
| 100    |     |        |    |          |       |       |     |       |    |
| 0      |     | 40     | 80 | ) 12     | 20 16 | 50 20 | 0 2 | 40 28 | 30 |

| Height | Т             | our | de     | Fra | nce |    |    |      |    |    |    | 5  | Stage | No. | 20.                          |
|--------|---------------|-----|--------|-----|-----|----|----|------|----|----|----|----|-------|-----|------------------------------|
| 400-   |               |     |        |     |     |    |    |      |    |    |    |    |       |     |                              |
| 300-   |               |     |        |     |     |    |    |      |    |    |    |    |       |     |                              |
| 200-   |               | _   |        |     |     |    |    |      |    |    |    |    |       |     |                              |
| 100    | $\rightarrow$ |     | $\sim$ | -   |     |    |    |      |    |    |    |    |       |     |                              |
| Ä      |               |     |        |     |     |    |    |      |    |    |    |    |       |     |                              |
| 0      |               | 4   | 0      | 8   | 0   | 12 | 20 | - 16 | 50 | 20 | 00 | 24 | 10    | 28  | <b>O</b> <sub>Distance</sub> |

| Height | Т | our | de | Fra | nce      |          |        |    |    |    |   | :  | Stage | e No. | 16. |
|--------|---|-----|----|-----|----------|----------|--------|----|----|----|---|----|-------|-------|-----|
| 2500-  |   |     |    |     |          |          |        |    |    |    |   |    |       |       |     |
| 2000-  |   |     |    |     |          |          |        |    |    |    |   |    |       |       |     |
| 1500-  |   |     | _  | _   | $ \land$ | _        | ~      |    |    |    |   |    |       |       |     |
| 1000 — | ~ | Ζ   | +  | -/  |          | <u> </u> | $\sim$ |    |    |    |   |    |       |       |     |
| 500-   | _ |     | ~  |     |          |          |        |    |    | •  |   |    |       |       |     |
| 0      |   | 4   | 0  | 8   | 0        | 12       | 20     | 16 | 50 | 20 | 0 | 24 | 10    | 28    | 0   |

| Height | T | Tour de France |   |   |   |    |    |    |    |    | Stage No. 21. |    |    |    |   |  |
|--------|---|----------------|---|---|---|----|----|----|----|----|---------------|----|----|----|---|--|
| 400-   |   |                |   |   |   |    |    |    |    |    |               |    |    |    |   |  |
| 300    |   |                |   |   |   |    |    |    |    |    |               |    |    |    |   |  |
| 200    |   |                |   |   |   |    |    |    |    |    |               |    |    |    |   |  |
| 100    |   |                |   |   |   |    |    |    |    |    |               |    |    |    |   |  |
| 100-   |   |                | イ |   |   |    |    |    |    |    |               |    |    |    |   |  |
| 0      |   | 4              | 0 | 8 | 0 | 1: | 20 | 16 | 50 | 20 | 0             | 24 | 40 | 28 | 0 |  |

Do not exceed your personal load limits! The performance requirements correspond to competition conditions and should be considered as absolute maximum training values. The load in watt can be manually reduced, by mean of the gear shift, to a value suited to the user's individual capacity whenever the load or effort gets too intense. Liquids intake in sufficient quantities while training is absolutely necessary. The training must immediately be interrupted in cases of overload, discomfort or pain! When in doubt, you should consult a physician.

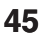

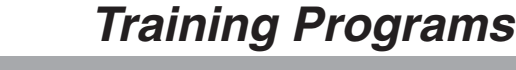

Description

## Conconi Test / E

Conconi Test

The Conconi test was originally developed for running to control the training intensity and to determine the performance ability. This test uses the fact that the heart pulse rate increases linearly with the load. This is true only up to a certain pulse rate and load. The pulse rate curve deviates from the linear if the load is further increased above this point (see fig. 3 page 49). This deviation point indicates the so-called anaerobic threshold according to researches by Conconi (for the Conconi test also known as the Conconi threshold).

The anaerobic threshold is the point where the organism produces more lactic acid than it can eliminate. This means that, from this point, lactic acid starts to accumulate in the body and eventually leads to a load collapse. The threshold is used to determine the training domains and to evaluate the performance ability (you will find some practical hints about determining the training domains below).

The main advantage of the Conconi test, as compared to e.g. the lactate performance test, is the smallness of the necessary financial, technical and personal investment. At this point we should also mention that the Conconi test is controversial among many training professionals. It is widely used in Italy and Switzerland. Others have a critical approach toward the Conconi test for the following reasons:

A maximum loading is necessary when undergoing the test. For this reason it is recommended to pass a medical examination before taking the test. The Conconi test should only be taken by healthy individuals.

About 20% of all the tests do not show a deviation point. Sometimes the pulse rate increases linearly up to more than 190 pulses per minute.

Nevertheless, the Conconi test permits an easy and accurate control of the training for many athletes, and an evaluation of their performance ability.

## Durchführung des Conconi-Tests mit dem ergo\_bike:

The Conconi test should in principle starts with an easy start-up program. One of the easier and shorter warm-up programs should be used here. The pulse rate should not exceed 130 pulses per minute during warm-up. Since the performance ability of users is widely spread, we provide two programs for taking the Conconi test.

**Program 45** begins with a load of 60 watts, and is suitable for users with a limited experience of sport activity, and **program 46** which targets users with more endurance capacity. During the test the load is increased by 20 watts every program step, for both test programs.

You will find a test protocol on page 48. Write down the pulse rate values achieved and the corresponding load levels (in watt). You can then fill in the values for **protocol 1** for the easier Conconi test (program 45, from 60 to 400 watts) in the corresponding area.

For the heavier Conconi test, fill the heart pulse rates obtained in **protocol 2** (program 46) starting at 120 and up to a maximum of 700 watts.

The test should be terminated whenever the user feels he reached his maximum load capacity. An overload should absolutely be avoided !

Conconi Test

**S** Test Programs

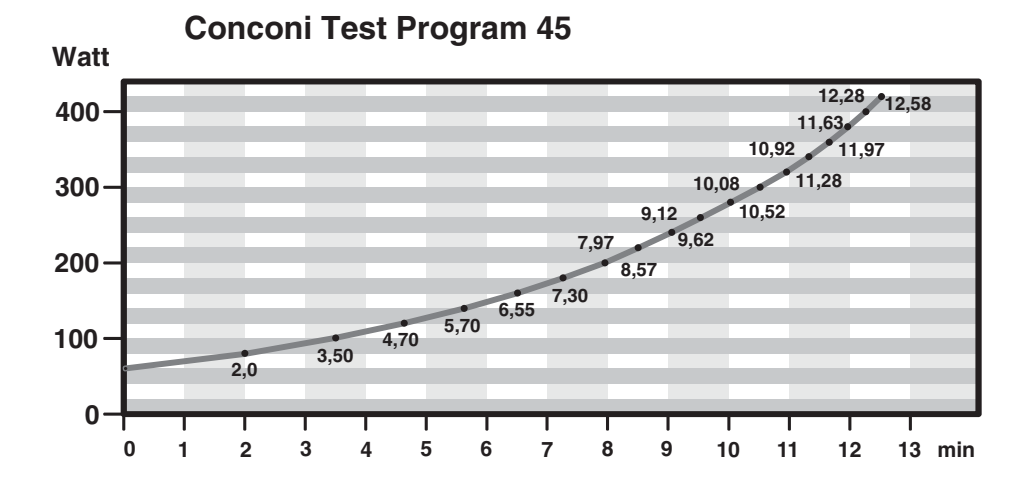

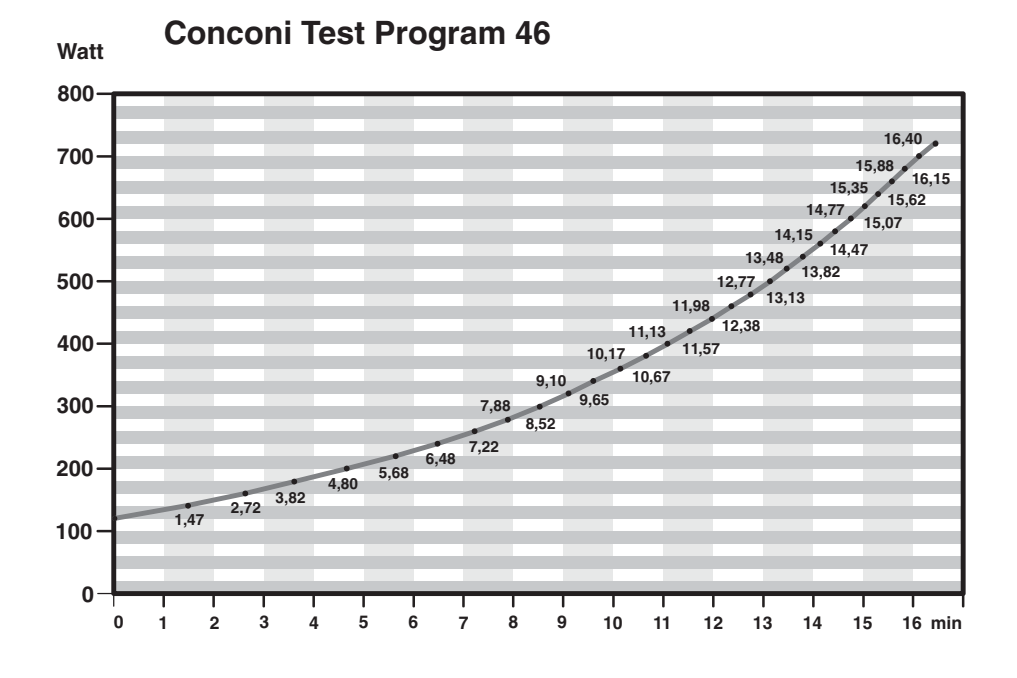

Conconi Test

Test Protocols

| TEST                                                                                                    |                                           | тосо                                                                                                    | L / Conconi Test                     | ergo_bike 8008 TR                    | S |  |  |  |  |
|----------------------------------------------------------------------------------------------------|-------------------------------------------|----------------------------------------------------------------------------------------------------|--------------------------------------|--------------------------------------|---|--|--|--|--|
| Name                                                                                                    | э                                         |                                                                                                    | Dat                                  | e Time                               |   |  |  |  |  |
|                                                                                                    |                                           |                                                                                                    | Heart pulse rates<br>in pulses / min |                                      |   |  |  |  |  |
| Load                                                                                                    | Load in Watt                              |                                                                                                    | Pulse rate<br>at rest                | Notes about the test                 |   |  |  |  |  |
| rogram         E         46         (from 120 to 700 watts)           001         001         001         001           007         008         008         008           008         008         008         008           007         008         008         008           007         008         008         008           007         008         008         008           008         008         008         008           008         008         008         008           009         008         008         008           008         008         008         008           008         008         008         008           009         008         008         008           009         008         008         008           009         008         008         008           008         008         008         008           009         008         008         008           008         008         008         008           008         008         008         008           008         008         008< | PROTOCOL 1 / Program E 45                 | 60           80           100           120           140           160           200           220           240           260           280           300           320           340           380           400 |                                      | - — – Program E 45 (60 to 400 watts) |   |  |  |  |  |
| A 460<br>480<br>500<br>520<br>540<br>560<br>560<br>600<br>660<br>660<br>660<br>660<br>680<br>700                                                                                                    | Heart pu<br>after 1<br>after 2<br>after 3 | Ilse rate:<br>minute<br>minutes<br>minutes                                                                                                    | 5                                    | Program E 46 (120 to 700 watts)      |   |  |  |  |  |

## **Conconi Test**

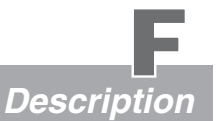

## Auswertung des Conconi-Tests

After the achieved heart rates have been properly recorded in the protocol, you can proceed with the graphical evaluation of the Conconi Test. Therefore construct a coordinate system as shown in **figure 3** below. The horizontal axis (X axis) represents the performance in watt, starting with the lowest test value. For the Conconi test this value is, for instance, 60 watts. The vertical axis (Y axis) represents the heart pulse rate for every test step. In the example below the the heart rate for the first test step (60 watts) is around 105 pulses per minute, for the second step (80 watts) it is 120 pulses per minute, etc.

After all the heart pulse rate points have been represented in the coordinate system, proceed with joining the individual points to form the line representing the linear increasing portion of the curve. In the figure this is the straight line with the steep slope.

The higher points (higher load steps) will generally lie underneath this line. These points can also be joined by a straight line as shown in the figure (this is the second line with the lesser slope).

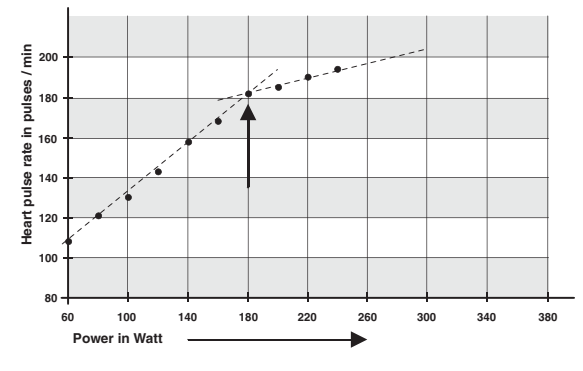

The intersection of these two lines is shown in fig 3 by an arrow.

This intersection point is called the deflection point and corresponds to the anaerobic Conconi threshold. In fig. 3 this threshold is at 181 pulses per minute. This heart rate is determined by drawing a straight line parallel to the lower axis (X axis) starting at the deflection point toward left. The point where this line intersects with the vertical Y axis (heart rate) is the point we want to determine (in our example 181 pulses/min.).

Fig. 3: Graphical evaluation of the Conconi Test

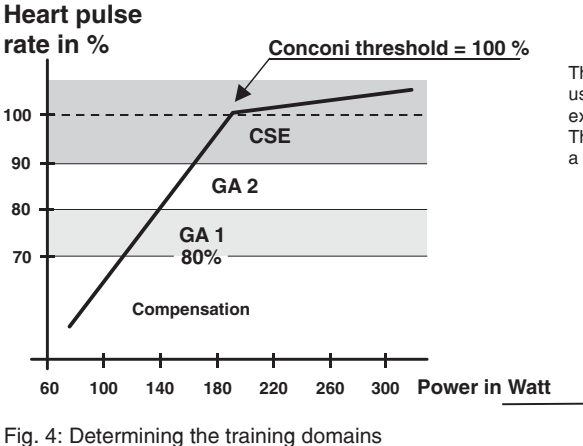

The individual training domains can be determined using the heart rate at the deflection point (in our example 181 pulses/min.) as shown in figure 4. The heart rate at the deflection point is assigned a value of 100 %.

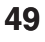

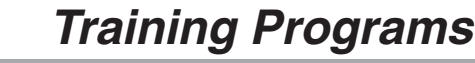

Description

## **Compensation training**

Conconi Test

The compensation domain lies underneath 70 percent. In our example this represents the region below 127 pulses per minute. Training in this domain is for active recovery.

## GA1-Training

The GA 1 domain lies between 70 and 80 percent. In our example this corresponds to 127 to 145 pulses per minute. Training in this domain sets the foundation of the performance abilities. The most part of the training should occur in this domain (for endurance sports).

## GA 1 Training is the central element of biking in the preparation phase.

#### Function

Development of basic endurance as foundation for all the more intense training units.

#### Training method

• The actual training follows the continuous training method with constant load and a pedaling speed of 80 to 110 RPM, duration of 2 to 5 hours.

## GA 2 - Training

GA 2 - Training, more intensive biking, is used for achieving a higher loading for experienced athletes with a good basic endurance ability.

#### Training method

- Warm-up and biking for 10 to 30 minutes, since GA 2 Training puts high loading on the musculature and circulation system.
- High pulse rate limit of 80 to a maximum of 90 percent (in our example 145 to 163 pulses/min)
- The actual training follows the interval method (e. g. 8 x 4 min with 2 min. at no load) or alternatively the continuous method.

## CSE (competition specific endurance) Training

Most intensive form of training for top athletics shortly before and during competition phase. The heart rate increases up to 100 % of the Conconi threshold (in our case 181 pulses per minute). CSE training is run in the interval methods (e. g. 8 times 1 minute with 3 minutes at no load).

#### Function

Achieving maximum fitness. Getting used to very high lactic acid concentration in the musculature.

Improving elimination of lactic acid.

## Training method

- Warm-up and biking for 10 to 30 minutes, since CSE Training puts high loading on the musculature and circulation system.
- High pulse rate limit up to 100% of the Conconi threshold.
- The actual training follows the interval method (e. g. 8 times 1 minute with 3 min. at no load)

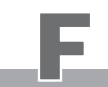

Supplement to the Individual Program / IL Copy samples

The **Watt Individual Program / IL (page 29)** allows the creation and programming of special and personal training profiles in one minute steps and 5 watts levels.

Use the blank diagrams below as original to make copies. Then use the copies to draw the performance curves for the individual training profiles. Use these diagrams to guide you in the programming process (page 30), and to archive the personal training programs.

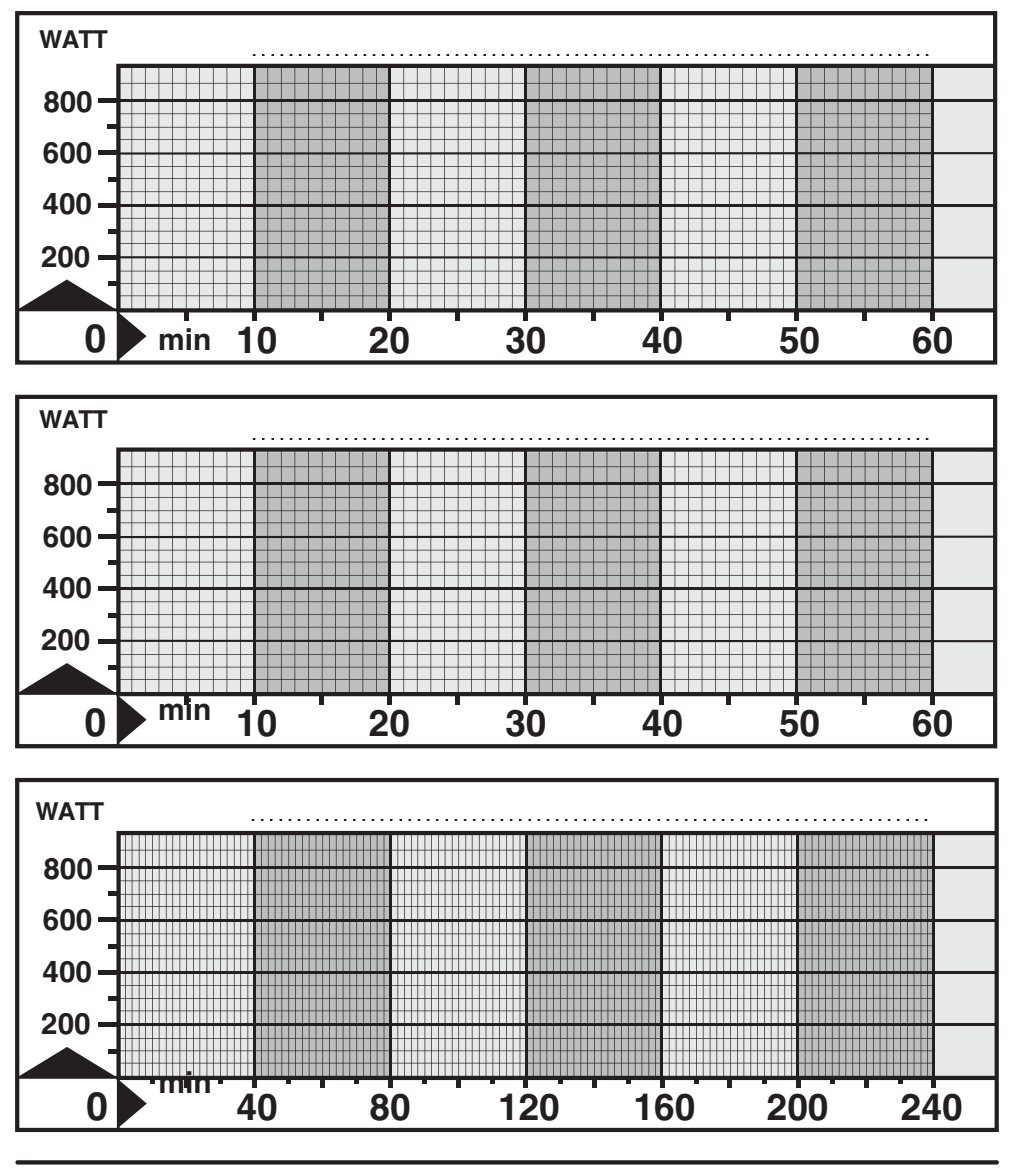

Supplement to the Individual Program / IP Copy samples

The **Pulse Individual Program / IP (page 28)** allows the creation and programming of special and personal training profiles based on various pulse rate steps (in pulses per minute) or on prescribing a constant pulse rate for a given period of time.

Use the blank diagrams below as original to make copies. Then use the copies to draw the performance curves for the individual training profiles. Use these diagrams to guide you in the programming process (page 30), and to archive the personal training programs.

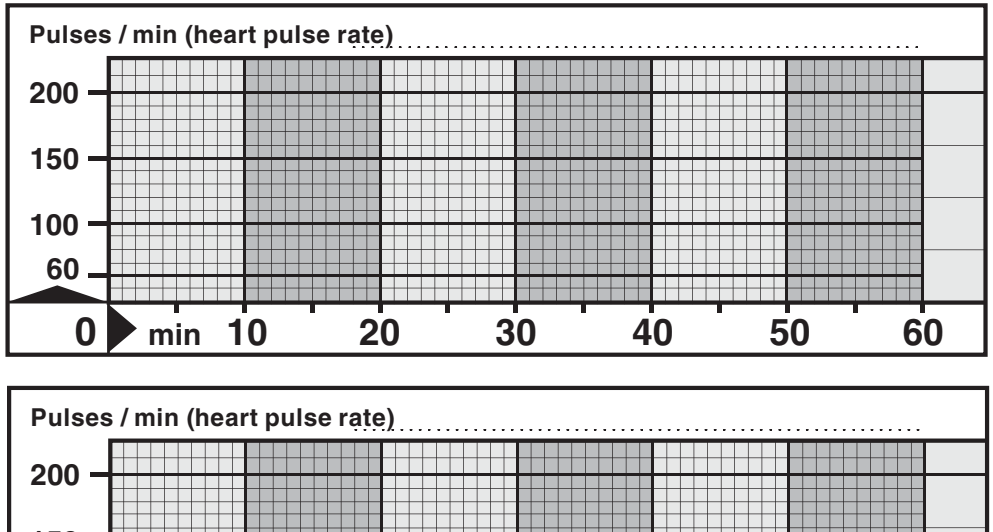

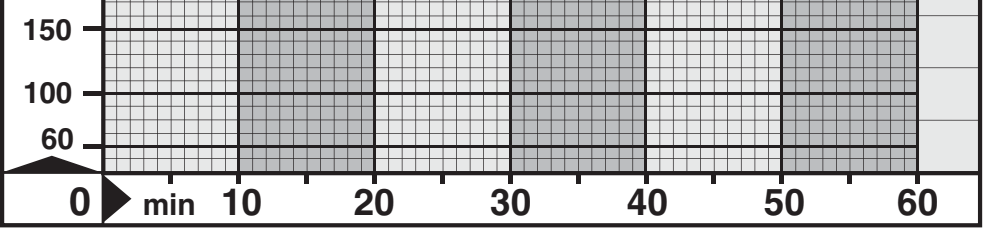

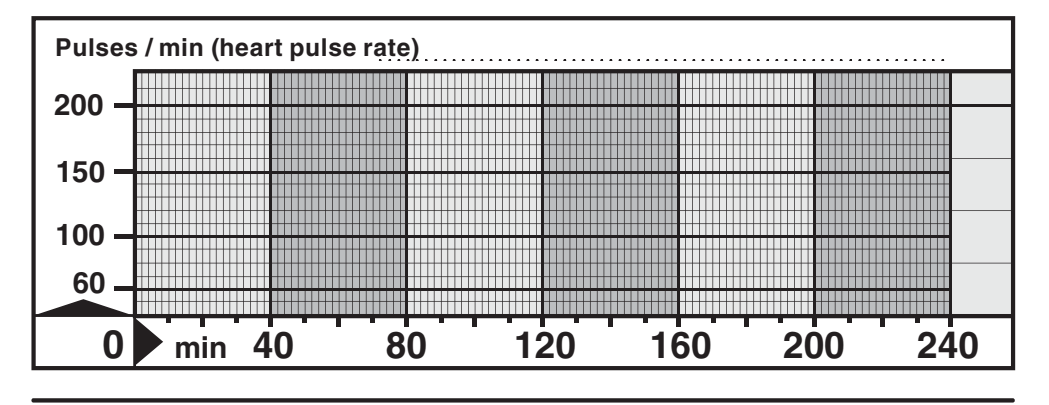

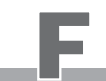

Supplement to the Individual Program / Ir Copy samples

The **speed Individual Program / Ir (page 29)** allows the creation and programming of special and personal training profiles in various speed levels (in 1 km/h steps).

Use the blank diagrams below as original to make copies. Then use the copies to draw the performance curves for the individual training profiles. Use these diagrams to guide you in the programming process (page 30), and to archive the personal training programs.

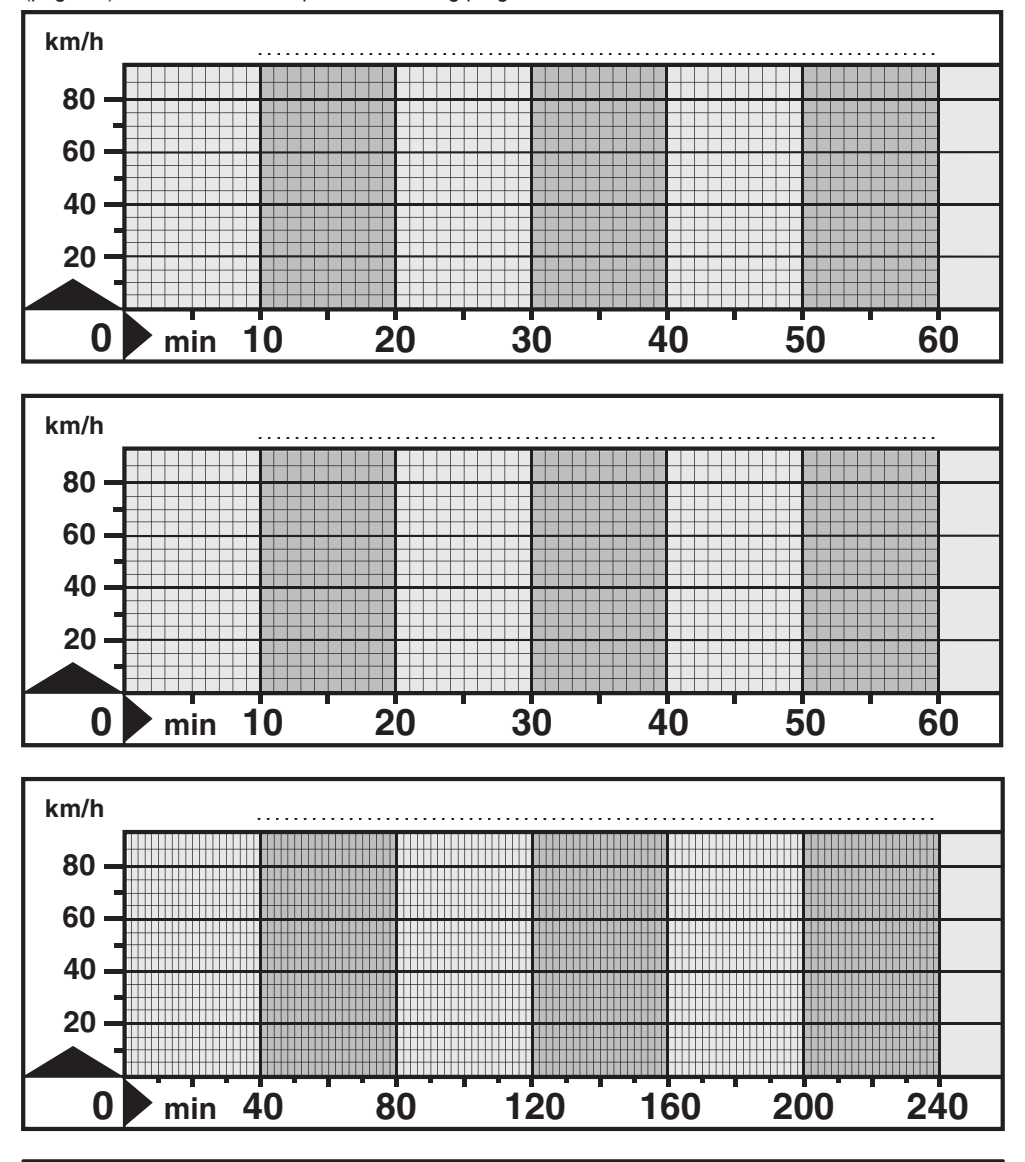

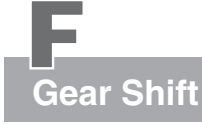

Description

## The gear shift of the ergo\_bike 8008 TRS

The ergo\_bike 8008 TRS de luxe is equipped with an electronic gear shift (derailleur) that provides committed athletes with a more realistic biking experience on the preprogrammed circuits. 28 speeds enable a linear shifting over the whole performance domain of the bike in road, off-road and triathlon biking.

The distance traveled per pedal revolution in the highest gear is 9.27 meters. This corresponds to a ratio of 53:12 with a 28 inches wheel.

The distance traveled per pedal revolution in the lowest gear is 3.57 meters. This corresponds to a ratio of 42:24 with a 28 inches wheel.

| Front gear / |      |       |               | Speed  | in km/h for |         |
|--------------|------|-------|---------------|--------|-------------|---------|
| rear gear    | Gear | Ratio | cm/revolution | 50 RPM | 100 RPM     | 150 RPM |
| 42:24        | 1    | 1.75  | 357.5         | 11     | 22          | 33.1    |
|              | 2    | 1.85  | 388.2         | 11.6   | 23.3        | 34.9    |
|              | 3    | 1.95  | 409.0         | 12.3   | 24.5        | 36.8    |
|              | 4    | 2.05  | 429.7         | 12.9   | 25.8        | 38.7    |
|              | 5    | 2.15  | 450.5         | 13.5   | 27          | 40.5    |
|              | 6    | 2.24  | 471.2         | 14.1   | 28.3        | 42.4    |
|              | 7    | 2.34  | 491.9         | 14.8   | 29.5        | 44.3    |
|              | 8    | 2.44  | 512.7         | 15.4   | 30.8        | 46.1    |
|              | 9    | 2.54  | 533.4         | 16     | 32          | 48      |
|              | 10   | 2.64  | 554.2         | 16.6   | 33.2        | 49.9    |
|              | 11   | 2.74  | 574.9         | 17.2   | 34.5        | 51.7    |
|              | 12   | 2.84  | 595.6         | 17.9   | 35.7        | 53.6    |
|              | 13   | 2.94  | 616.4         | 18.5   | 37          | 55.5    |
|              | 14   | 3.03  | 637.1         | 19.1   | 38.2        | 57.3    |
|              | 15   | 3.13  | 657.9         | 19.7   | 39.5        | 59.2    |
|              | 16   | 3.23  | 678.6         | 20.4   | 40.7        | 61.1    |
|              | 17   | 3.33  | 699.3         | 21     | 42          | 62.9    |
|              | 18   | 3.43  | 720.1         | 21.6   | 43.2        | 64.8    |
|              | 19   | 3.53  | 740.8         | 22.2   | 44.4        | 66.7    |
|              | 20   | 3.63  | 761.6         | 22.8   | 45.7        | 68.5    |
|              | 21   | 3.73  | 782.3         | 23.5   | 46.9        | 70.4    |
|              | 22   | 3.82  | 803.1         | 24.1   | 48.2        | 72.3    |
|              | 23   | 3.92  | 823.8         | 24.7   | 49.4        | 74.1    |
|              | 24   | 4.02  | 844.5         | 25.3   | 50.7        | 76      |
|              | 25   | 4.12  | 865.3         | 26     | 51.9        | 77.9    |
|              | 26   | 4.22  | 886.0         | 26.6   | 53.2        | 79.7    |
| 52 . 12      | 27   | 4.32  | 906.8         | 27.2   | 54.4        | 81.6    |
| 53:12        | 28   | 4.42  | 927.6         | 27.8   | 55.7        | 83.5    |

The table below gives the exact transmission ratios of the ergo\_bike 8008 TRS.

Transmission ratio:

1.75 + (gear -1)\* 0.098767

| distance   | in  | cm    | ŝ |
|------------|-----|-------|---|
| (ner nedal | rev | oluti |   |

(per pedal revolution)

Transmission ration \* 210

Velocity in km/h:

RPM \* distance in cm per pedal revolution \* 0.0006

## **Gear Shift**

Description

## Functions / 28 Gears Shift

|         |                           |                                                 | A   |                                |
|---------|---------------------------|-------------------------------------------------|-----|--------------------------------|
| Pi<br>G | ress the<br>ear key (SET) | Activates and deactivates the gear shift system | SED | mail:                          |
| s       | Gear key 🕂                | shift to a higher gear                          |     |                                |
| pres    | Gear key 🗕                | shift to a lower gear                           |     | \ <mark>(88:88)</mark> ` . (88 |
|         |                           |                                                 |     |                                |

## Using the gear shift system

The gear shift (derailleur) is usable on the circuit profiles of Ironman Roth, Lanzarote, Hawaii and the "Tour de France" program. Wind and rolling resistance are integrated in the braking power of the ergometer to simulate real biking conditions, which provides for a very realistic training. In climbing situations, the inertia of the user is taken into account and related to the velocity in order to increase the resistance continually and gradually.

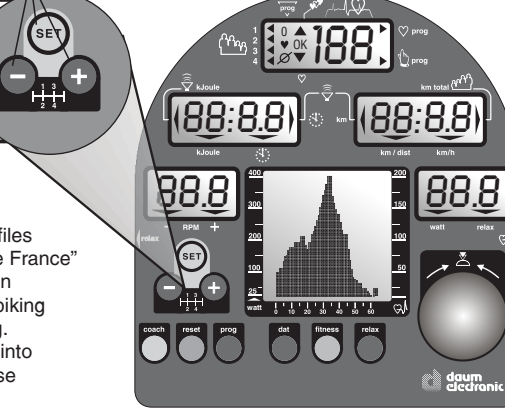

Function keys / Gear shift

The user manual contains a graphical representation of the circuit profiles to simplify the utilisation of the programs. These diagrams (power profiles) are also displayed on the graphic display, and the actual training minute is indicated by a blinking bar which helps in following the progress of the program. This way you can prepare yourself in advance to the upcoming variation in the profile of the circuit and shift to the optimal gear at the right moment.

## Manipulating the gear shift (derailleur)

The gear shift (derailleur) of the *ergo\_bike 8008 TRS* is build realistically and is nevertheless functional. Shifting to a higher gear (a longer distance is traveled per revolution of the pedal, the resistance is tougher) is obtained by pressing the **Gear key +** 

Shifting to a lower gear (a shorter distance is traveled per revolution of the pedal, the resistance is reduced) is obtained by pressing the **Gear key** —.

You should try to use the gear shift as directly as possible. The shifting operation occurs thus with a very short delay. To avoid strong variations of the resistance to pedaling, you should shift the gears "one by one".

The shifting process is controlled by a key bloc (see above). The gear shift system is activated by pressing the SET key of the gear system, and deactivated by pressing the same key at the end of the training. Shifting of the gears is done linearly **from 1** (smaller gear) **to 28** (higher gear) by pressing the **Gear key +** and the **Gear key -**.

Take into consideration that the optimal pedaling speed in "normal" training is about 90 to 110 RPM. A few situations deviates from this figures, for instance some special forms of endurance training (very low pedaling speed) or technical training (partially higher speed).

Information about the programs

## Starting a training program at a later point

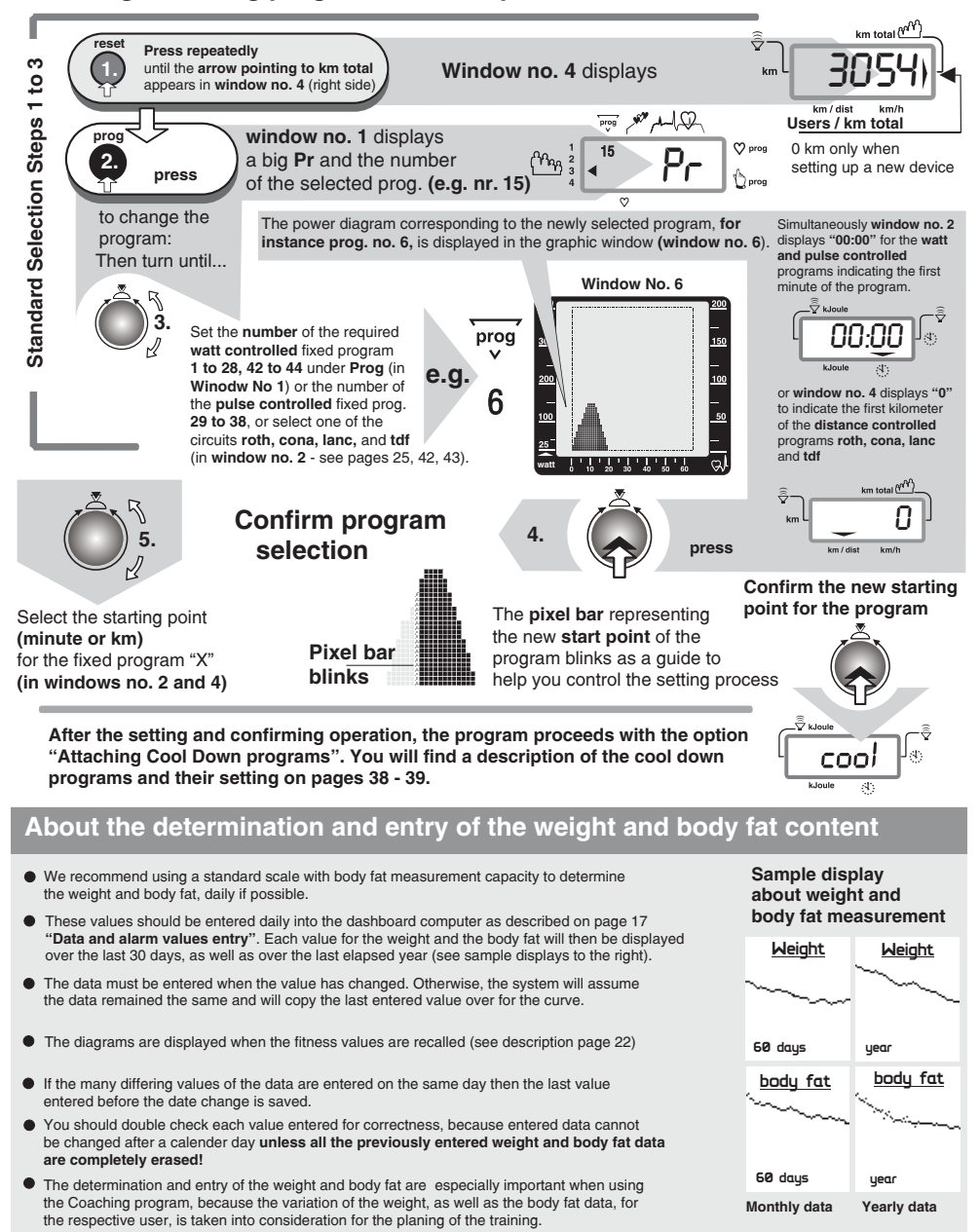

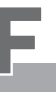

**Team Award** 

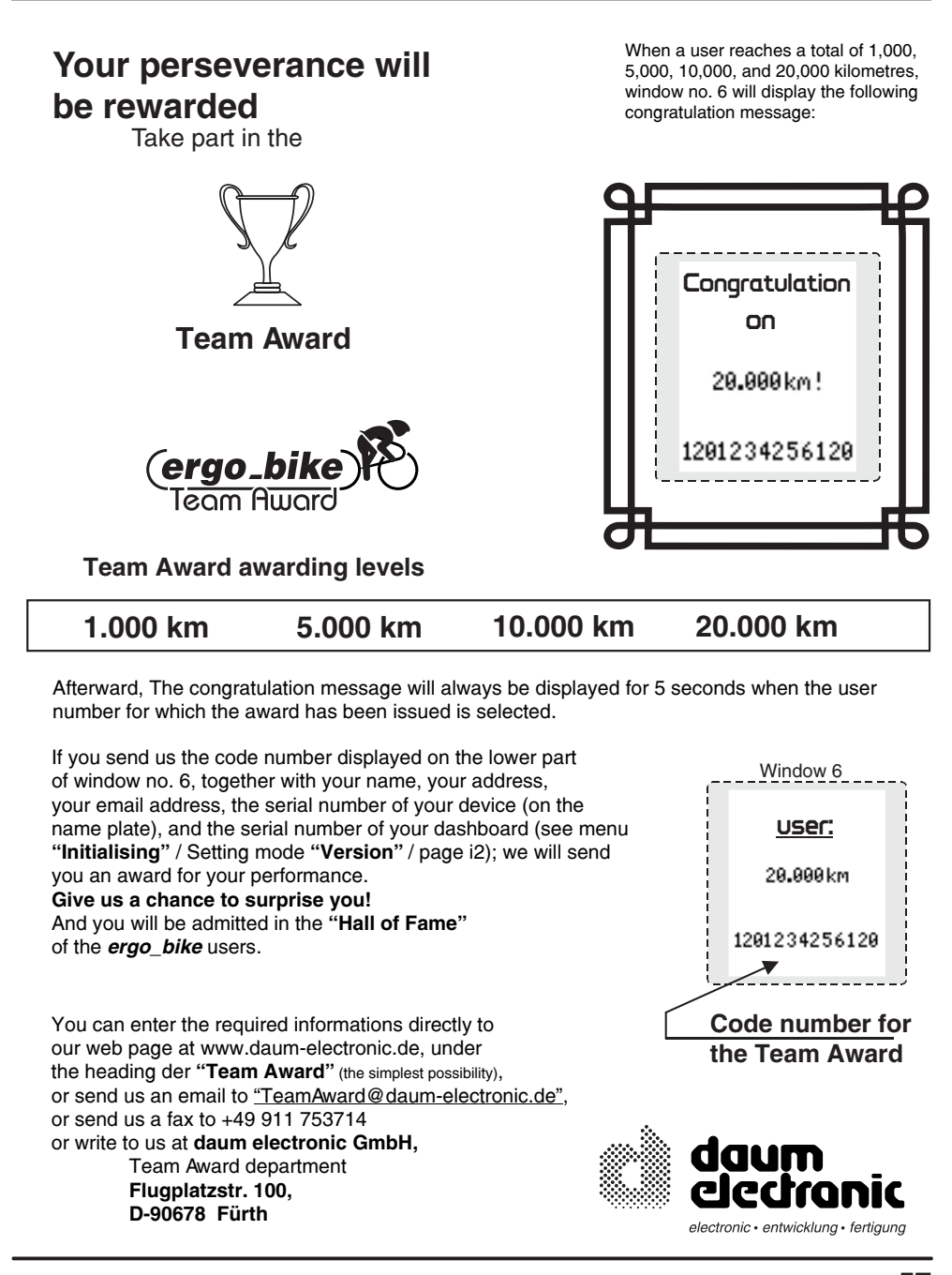

# Introduction

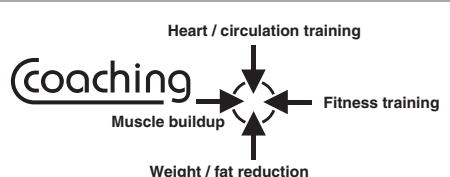

The "Coaching" concept introduces an intelligent training program offering the user four different training objectives to choose from (see illustration above). The computer takes charge of the supervision and control of the training.

Coaching

Users have various interests. Some users may wish to practice a special heart and blood circulation training for health reasons, while others may prefer fitness training or weight and fat content reduction, or even muscular mass development.

The *ergo\_bike* will compute and monitor an optimal training plan based on the age, sex, available time, and an individual fitness test. This training plan will be continually updated and adjusted through regular and automatic control of the training results to ensure an optimal training and success.

The *ergo\_bike* will input the physical condition of the user, and the training objective the user sets for himself, and produces the correct training plan automatically.

- Coaching means: "Set your training objective and start training". Everything else will be individually adapted to the user.
- You can then visualise and follow the progress of the training, and the weight and/or body fat content reduction on the graphic display screen.
- Coaching is, when used properly and with discipline, a simple, very efficient, and logical program. The coaching program is
  the ideal training partner of any user who wants to train regularly with an ergometer.

It is important here to apply the program as much as possible in conformity with the training prescription issued by the computer for each of the users, no. 1 to 4, and that the training objectives selected by each user correspond to his needs. Every user using this program, with regular training and proper programming, will experience a positive effect on his fitness level and his general stand toward training with an ergometer.

This program has been developed by Dr. Müller-Hörner, a physician and triathlete, and integrated into the *ergo\_bike software*.

#### **Fundamental**

The intelligent Coaching training program offers ergometer users the possibility to approach the training device without worries. The device takes care of all information and prescription to establish an optimal training model for the user. Instead of simply training "**haphazardly**", users benefit from a professionally constructed training plan, taking into account their available time, their actual and individual capacities, and their personal objectives.

#### To optimally use this program you must take the following essential points into consideration:

- 1. All programs and training profiles were developed for healthy people. Users whishing to use the Coaching program are required to invest a substantial amount of time, to demonstrate endurance and willingness to perform, and to be disciplined. Therefore we urgently recommend that users undergo a thorough medical examination to determine their physical ability for sport activities before starting a training with the intelligent coaching program. Should a user feel ill during a coaching training, he or she should seek medical advice about physical activities and continuing the training.
- 2. The user is required to enter the amount of time he or she can or want to train (the number of training units per week), and to evaluate his own fitness level (see page 14 Alarm value training frequency). The user should not overestimate his capacity regarding the number of training units and their difficulty grade. In sport activity overworking does not help, while a thoughtful and controlled training plan leads generally faster and more efficiently to its objective.

The same applies also to the self evaluation of the user physical performance capacities before the start of a Coaching plan (see pages 14 and H3). A user who evaluates his capacities at a lower level will achieve his training objectives safely and without overworking, even though in a longer period of time.

# Coaching

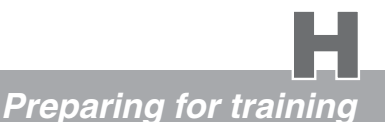

3. The user must take a performance test at the start of the Coaching program, and then once every 4 weeks (see pages H6 / H12). The computer uses this test to determine the load prescriptions (e.g. the maximum load in watt and the maximum heart pulse rate during the training) for the start of the Coaching program and then for every successive period of 4 weeks. This test is a full load test, and the user should only take it to the point where he can go without overworking or overloading himself.

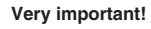

Please do not let your ambition pull you; you must absolutely avoid a physical overload. Interrupt the test immediately if you feel the effort required is too high!

- 4. When used properly, the coaching program will not turn users into high performance athletes. The goal of this program is to preserve your health and to increase your performance capacities, and to make you globaly "fit".
- 5. The user must make a very personal decision before the start of a coaching program; which training objective is the most important for him. The main objectives of the coaching program are: heart / circulation training, fitness training, weight / fat content reduction and muscle buildup (see also the overview diagram "Coaching" on page H1). The user will not have access to the control menu of the coaching program without making this personal decision and setting of the training objectives (see page H4 / setting the program).

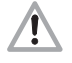

Subsequent changing of the training objectives is only possible under the provision of confirming a safety message (see the note about the safety message "Warning: Delete all data?"). The data that will be deleted here are all the personal data and alarm values, as well as all the data

stored about the training, weight, and fat content.

Weight / fat reduction

Muscle buildup

(see pages H8 - H9)

## Preparing to training with the Coaching program

- Put on the pulse sensor (earclip) or the Cardio sensor chest band (pages 11 and T1)
- Set the user identification number (see pages 5 and 14)
- Set the data and alarm values properly (see pages 14 to 17)
- Enter your personal performance evaluation (see page H3)

#### A / First time training

|   | Start the Coaching program (see page H4) | F Heart / circulation training       |
|---|------------------------------------------|--------------------------------------|
| _ | • · · · · · · · · · · · · · · · · · · ·  | <ul> <li>Fitness training</li> </ul> |

- . Set the training type (see page H4)
- Display the training plan (see page H5) •
- Display the training unit (see page H5)
- Take the performance test (see pages H6 and H12)

## B / Training after the performance test

- Running the training unit (see page H7)
- Training control (see page H8)
  - Training deviations (see pages H8 to H11)
    - Catching up with incomplete training units (see page H9)
    - Downgrading the program for incomplete weeks (see pages H9 - H10) (see page H11)
    - Completely downgrading the program plan
    - Training deviations / examples
    - Training interruption / vacation, illness, etc. (see page H11)
  - Training samples (see pages H13 to H14)
    - Heart-circulation training (see page H13)
    - Fitness training (see page H13)
    - Weight and fat reduction (see page H14)
    - Muscle buildup (see page H14)

**H2** 

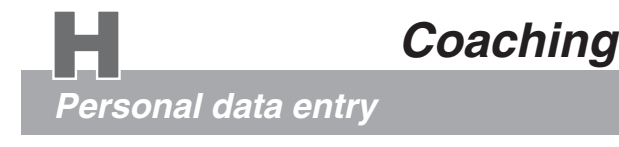

The following basic prerequisites must be satisfied, and the important settings must be done on the dashboard before the coaching program can be started.

- 1. A user should train with the coaching program **only with** the pulse sensor (ear clip), or the cardio sensor chest band (see pages 11 and T1), on.
- 2. The program must be assigned to a specific user identification number (1 to 4 / see pages 5 and 14 User identification number selection). Otherwise, the entry of personal data and alarm value will not be possible.
- 3. Since the program depends on many personal and exact data, if possible, all the required data and alarm values (see pages 14 to 17) must be entered before starting the program for the first time. Take into consideration that, as a special case for the Coaching program, the data about the training duration (time), the distance (km), and the kJoule burned need not be entered. These values are computed by the computer of the ergo\_bike for the Coaching program based on other data such as the training type, the training plan, and the training control. Any data entered for the alarm values for the training duration, the distance, and the kJoule burned will be ignored by the Coaching program or set to their default value (in this case 0).

## Personal performance evaluation About entering the alarm values / pages 14 to 17

The users must evaluate their very personal performance capacities (in 4 levels) in connection with the selection of a user identification number and the entry of the required personal data and alarm values, particularly needed for the utilisation of the coaching program. The directions provided in the following section should help the users evaluate their own performance capacities.

## **0** = Beginner:

You don't have any training experience or practice physical activity only occasionally and very irregularly. In this case we recommend selecting the beginner (0) category. This applies also for users who are returning from a long training interruption (e.g. because of a wound or an illness).

## 1 = Average:

You do sport regularly. But you are mainly oriented toward recreational sport activities, less toward endurance sport. The training frequency is about 1 to 2 hours per week.

## **2** = Advanced:

You do regularly endurance sport (e.g. jogging, biking, etc.). The training frequency is about 2 to 4 hours per week.

## **3** = Very well trained:

You have an extensive training experience in endurance sport. Your physical performance and load capacity is above average. The training frequency is at least 3 hours per week, preferably in endurance sport.

# Coaching

A / First Time Training

## 1. Start the Program

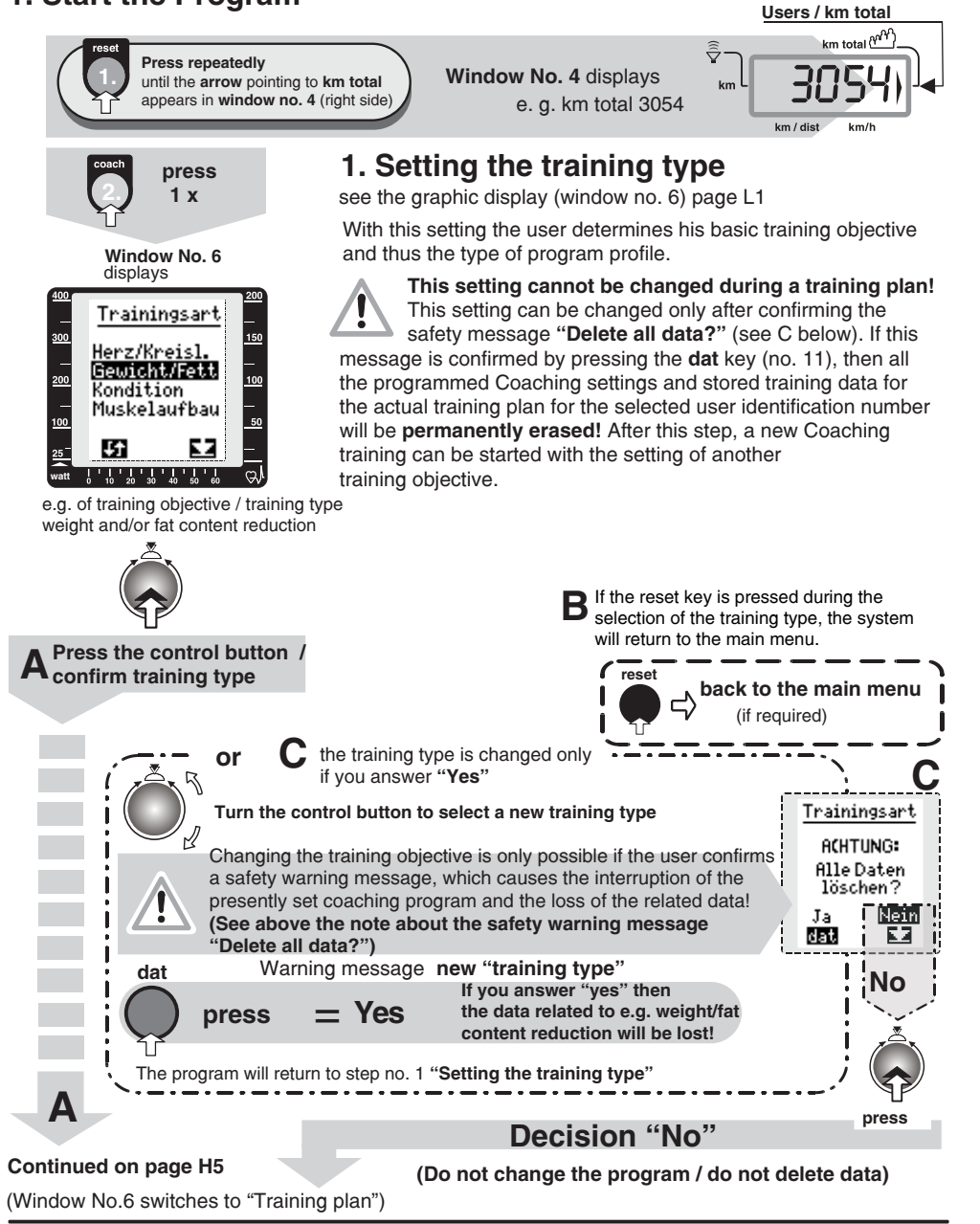

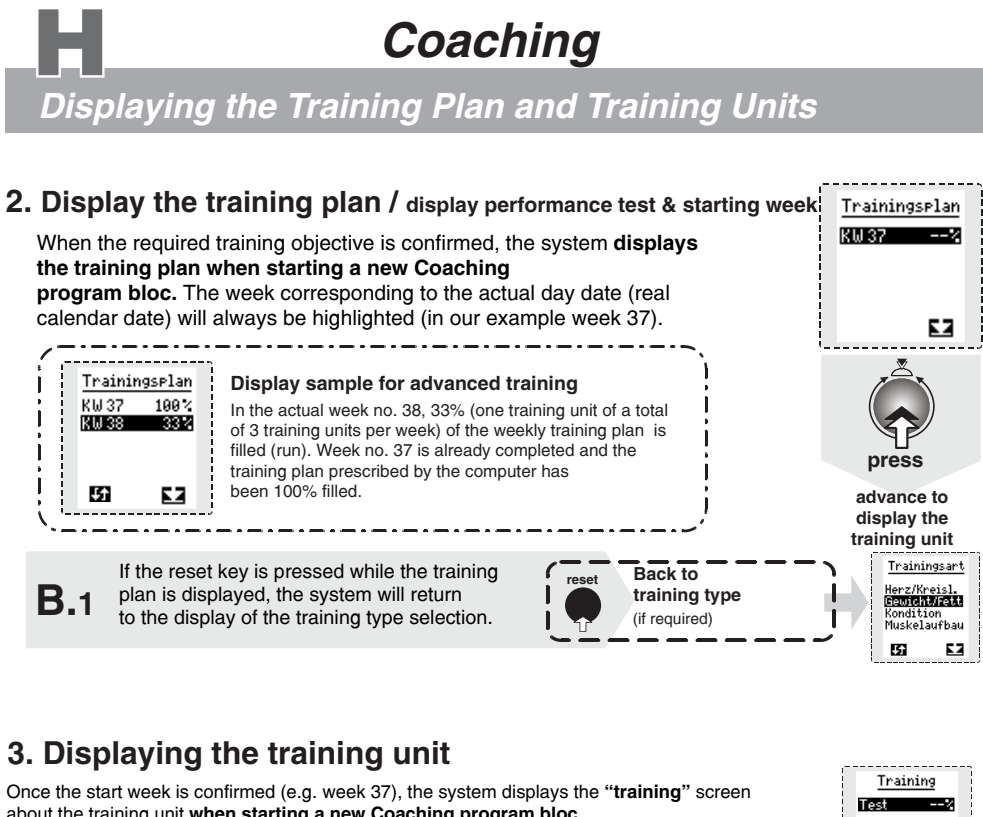

about the training unit when starting a new Coaching program bloc. The user can take the evaluation test (program no. 1 - performance test according to WHO standards / see pages H6 - H12), after confirming the message "test ---%" displayed 22 in the "training" screen (training units). Sample display for advanced training Training continue to taking The sample screen to the left shows a situation where Finheit 1100% the evaluation test Einheit 2 ---X one training unit, out of the total units required in one week, is completed to 100%. The second training unit Einheit 3

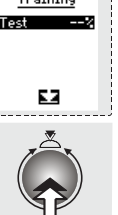

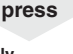

If the reset key is pressed while the "training' return to the training plan

is displayed, then the system will return **B.**2 to the display of the training plan selection.

executed next and completed to 100%.

is not yet complete. This second unit must then be

When setting a new Coaching plan the program proceeds automatically to the evaluation test (program 1) and requires the user to take the test

(if required)

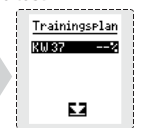

֔

22

# Coaching

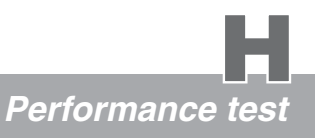

Window No. 6

## 4. Taking the performance test (program 1)

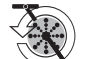

When you start the training the system displays the diagram of the first program selected by the computer for "training unit 1".

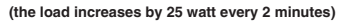

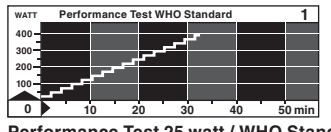

Performance Test 25 watt / WHO Standard (32 Min. / max 400 Watt)

Do not exceed your personal load limit! Interrupt the training immediately if the load or effort becomes too heavy.

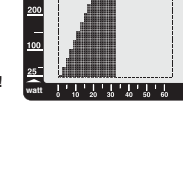

press the "coach" key after completion of the test

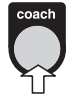

You will find a precise description of the program profile for the performance test on page H12.

In order to take the test with success you must be physically able to run the test to at least 75 watts, i. e. to complete the first 6 minutes of the test. Otherwise, the test will be flagged as "not taken", and further training with the Coaching program will not be allowed. If this happens to you, please take the test another time

and run it to at least 75 watts. This load value lies below the average popular capacity and is within the reach of every healthy adult according to medical research. If you find it difficult to go beyond this limit then you should not proceed with the Coaching training! In this case, you should undergo a medical health check and discuss with you physician before continuing your training with the ergometer.

The "Coaching training" is designed for healthy persons!

The evaluation test is complete when the user reaches the upper load limit of 400 watts after 32 minutes. Though, it is more realistic to expect that a user will not have the capacity to run the test to the end to 400 watts (normal case!!) and will interrupt the test by pressing the "coach" key because he lacks the strength or to avoid an overload (see the warning about program 1 and the training with the ergometer in general). After the evaluation test is taken the system will display "OK" as a confirmation of the completed evaluation test. This confirmation "OK" will be displayed whether the program was run completely to 100% or not. The program will include the actual performance values in the determination of the personal training plan, and compares them with the test results of the performance tests taken at 4 weeks interval.

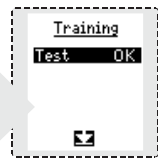

When window no. 6 displays "test" highlighted and followed by "OK", this means that the evaluation test and the first calendar week are completed and the user can begin the normal training plan starting in the next week.

The evaluation test is for every user a relatively high effort. Therefore, the first training week includes this performance test as the only training unit. The normal training profile comprising 3 to 7 training units (per week) begins in the following calendar week. The actual coaching program can only start on Monday of the following week. Users who want to start the coaching training immediately after the test, will have to wait until the next calendar week has started. Obviously, users are free to train with other programs and to run them outside of the coaching program, provided they have the proper fitness and endurance level.

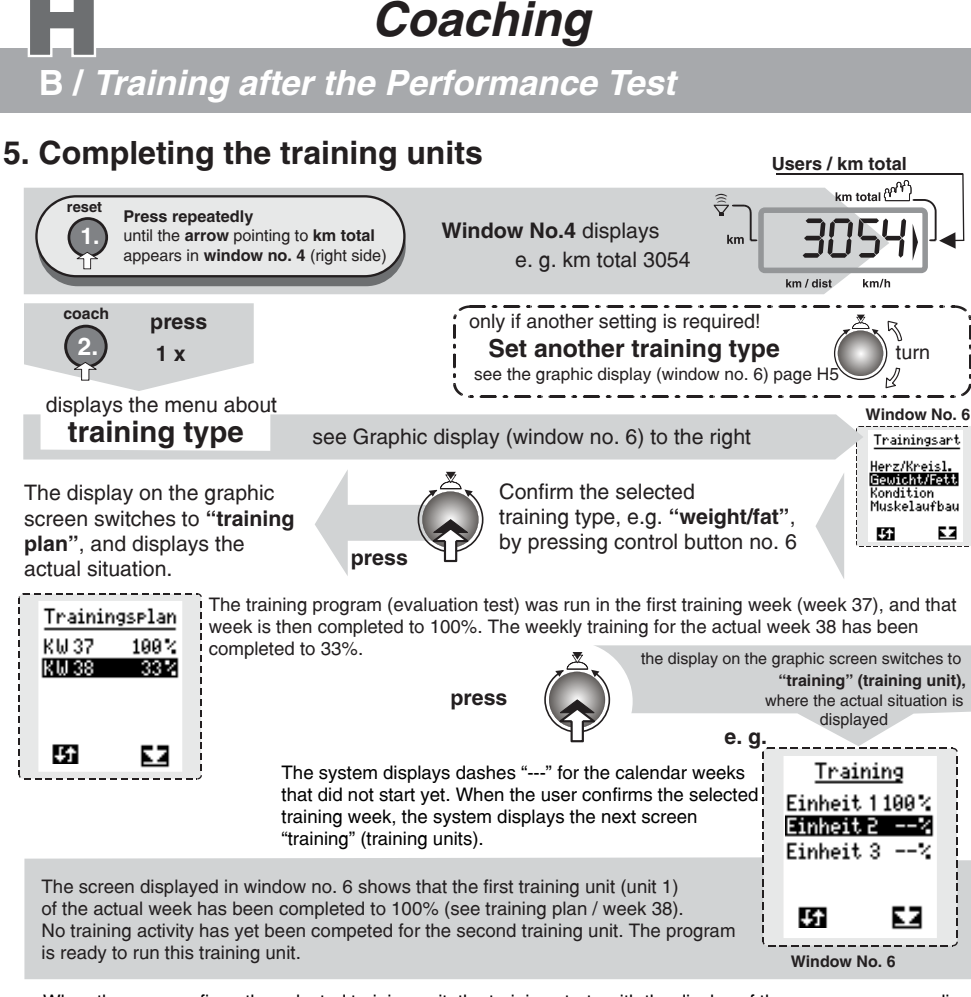

When the user confirms the selected training unit, the training starts with the display of the screen corresponding to the respective program (load diagram or pulse rate display). Window No. 6

## Starting the training unit

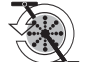

When you start the training the system displays the diagram of the first program selected by the computer for "**training unit 1**".

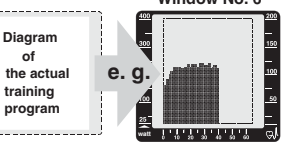

The not completed training units (<100%) will be resumed at the minute at which the training were interrupted last time.

The training unit not completed to 100% will always be selected. The display will show to the side the percentage of completion of the respective unit (e.g. 80%). The training can only proceed with the following unit (also selected) after the incomplete unit has been completed to 100%. The selection (highlight) of the incomplete unit is then removed and only the actual unit remains selected.

Cool down programs that may eventually be attached to run automatically do not count toward completion of the unit, i.e. 100% must be reached before the start of the cool down program.

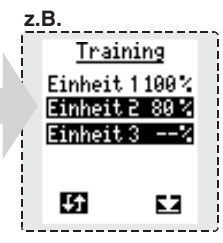

# Coaching

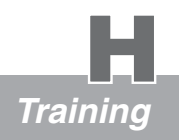

## **Training control**

The control of the training is coupled with the clock module in the dashboard and follows the real date. Generally speaking, the user should have the possibility to decide when and how often he wants to train in the week, instead of being only directed by the program. If it should become clear during the training that the user does not have the time and endurance, or even the physical fitness, that the Coaching program requires, there is a possibility to modify the program course so that the particular user can run it. This kind of program correction is also needed in the case of training interruptions because of illness, vacations or any other difficulty.

## The user follows all the prescriptions and respects the training plan to the end:

This is the desirable goal of the Coaching and it means that the user is carrying out all the prescribed training units and is achieving his training objective with success, such as weight reduction, improving his fitness level, muscle buildup, or to strengthen his cardiovascular system with measurable results.

# The user does not follow all the prescriptions and is prevented from completing the training because of vacations, illness, etc.:

The possibilities of correcting the program, or of downgrading the scheduled plan, mentioned above are intended for this situation; they enable recovering the training and avoid completely interrupting the training program. You will find exact description of this procedure under "**Deviations/training plan**" and "**Downgrading**" (see below and pages H8 to H11).

## Control in the case of deviations from the prescribed training plan:

#### If a training unit (TU) is not completely run:

The system displays the message shown to the right the next time the Coaching function is called and before the display of the training units selection. It is confirmed by pressing the control button. The number of the incomplete unit will be displayed after the word "unit" instead of the "x". This message will not appear after this unit is completed.

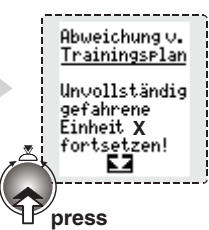

## The user runs too few TUs during the calendar week:

The message to the right will be displayed at the start of the following week, after the selection of the training type and before the training plan. It is confirmed by pressing the control button. This message will not be displayed as soon as the missing training unit(s) is (are) completed.

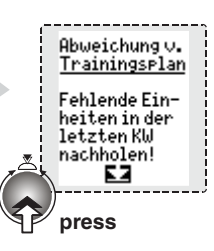

# **Coaching**Deviation from the Training Plan

## Training deviation / Catching up the incomplete training unit

In the case of training interruption, you have the possibility to **downgrade** the training plan using control button no. 6. It is allowed to select one or several previous weeks (backward scrolling); on the other hand, it is not allowed to select a higher week. Before the start of every training session, the computer runs a review of the training status and displays the results on the graphic display (window no. 6), with information about any eventual deviation from the training plan. This could be, for instance, missing training units from the previous week, which the computer determines immediately at the beginning of the training session in the following week, and signals by the message "Deviation from training plan" ---- "Catch up on the missing units of the past week" (see illustration below). The missing units (in the example below week 39) of the previous week must be completed to 100% before the training of the actual week 40 can start.

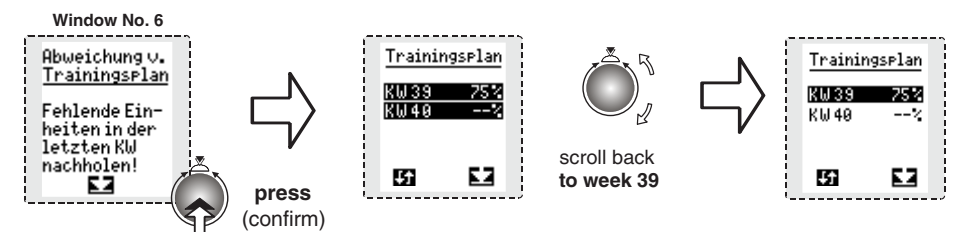

In the situation described here, the previous week (e.g. week 39) will remain selected (highlighted) until the missing 25% training units are completed and week 39 is complete to 100%. Only then will you be allowed to start the training of the actual week 40. The highlighting (selection) of week 39 will be removed when the value reaches 100%.

If the training is interrupted for a longer period (1 to X weeks) because of an illness or vacations, it becomes then impossible to catch up with the missing training units in a short period of time. For this situation, the Coaching program offers the possibility to downgrade a variable number of weeks. In the example below, the training was interrupted for 2 weeks (week 40 and 41), and 67% of the last training week, which is only completed to 33%. In this situation the program recommends downgrading to week 39. Then week 39 will also have to be completed to 100% before the training can resume with the actual week 42.

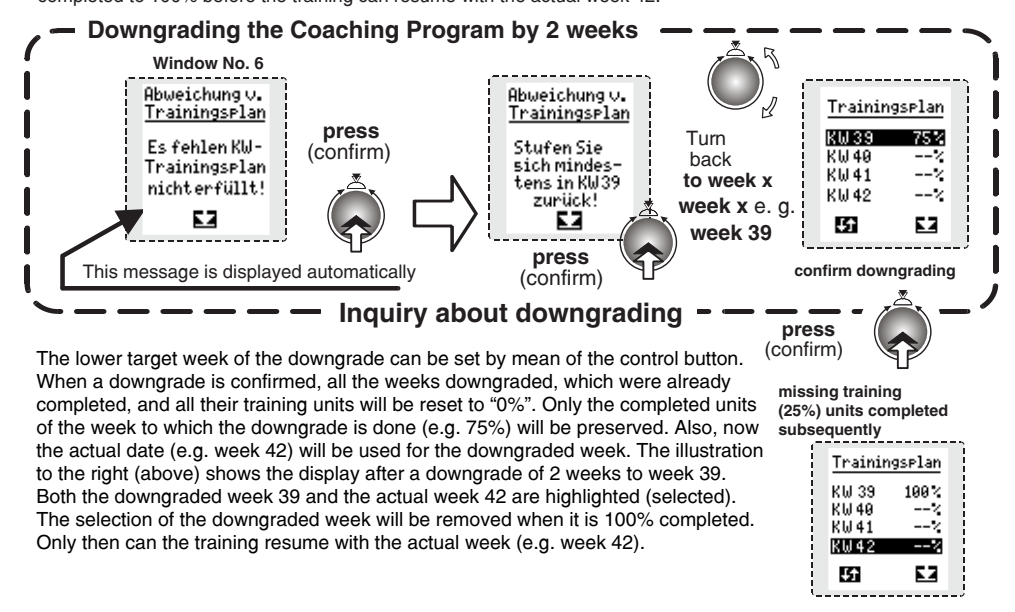

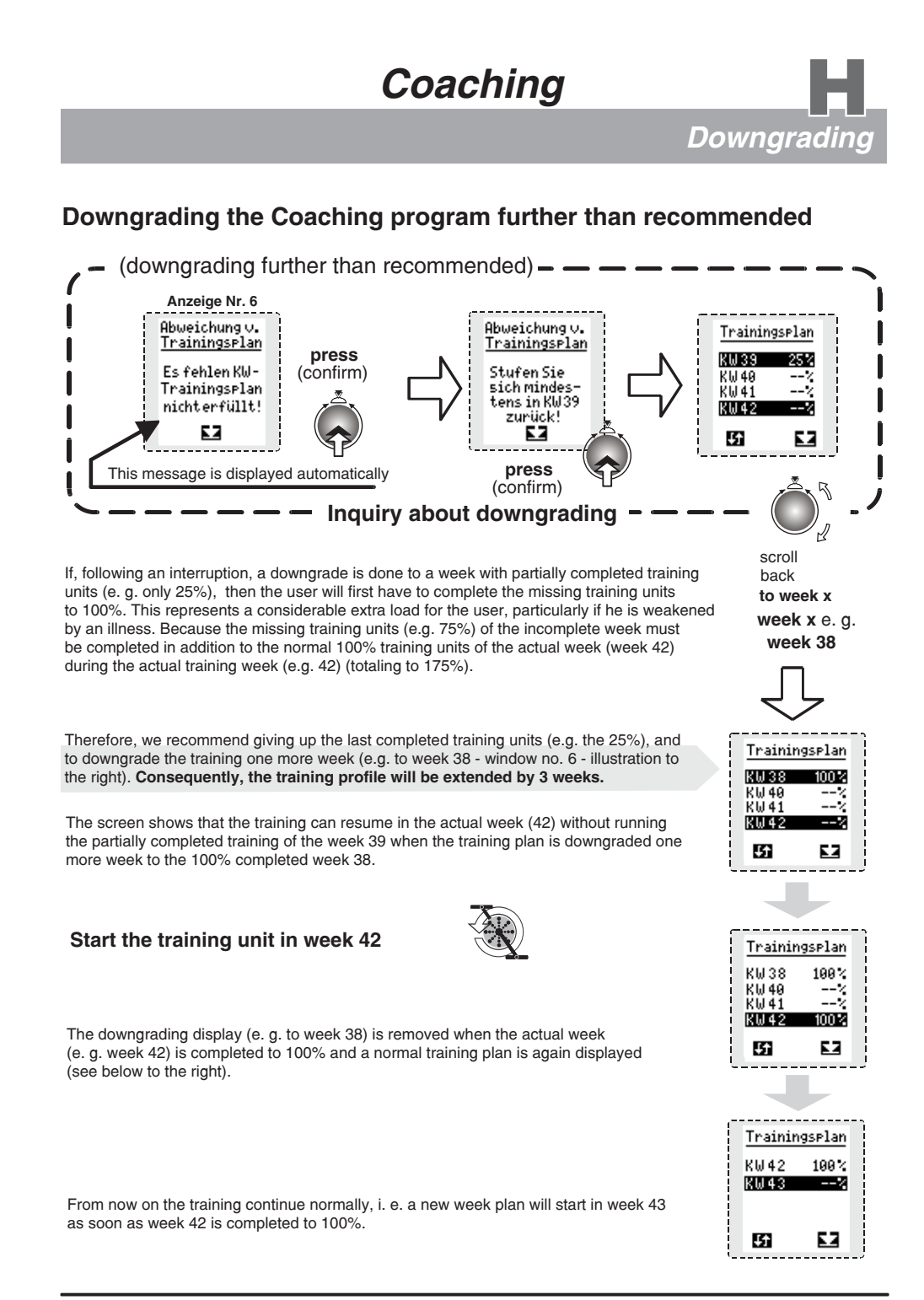

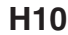

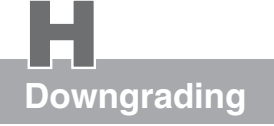

Coaching

# The user is on vacation and does not train for one or several complete weeks:

The next time the coaching function is called the message shown here will be displayed after the training type is selected and before the training plan. The "x" in the message text will be replaced in the actual message by the number of the last calendar week whose completed part is > 0 %. You will find more recommendations about personal and individual downgrading on pages H9 and H10 in the case of an illness, prolonged absence, many missed training sessions, etc.

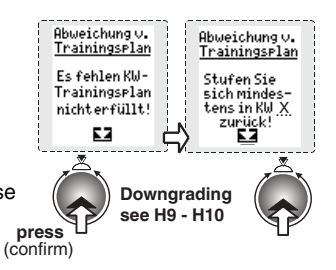

#### Notes about downgrading in the case of training interruption:

We advise beginners or the lesser active sportspersons, in the case they need to downgrade following a prolonged training interruption, to downgrade farther behind than the program suggests. The lost training is nevertheless very small and will be rapidly recovered. A well-trained user can close the interruption by doing a shorter downgrade and compensate the training. The training structure of the coaching is well thought and has a very cautious approach particularly towards health risks.

It is very often the case that a very high training frequency is selected at the start of a Coaching plan, which cannot be held in real life. If you get the message "Deviation from training plan" many times, do not hesitate to reduce the training frequency. An essential aspect of the training on an ergometer is that it is done with a positive state of mind. **In any case, you should avoid stress during the training!** 

#### 1. Training interruption because of vacation and without sport activities during that period:

1a) 1 Week training interruption:

- Please continue with the last training week not completely done.
- 1b) 2 Weeks training interruption:
- Please downgrade by at least 3 weeks in the training plan. 1c) **3 and more weeks training interruption:**
- Please downgrade by at least 4 weeks.
- 1d) In the case of a training interruption of more than 6 weeks: we advise to restart a Coaching plan from the beginning, particularly for beginner users.

## 2. Training interruption because of illness.

You should seek the advice of your physician before resuming the training. Many illnesses (e.g. infection with fever) will make you lose more physical capacity and endurance than a normal training interruption. Given the high number of possible illnesses we can only provide a very general overview.

- 2a) 1 week training interruption because of a common, light infection: Downgrade by about 3 to 4 weeks. We recommend consulting your physician before restarting the training.
- 2b) **2 weeks training interruption because of flu infection with fever:** Downgrade to at least 4 weeks. We recommend consulting your physician beore restarting the training.
- 2c) We urgently recommend you consult your physician about resuming the training in the case of any serious illness (e.g. viral flu, orthopaedic problems, wounds).
## Coaching

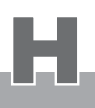

**Performance Test / Fitness Evaluation** 

### **Aptitude or Performance Test /** following WHO-Standard (program 1)

The fitness test is taken at the very beginning of the Coaching and before the first training unit, to establish your personal aptitude to physical effort. Afterwards, the test is taken once every 4 weeks, and will be requested by the program menu. The Coaching plan will then be individually adapted to the capacities of the user based on the new test results.

### About the evaluation test and the tests in the training profile:

1. You should avoid extreme efforts on the day before the test and on the day of the test.

- 2. Sleep sufficiently before the test.
- 3. You should postpone the test if you feel ill (e.g. cold with fever). If you are unsure, consult a physician.
- 4. For your own safety, you should consult a physician to evaluate your aptitude to physical effort and to clarify your personal risks.

You must wear, and enable, the Cardio sensor chest band or the pulse sensor (ear clip) to measure the pulse rate during the test (program 1 - 25 watts WHO standard - see diagram below).

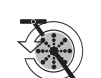

The **WHO-Test** begins with a load of 25 watts. The load is then increased by 25 watts every 2 minutes.

Please keep a pedalling speed of 65 to 80 RPM during the test. Very strong users can also pedal at about 80 to 100 RPM.

Stop pedalling when you feel tired and exhausted **(avoid overloading!)**, and confirm the end of the test by pressing the Coaching key!

There is also another possibility to terminate the test. When your pulse rate reaches a limit corresponding to your age, sex, performance capacity, etc., the ergometer will automatically interrupt the load! Window No. 6

All the performance values will be stored by the ergometer. The coaching program will be developed based on these values and individually adapted to you.

After the test the screen will again display the training units completed in the actual training week.

The display (see window no. 6) corresponds to the diagram below. The load curve is displayed on the screen. When this program is run, the highest watt value of 400 watts is reached in 32 minutes.

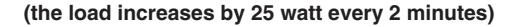

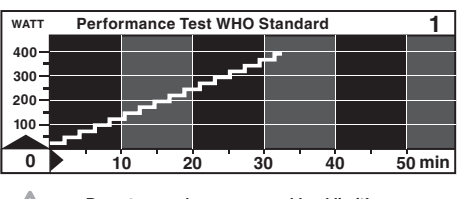

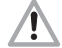

Do not exceed your personal load limit! Stop training immediately if the load / effort is too high.

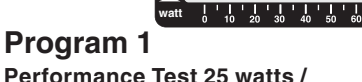

Performance Test 25 watts / WHO Standard 32 Min. / max 400 Watt

300

200

100

Run this program under test conditions. A melody is played upon completion of the test.

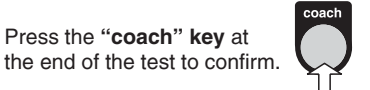

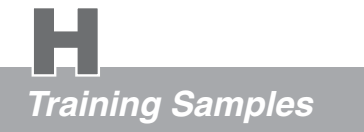

### Training profile / pace

After the first training units are completed, the user should take a personal pace to be able to run the following training units as prescribed by the program, in a comfortable schedule and without hurry. Otherwise, this would have a negative impact on the whole Coaching training, since it will cause many irregularities, interruptions, and general frustration.

Coaching

### **Coaching Training Samples**

### Sample training weeks with the 4 Coaching programs:

(Since all the Coaching programs will be adapted to your own needs and capacities, the sample weeks presented in the following section would only in exceptional cases correspond exactly to your own individual training weeks)

The program of heart/circulation (cardiovascular) training is the one with the lower load pattern of the 4 Coaching programs. The objective of the training is to lead to a healthy increase of the capacity of your cardiovascular system.

1. Heart - circulation training: (sample with 3 training units per week)

At the beginning of the training:

- 1. Unit: cardio-vascular training for 20 min with low heart pulse rate.
- 2. Unit: fixed program no. 6 for 19 minutes.
- 3. Unit: pulse controlled fixed program with individual pulse rate prescriptions.
- After about 24 weeks of training:
- 1. Unit: cardio-vascular training for 45 min with low heart pulse rate.
- 2. Unit: pulse controlled fixed program with individual pulse rate prescriptions.
- 3. Unit: fixed program no. 4 for 35 minutes.

The program about **fitness training** is a classic among the 4 Coaching programs. It helps you achieve endurance and fitness. It focuses on low intensity, somehow longer training units.

2. Fitness training: (sample training with 5 training units per week)

At the beginning of the training:

- 1. unit: fixed program no. 3 for 33 minutes.
- 2. unit: 30 min pulse controlled fixed program with individual pulse rate prescriptions.
- 3. unit: fixed program no. 12 for 25 minutes.
- 4. unit: 35min training at the individual endurance pulse rate.
- 5. Test for re-evaluation and determination of your personal heart pulse rate at training. (This test will be carried out every 4 weeks, as was already mentioned in page H12.)
- After about 18 weeks of training:
- 1. unit: 50 min training at the individual endurance pulse rate.
- 2. unit: pulse controlled fixed program with individual pulse prescriptions.
- 3. unit: fixed program no. 4 for 35 minute.
- 4. unit: pulse controlled fixed program with individual pulse rate prescriptions.
- 5. unit: fixed program no. 17 for 53 minute.

## Coaching

## Training Samples

In the program about **weight and fat reduction** training units are composed very carefully, so that they are run with a low heart pulse rate but for extended training duration (up to 70 minutes). These units require endurance and motivation from you, but they help you achieve a stable weight reduction. Naturally, under the condition that you keep your daily calory intake constant. Using this program, you can achieve a weight reduction of about 1.5 to 2 kg in the first 4 weeks, and then about 200 to 500 gr per week in the following weeks.

3. Weight reduction: (sample training with 4 training units per week)

At the beginning of the training:

- 1. unit: 30 min training with low heart pulse rate to burn fat.
- 2. unit: fixed program no. 12 for 25 minute.
- 3. unit: pulse controlled program with individual pulse rate prescriptions.
- 4. unit: pulse controlled program with individual pulse rate prescriptions.
- After about 21 weeks of training
- 1. unit: 50 min training with low heart pulse rate to burn fat.
- 2. unit: pulse controlled program with individual pulse rate prescriptions.
- 3. unit: fixed program no. 17 for 53 minutes.
- 4. unit: pulse controlled program with individual pulse rate prescriptions.

The program about **muscle build up** is designed for women and men who want to develop their body beside improving their fitness and endurance. In addition to endurance training units, you will be required in this program to run training units with low pedalling speed (60 RPM). This will reliably increase your strength and endurance power, and support muscle buildup in a proportional way. This is the most physically demanding of all the Coaching programs.

4: Muscle buildup (sample training for 6 training units per week)

At the beginning of the training:

- 1. unit: fixed program no. 3 for 33 minutes.
- 2. unit: Strength programm for 20min for muscle build up.
- The strength program is described on page 31. 3. unit: 20min pulse controlled fixed program with individual pulse rate prescriptions.
- unit: 20min pulse controlled lixed program with multidual pulse rate pre unit: Strength programm for 25min for muscle build up.
- 5. unit: fixed program no. 7 for 43 minutes.
- 6. Test for re-evaluation and determination of your personal heart pulse rate at training.
- After about 11 weeks of training:
- 1. unit: fixed program no. 5 for 38 minutes.
- 2. unit: Strength programm for 40min for muscle build up.
- 3. unit: 35min pulse controlled fixed program with individual pulse rate prescriptions.
- 4. unit: Strength programm for 35min for muscle build up
- 5. unit: pulse controlled fixed program with individual pulse rate prescriptions.
- 6. unit: fixed program no. 8 for 45 minutes.

You should keep a pedalling speed of 60 to 80 RPM with the strength program, which corresponds to the requirements of the coaching program.

## Initialization

Menu control

Training

### Setting the language, time, and date

Setting the time and date is needed to support the execution of the intelligent training programs, particularly the Coaching program. Therefore, the control software of the computer-controlled dashboard of the new ergo\_bike has a special menu for all the setting and basic functions needed to support the automation process and must be set as a background for the ergometers programs. This menu allows also to review some important parameters. This menu option is supported by the central graphic display (see pages L1 - L2).

### Set up menu, Initialization option

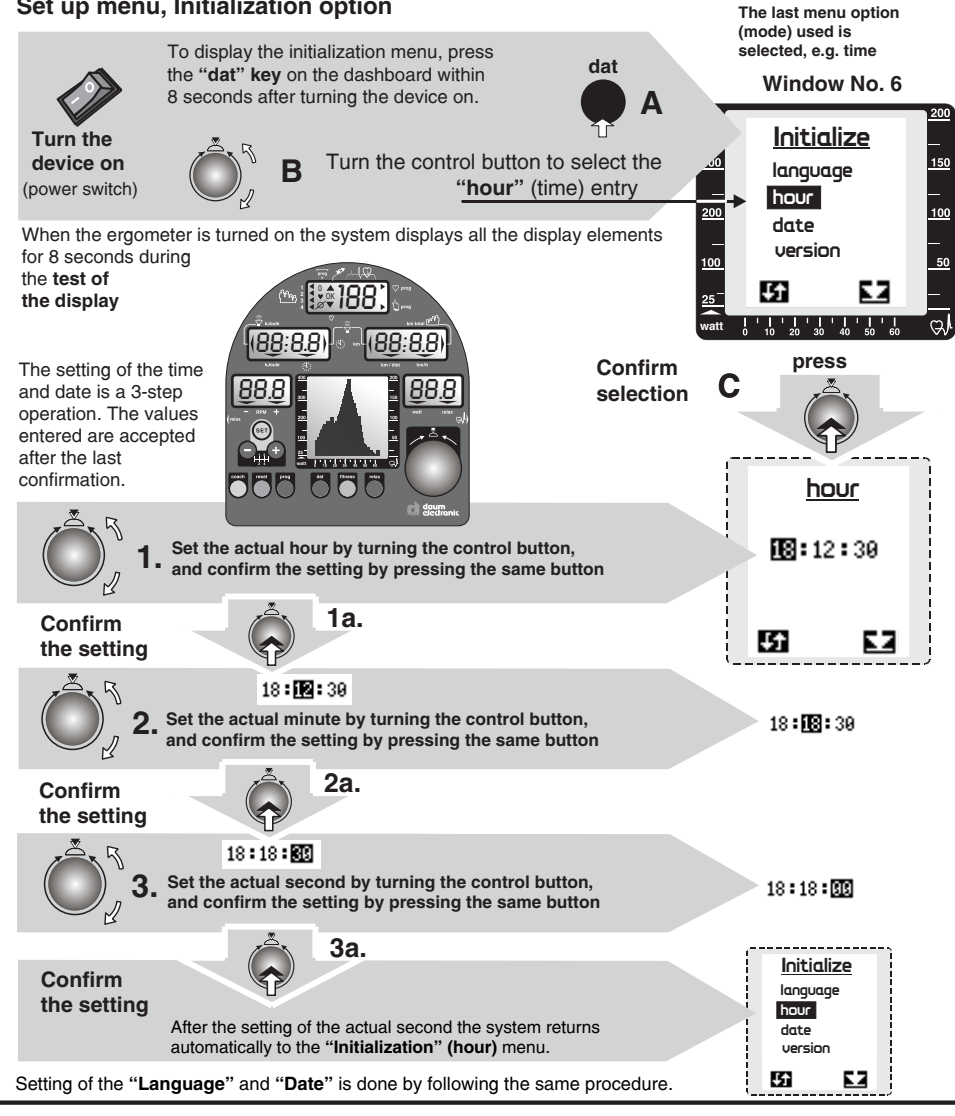

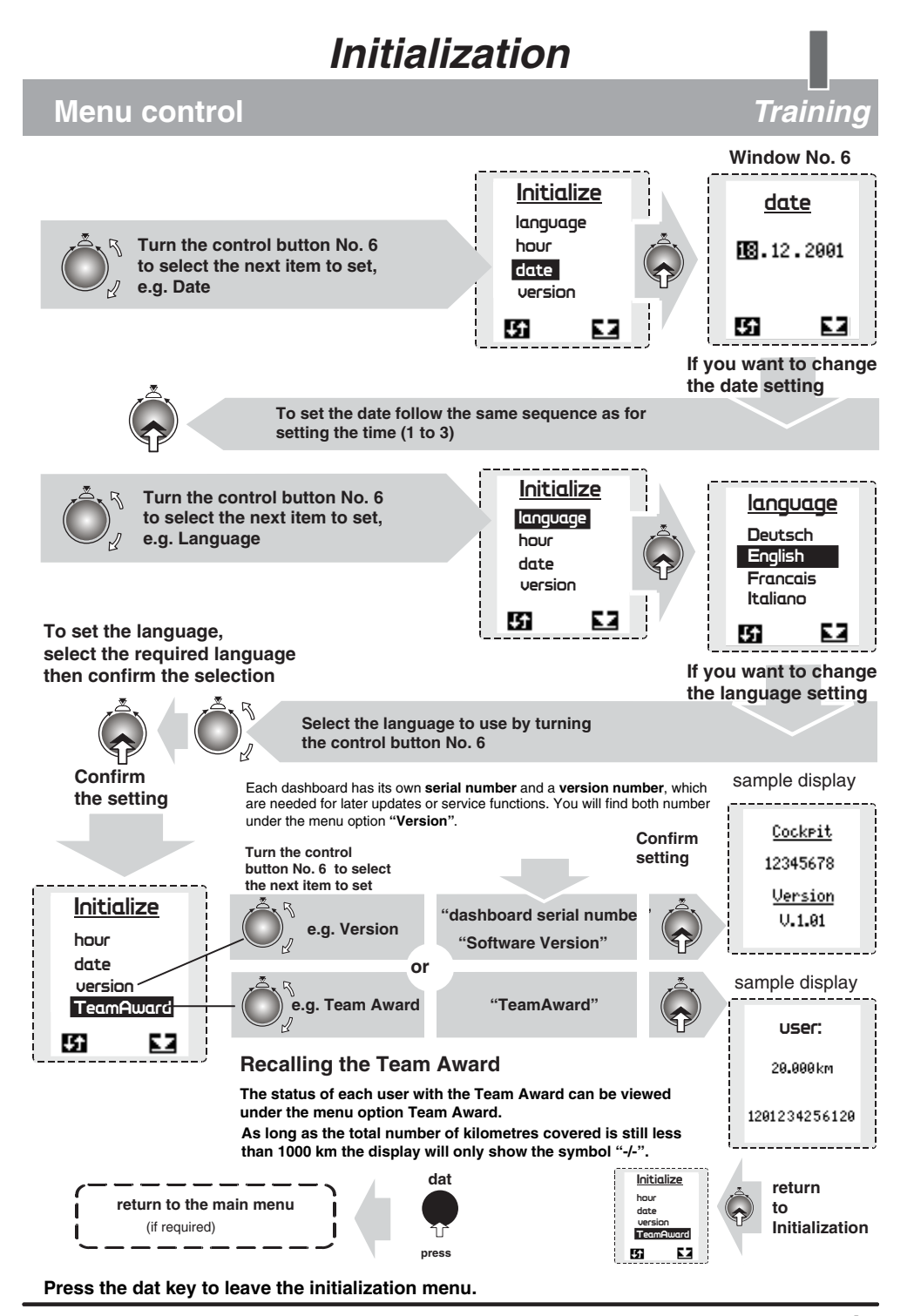

## LCD Graphic Display

**Miscellaneous** 

Description

### **Graphic Display**

The LCD graphic display is located in the centre of the dashboard; it is used to simplify the device operation and to represent training profiles. It also allows the entry of the user data without errors and easily using a menu control system. The 4800 picture elements (pixels) permit the representation of the whole power range in 5 watts increments. The training duration is represented on the screen at 1 minute interval.

The scale at the left side of the display (window no. 6) is graduated in watt. It permits to read absolute watt values from 25 to 400 watts. When the load exceedds the value of 400 watts on the **8008 TRS** the graphic display switches automatically to a compressed display mode. In this mode, the display shows one pixel per 10 watts, instead of one pixel for 5 watts. Consequently, the height of the curve is reduced to one half. The display range is now of 25 to 800 watts, instead of the 25 to 400 watts shown on the scale on the left side. Ofter the switch to the 800 watts mode, the value 100 on the scale actually means 200 watts, the value 200 means 400 watts, the value 300 means 600 watts and the value 400 means 800 watts.

The scale at the right of the display is the pulse rate scale. It permits to read absolute pulse rate values from 40 to 200 pulsations per minute.

The lower border of the display window has the training duration scale, which is graduated from 0 to 60 minutes or training steps.

### Visualizing training status and profiles

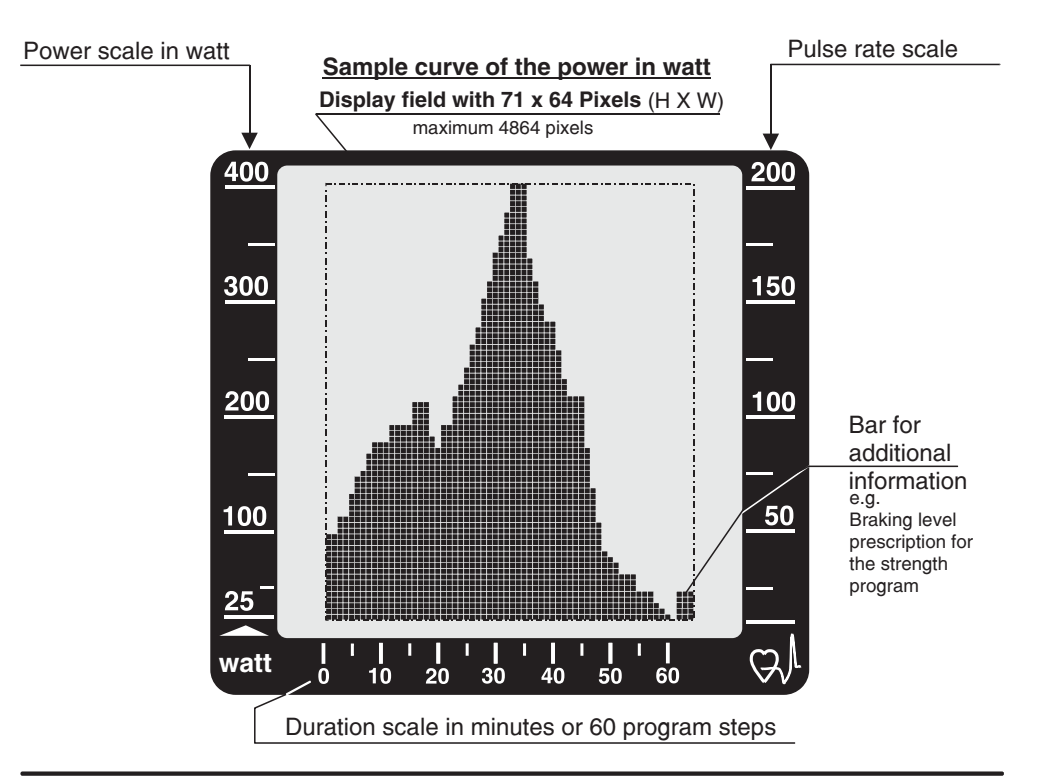

## LCD Graphic Display

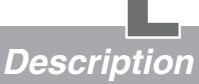

Below is an example for the representation of the diagram of one of the fixed programs of the ergometer.

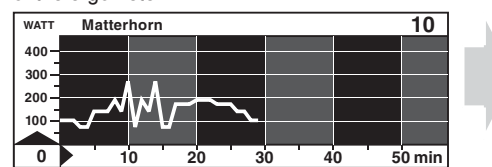

Program 10 Matterhorn 30 Min. / max 270 Watt for trained users e.g. Program 10 Watt display

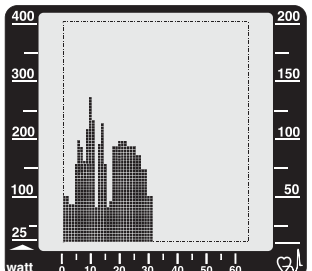

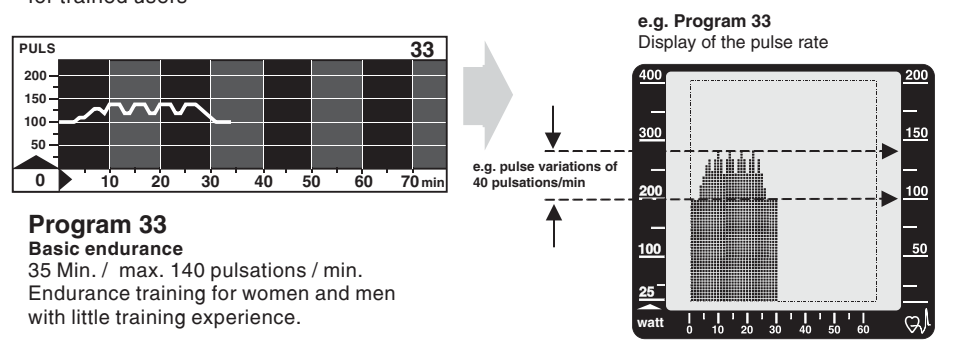

Below are some display samples for the most important functions and program status, as they are displayed on the graphic display when entering personal data, selecting a program and operating through menu control.

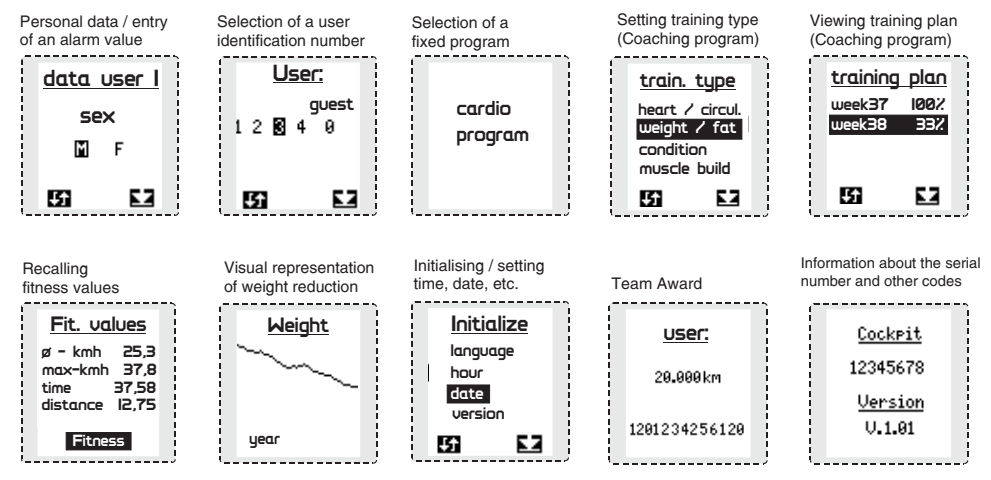

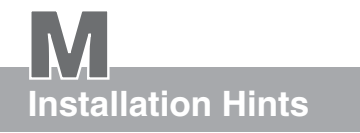

## **Miscellaneous**

Install the *ergo\_bike* on a level floor. The manufacturer will not be held responsible for any damage done to the floor. We thus recommend installing the device on a protective base.

The *ergo\_bike* is not intended for use in damp rooms. Rust could develop, which would damage parts of the device and impair both the operating functions and the safety features.

The *ergo\_bike* uses a mains voltage of 220 to 240 Volt, 50/60 Hz and has a power consumption of 50 Watt. The power supply you wish to use must fulfill these requirements!

Any defect or deficiency of the device that could have an impact on the safety should absolutely be corrected immediately. Defective or broken parts should be replaced immediately (see spare parts list on pages W3/W4). In the case of a defect, the device should not be used until it is completely repaired.

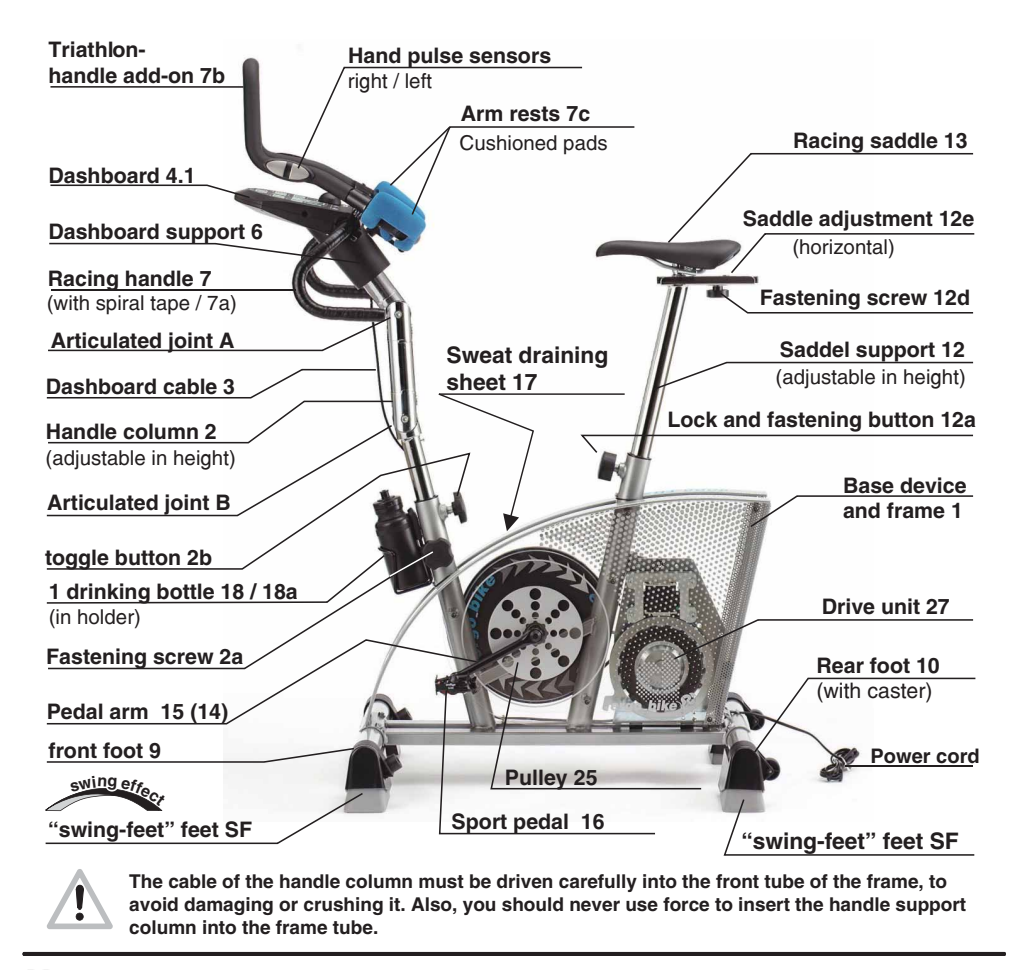

## **Unpacking / Contents**

### Contents of the box

The package contains all the parts necessary for installing and using the ergo bike, including the required tools.

### Please make sure no parts are missing!

When unpacking the parts, make sure you remove them carefully from the cardboard box, not only to avoid personal injuries, but also to avoid any damage or loss of parts.

### The package contains:

- 1 ergo\_bike 8008 TRS base device (with mounted pedal arms)
- 1 Racing saddle
- 1 Saddle support with adjustment
- 1 Dashboard with support plate, clamps
- 1 Dashboard support (cover / clamps)
- 1 Tensing lever
- 1 Racing handle with wrapping tape
- 1 Triathlon handle add-on with hand pulse sensors including mounting part
- 2 Cushion rests with fastening screws
- 1 adjustable handle column with dashboard cable
- 2 Feet
- 4 "swing feet" feet
- 2 Racing pedals
- 1 Drinking bottle with holder and mounting screws

(A)

(E)

### Hardware:

- 4 Recessed head screws M 8x50
- 4 spacer sleeves 12 <sup>Ø</sup> x 32 mm (B)
- 2 Recessed head screws M8 x 40 (C) (D)
- 2 Washer DIN 125 8.4
- 1 Washer DIN 125 8.4
- 2 Screws sw DIN 7971 2.9x13 (H)
- 2 Washers DIN 125 3.2 (J)

### Tools

- 1 Wrench 14/15 mm
- 1 Allen wrench SW 5
- 1 Allen wrench SW 6

### Accessory

- 1 Pulse sensor earclip
- 1 Relaxation sensor
- 1 Software-update-cable
- 1 User manual

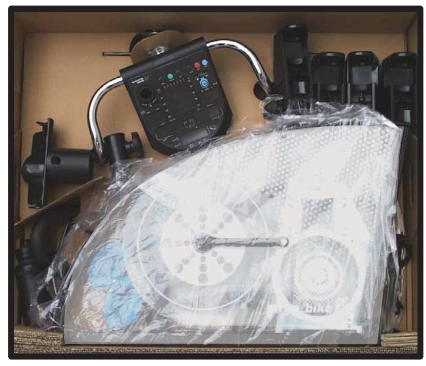

8008 TRS Contents of the box

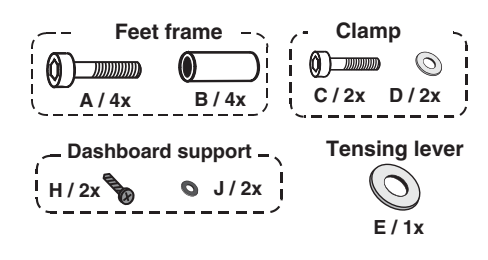

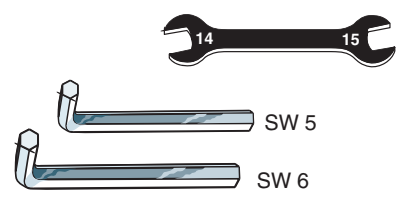

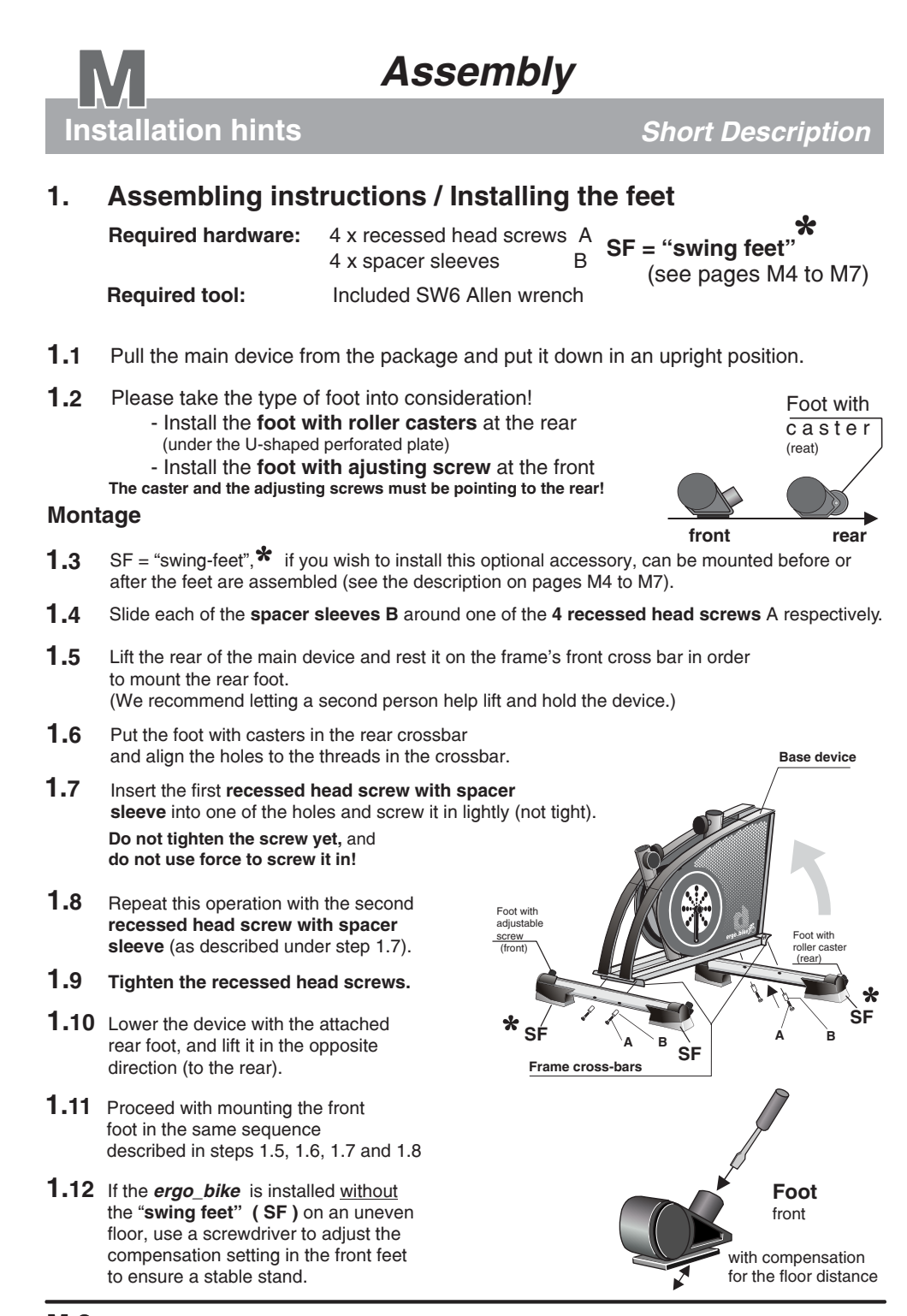

Accessory / "swing feet"

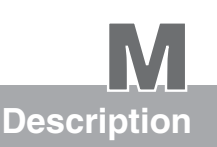

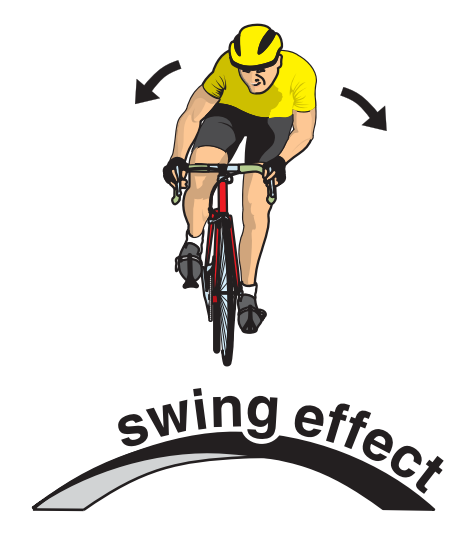

The oscillating movements occurring naturally with real bikes cannot normally be reproduced when training on an ergometer. These movements include balancing movements or back and forth oscillations. The rigid construction, and the fixed feet used to support the device prevent any dynamic movement.

Also, heavy training would eventually lead to overloading the frame and mounting parts. Squeaking noises are a typical consequence of such overloads.

The **swing feet** technology was developed to address this shortcoming. This is done by partially absorbing the dynamic load generated by the "biking" effort, and allowing the typical "biker's oscillation". Thus, the user experiences the natural biking swing with the corresponding dynamic balance behaviour.

Moreover, noises and shocks are reduced, and frictional loadings to the floor are minimized.

Fig. A: *ergo\_bike* foot set with support feet (1), standard feet (2 adjustable/front and 2a with caster/rear) and installed "**swing feet**" (right SF/left SF).

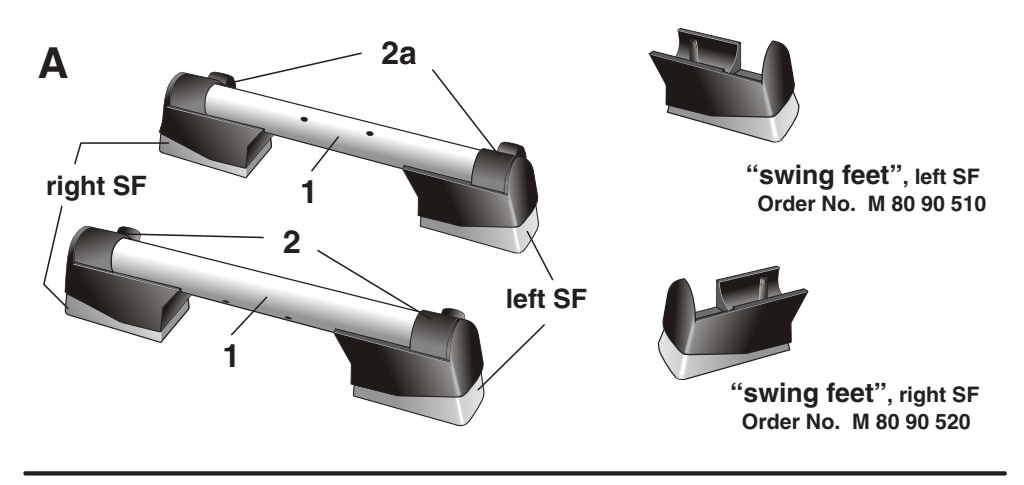

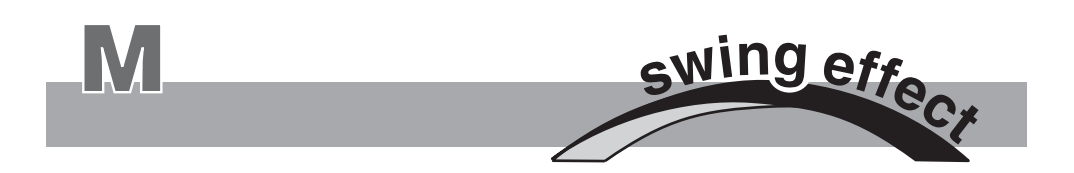

All *ergo\_bike* ergometers come equipped with the new "**swing feet**" technology. The device can also be used without the "**swing effect**". For this you must remove the installed "**swing feet**" (see the description on the back of this page).

"Swing effect" Benefits and features

- Comfortable suspension
- Prevention of muscular tension
- Soft swing movements in all directions
- Joints protection by the way of reduced pressure and chocks on intervertebral discs, vertebral joints and on the cartilages in the articulations of the feet and knee
- Exceptionally silent operation
- Optimal training, close to real biking conditions
- A totally new training experience, and a decisive step toward optimal training with minimal overloading risk
- Frame and drive parts protection
- Minimizing the frictional load on the ground (floor)

*ergo\_bike* ergometers can be set to *swing* (oscillate) or to *stand still*, and they can be easily moved on the *integrated casters*.

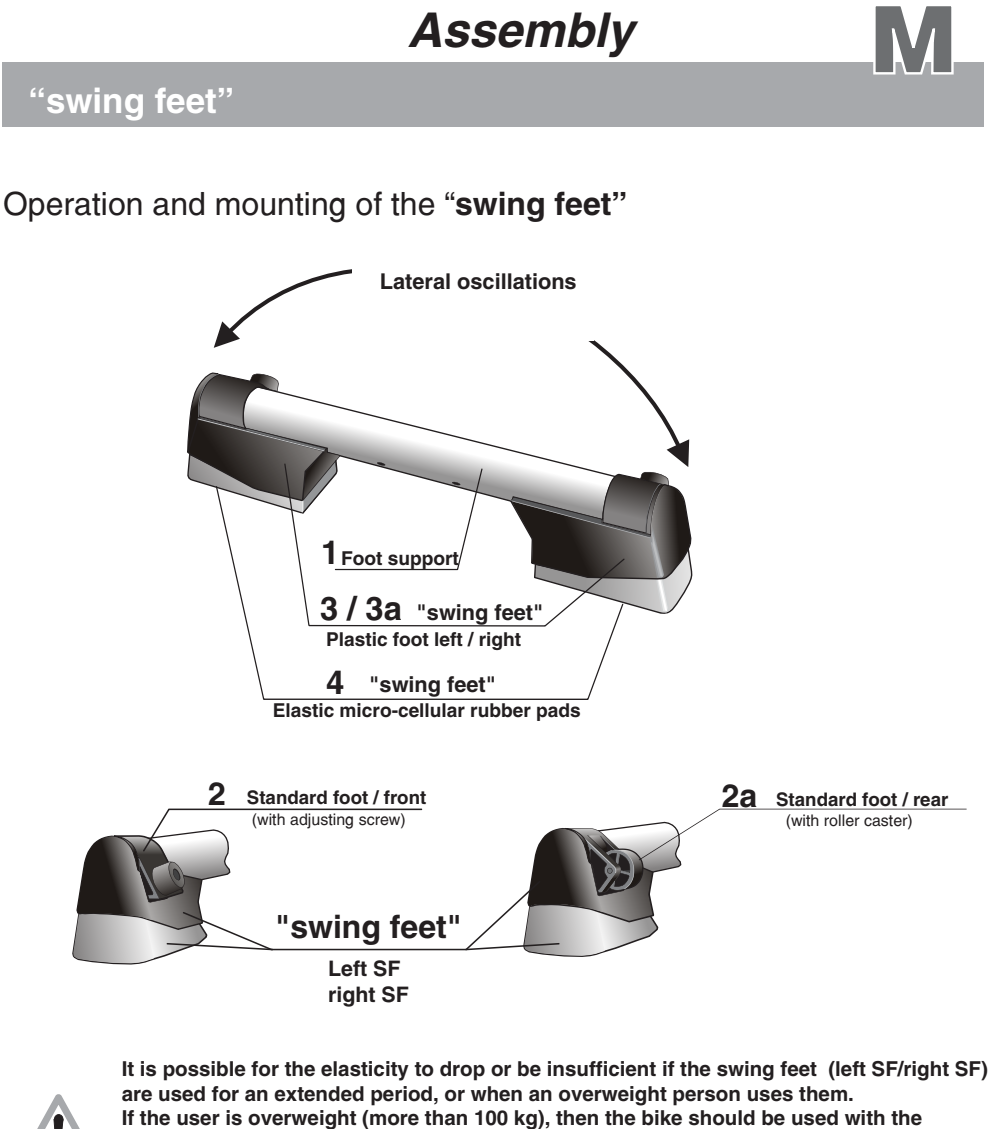

If the user is overweight (more than 100 kg), then the bike should be used with the standard feet (2/2a), i. e. without swing feet, or with the optional larger reinforced swing feet.

Therefore we recommend doing an evaluation of the elasticity of the swing feet upon reception and at regular intervals. The plastic feet (3/3a) must never touch the floor while training. If this is not the case, then the micro-cellular rubber pads (4) are worn out and the swing feet must be replaced. If the user is too overweight, then he/she should exercise only with the standard feet (2/2a), i. e. without the swing feet. The manufacturer is not liable for any damage done to the floor as a consequence of installing the ergometer. The user must carefully choose the location for installing the ergometer such that no damage is inflicted on the floor. If in doubt, we recommend installing an appropriate base (underlay).

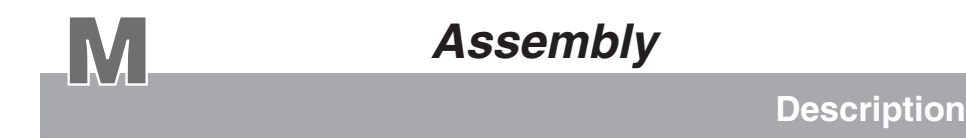

### ergo\_bike swing effect feet / Assembly

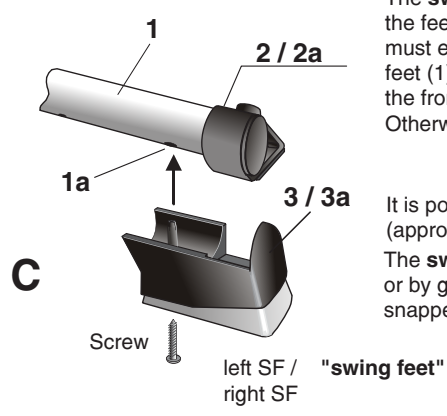

The **swing feet** (right SF and left SF/Fig. C) are attached to the feet from underneath. The pins of the plastic feet (3/3a) must engage in the corresponding holes (1a) of the support feet (1) below the standard feet (2/2a). The adjusting pin of the front standard feet should be completely screwed in. Otherwise, the swing feet cannot snap into place.

It is possible to attache the **swing feet** with screws (approx. 4.5x30mm) to improve the stability. The **swing feet** can be removed by simply pulling them out or by giving them a sharp rap, provided they are only snapped in position.

When using the *ergo\_bike* without the **swing feet** on an uneven floor, use a screw driver to adjust the pin of the front standard feet (see fig C.1) to achieve an even stand.

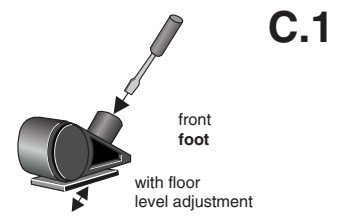

The rear standard feet (2a) are equipped with roller casters to ease moving the ergometer. When the **swing feet** are installed, (left SF/right SF) the device must be raised to a relatively steep angle (approx.  $75^{\circ}$ /Fig. D) to bring the roller casters in contact with the floor. Without **swing feet** raising the frame to an angle of approx.  $15^{\circ}$  (Fig. D.1) is enough.

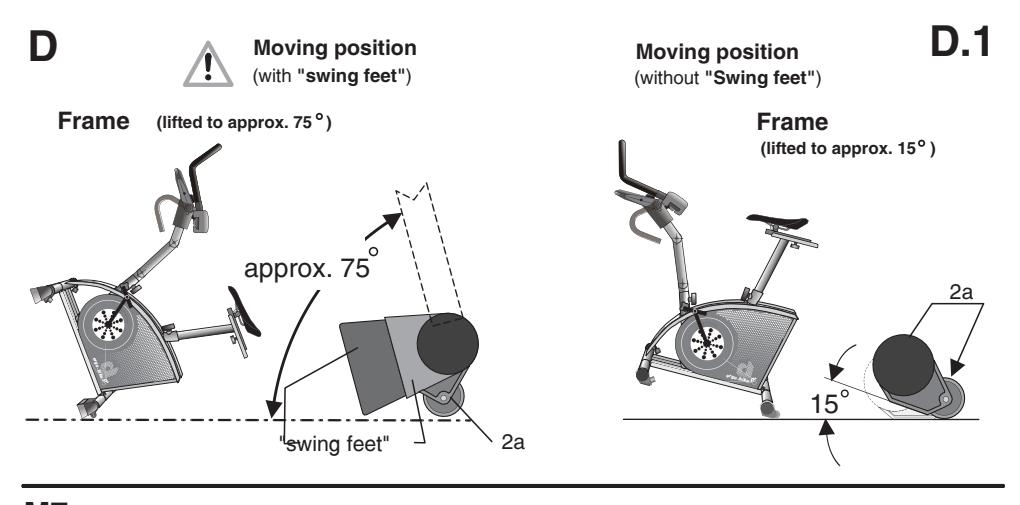

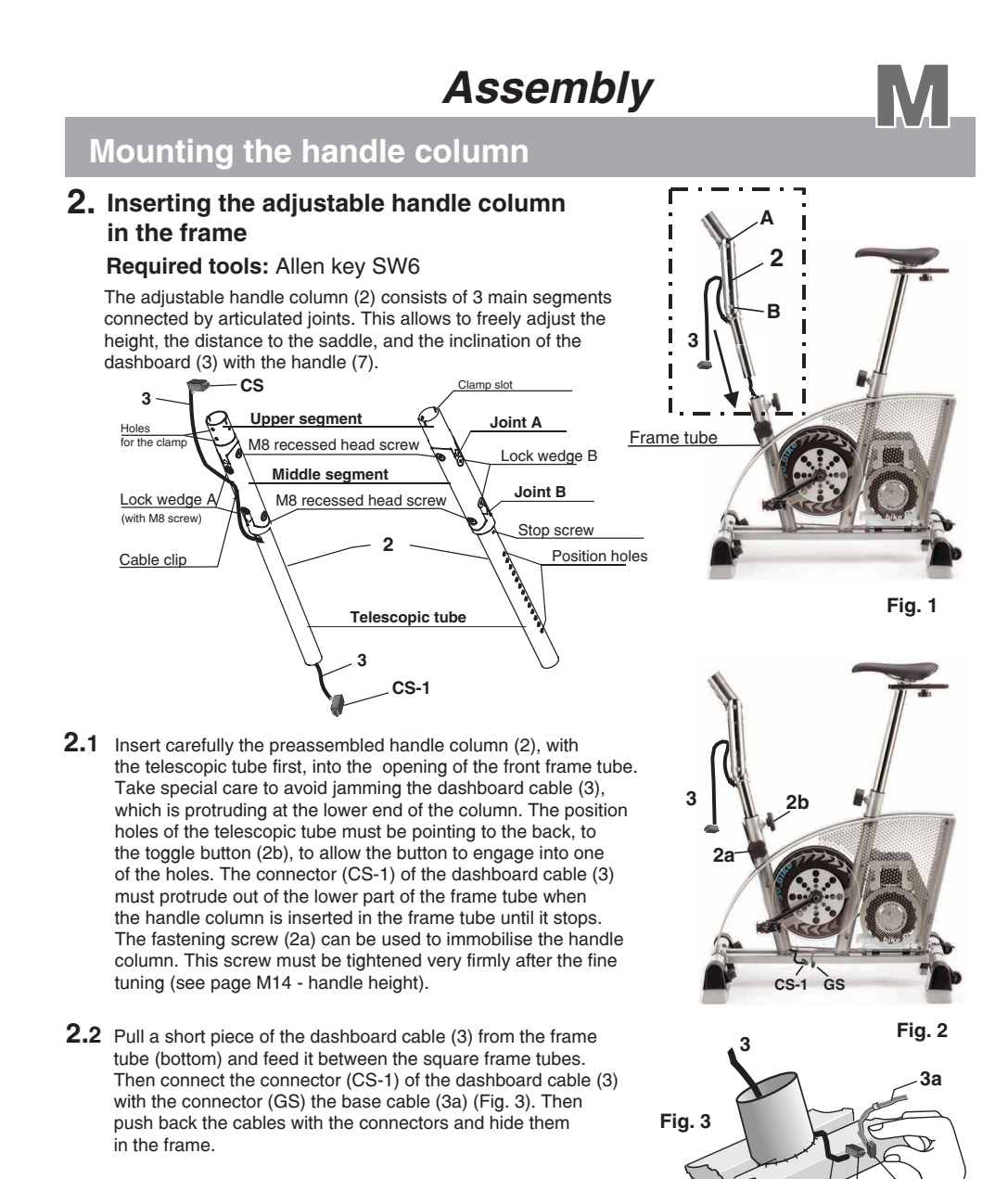

2.3 Angle and articulated joint setting of the handle column

The joints A and B are fastened by mean of an M8 recessed head screw to the side (tensing screw), and from the front side by mean of special lock wedges (A and B - M8 recessed head). To adjust the angle of the dashboard support, you must first release both fastening of the joint using the supplied SW6 Allen wrench, adjust the joint to the required angle, and retighten the fastening firmly (see also page M14). **You must regularly check the tightening state of the joint fastening, and retighten them when needed.** 

**M 8** 

CS-1 G

Adjustment examples of

the handle column

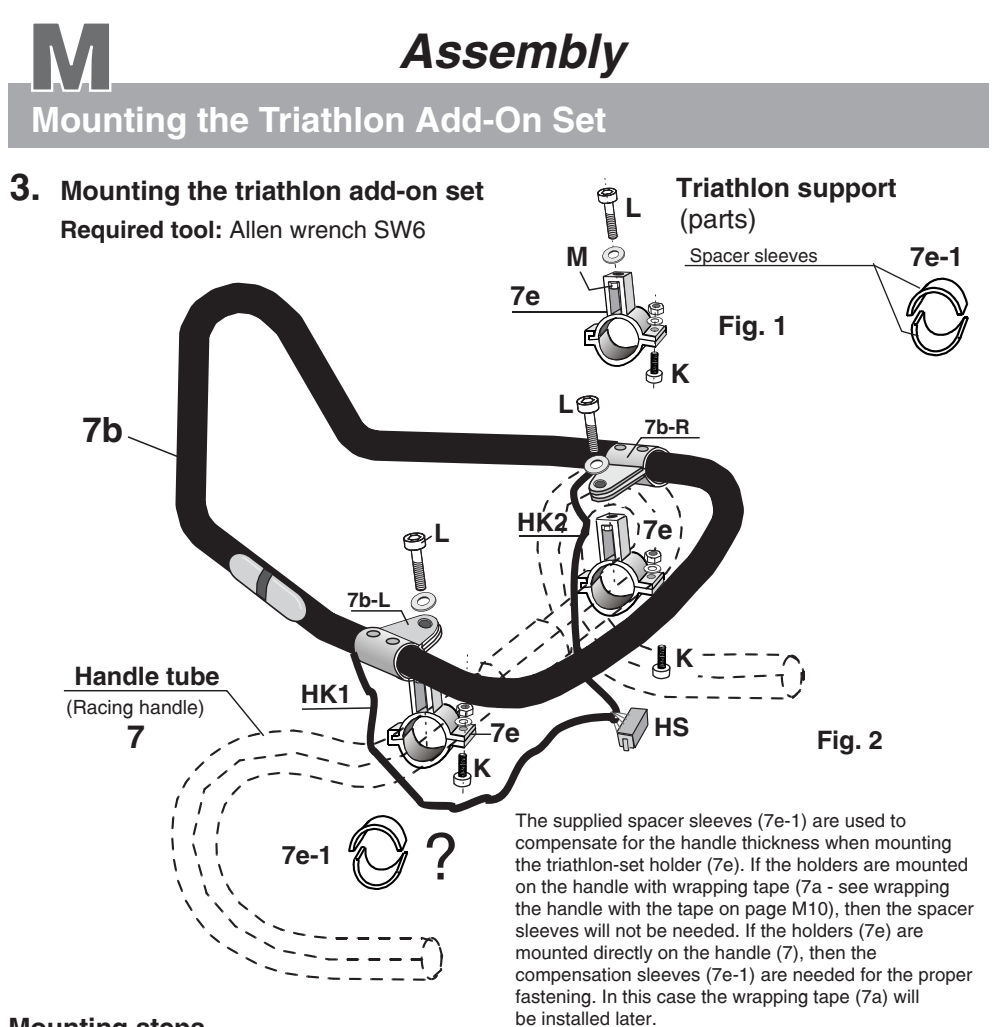

### Mounting steps

- **3.1** Join the upper and lower parts of the triathlon holder (7e) together around the handle tube (7), either with or without the spacer sleeves (see above), and fasten them with an M8 screw (K), with washer, and appropriate nut, at first without tightening. Mount the second holder (7e) in the same way, also without tightening, at a distance of about 230 mm (from the centre of the threaded hole of the holder 7e) over the centre of the handle (7).
- **3.2** Then you can install the preassembled triathlon handle. Position the left and right fastening tongues (7b-R / 7b-L) above the holders (7e) so that you can screw the M8 screws (L) with washer in the nuts (M) that are located in the shaft of the holders (7e).
- **3.3** Adjust the angle of the triathlon handle add-on (7b) to your personal needs (see page 14/15), and to fit with the dashboard (4.1), with the racing handle (7), and also with the articulated joints setting of the handle column(2). Afterwards, you should tighten all the screws firmly.

See chapter 4 - Assembling the dashboard - for the connection of the hand pulse connector (HS)

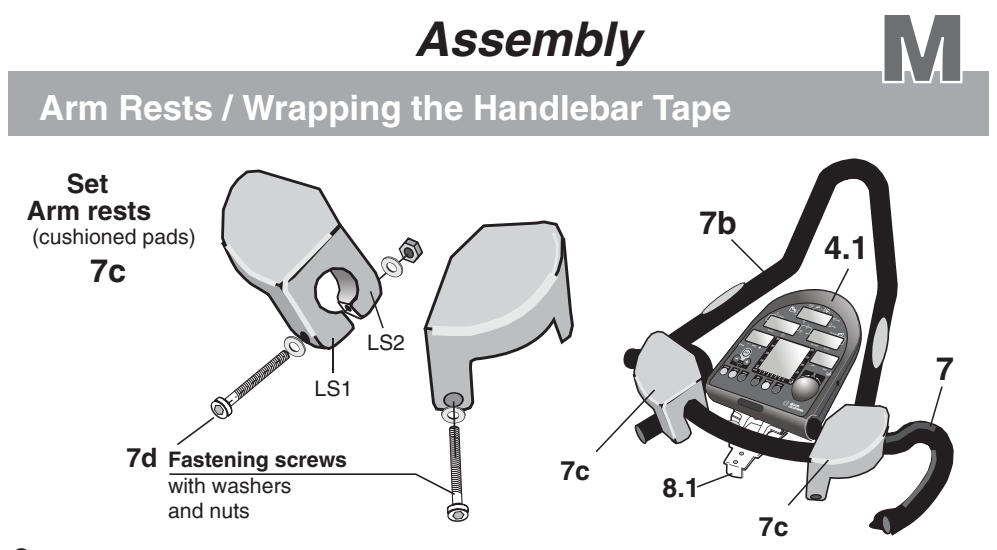

3.4 Special cushioned armrests (7c) are supplied to ensure a comfortable arm rest when using the triathlon handle add-on (7b). These pads are designed to fit on the corner curvature of the handle add-on (7b). The elastic tongues (LS1/LS2) of the cushioned pads must be fastened with the special screws (7d). You must use the supplied screws with their appropriate washers. Otherwise, the screw head will thrust too deeply into the cushioning. We recommend mounting the arm rests after the dashboard is mounted (see pages M11 & M12) since they could hinder you while mounting the dashboard.

### 4. Wrapping the racing handlebar

The included handlebar wrapping tape (7a) is used to wrap the handlebar (7) to provide a better hold and adequate sweat absorption material.

Wrapping should start at each end of the handlebar. Follow the indicated wrapping direction (see fig. 1)!

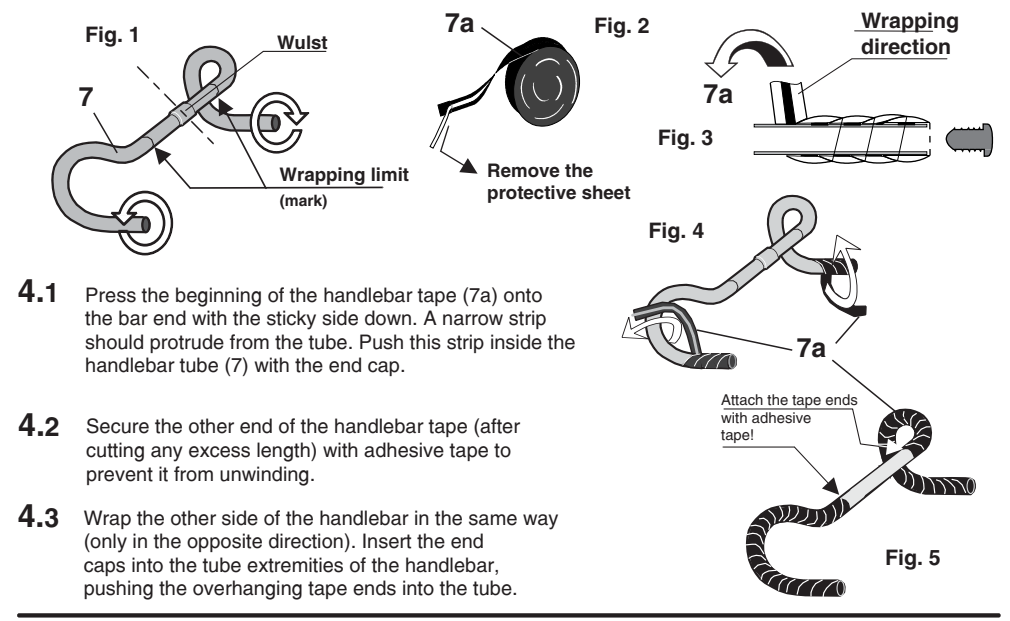

# Mounting the dashboard

### 5. Assembly guide / Mounting the dashboard

H/

### Parts needed:

Dashboard with the racing handle (7), Triathlon handle add-on (7b), protective plate (5) and clamp (8.1) Dashboard support (6) with inner ring (6x) tensing lever (6a) and appropriate washer (E) 2 recessed head screws with washers ( C/D ) 2 fastening screws with washers ( H/J )

### **Tools needed:**

Allen wrench SW5 Phillips screwdriver (not supplied) Standard screwdriver (not supplied)

- 5.1 The dashboard holder (6) with its inner ring (6x) must be fitted onto the handle column (2) before it is possible to mount the dashboard (4.1) with the racing handle (7) on the handle column (2). Both parts can simply be left loose at the bottom of the column for the moment. (See position A)
- **5.2** The dashboard unit (4.1) is preassembled with the carrier plate (5), the clamp (8.1) attached to that plate, and the handle (7) with the handle add-on (7b). First insert the clamp (8.1) into the slots at the upper end of the column (2), without fastening, to position the whole unit. You might need to exert some pressure to insert the rear tongue (8a) of the clamp because of tolerances.

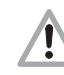

# You should take special care to avoid jamming the cable (3) on the outside of the handle column (2)! We recommend attaching the cable to the upper part of the column with an elastic band or adhesive tape (see X).

You may only release the handle (7) after you have tightened both of the M8 recessed head screws (C), with their washers (D), in order to secure a stable stand on the column (2). Unscrew the front screw (8b) attaching the add-on set (7b) to the racing handle (7) until the handle (7) starts moving freely and can be adjusted to an approximate position. The final adjustment will be done later.

**5.3** Plug the black connector (CS) of the dashboard cable (3) into the corresponding black socket (CS-2) on the circuit board (within the lower opening in the housing and the protective plate). Then plug the white connector (HS), which is attached to the two wires HK1 & HK2 of the hand pulse sensors, to the corresponding white socket (HS-2) within the same opening in the housing.

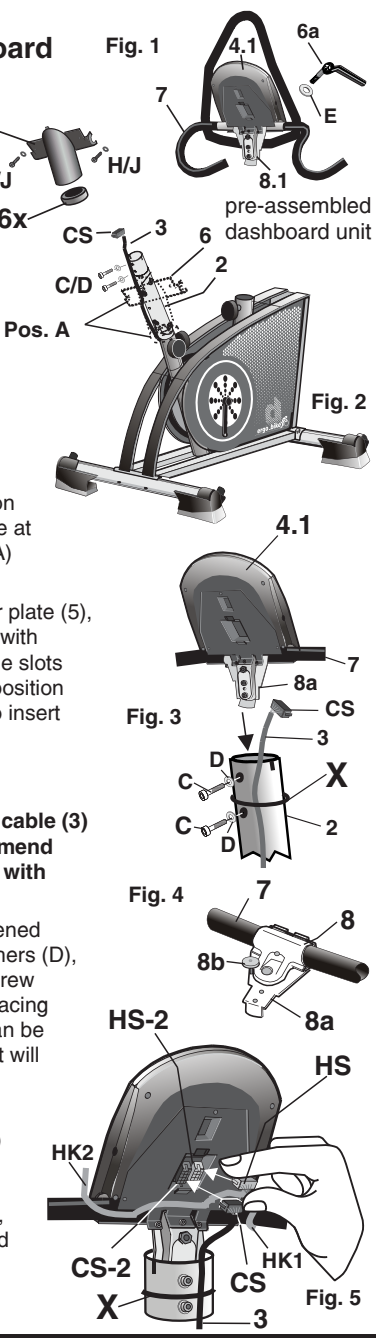

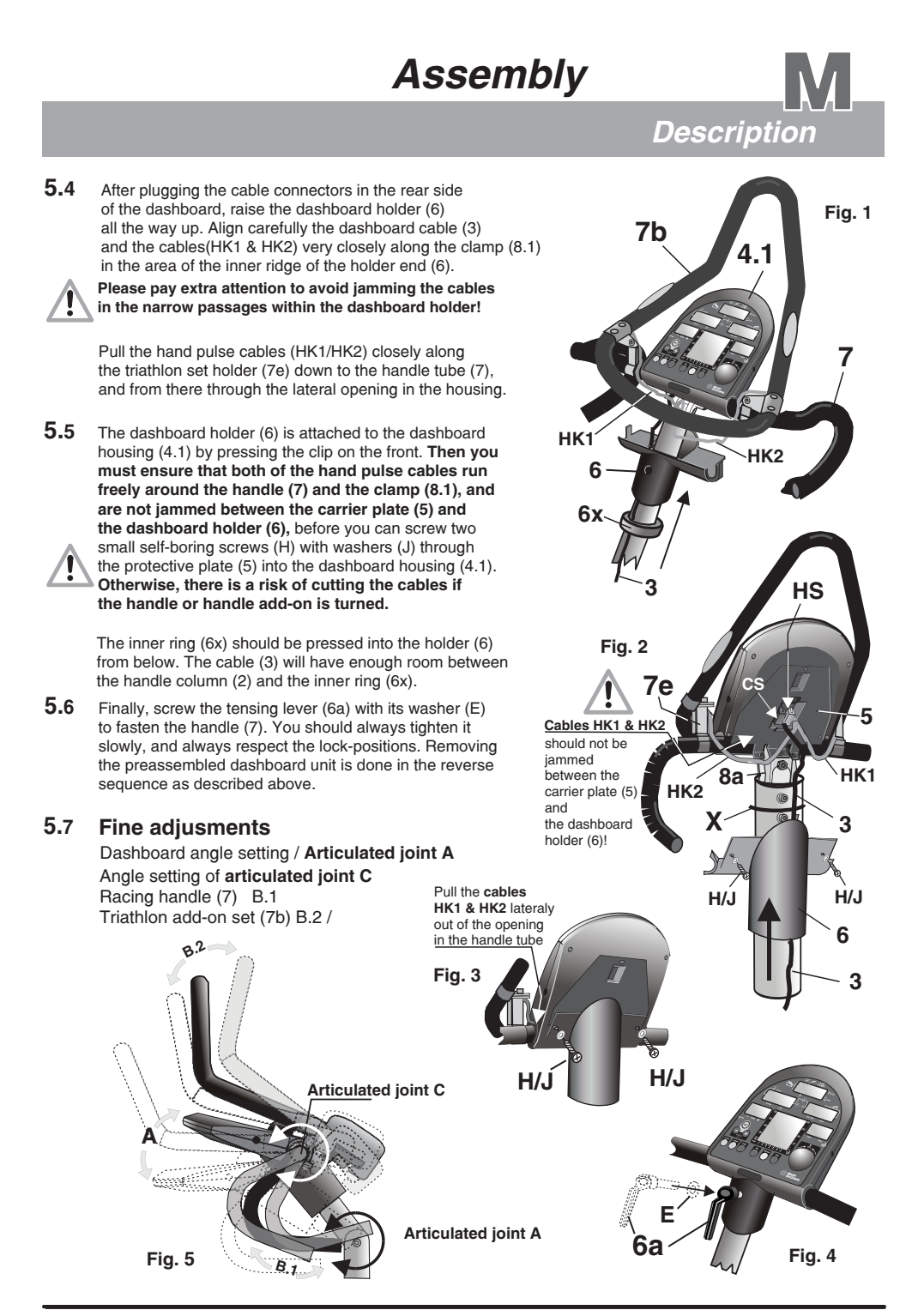

Mounting and Adjusting the Saddle

- 6. Mounting the saddle column and adjusting seat height Adjusting range = 360 mm / 21 stop positions
- 6.1 Unscrew the toggle button (12a) by about 1 to 2 revolutions, and pull the spring loaded plastic button
- **6.2** Insert the saddle column (12) into the support tube and bring it to the required position.

6.3 Release the toggle button (12a) and then push or pull the saddle column carefully until the toggle button (12a) audibly engages in the corresponding hole (21 stop holes over 360mm) of the saddle column (12). The locking is visually indicated by the red plunger

button (12b) plunging into the toggle button (12a)! The red plunger button (12b) must not protrude! This indicates that the lock pin of the toggle button (12a) is not engaged in the corresponding hole of the saddle column!

**6.4** Retighten the toggle button (12a) by a few turns to fasten it after the red plunger button (12b) locks in position.

adjustment range of 190 mm globally from the vertical centre line of the pedals (X - Y).

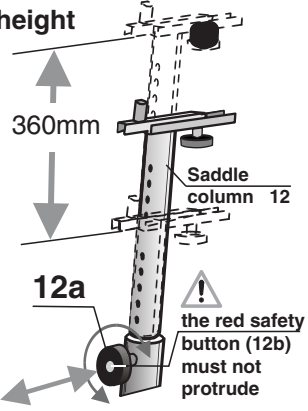

13

X1

### 7. Mounting the saddle, adjusting its angle and horizontal position Tool needed: 14 mm Wrench

7.1 Install the saddle (13) on the dowel pin of the saddle carriage on the saddle holder (12e) and set the saddle angle by tilting it, and then fasten it by tightening the nuts on the left and right side (with the M14 wrench).

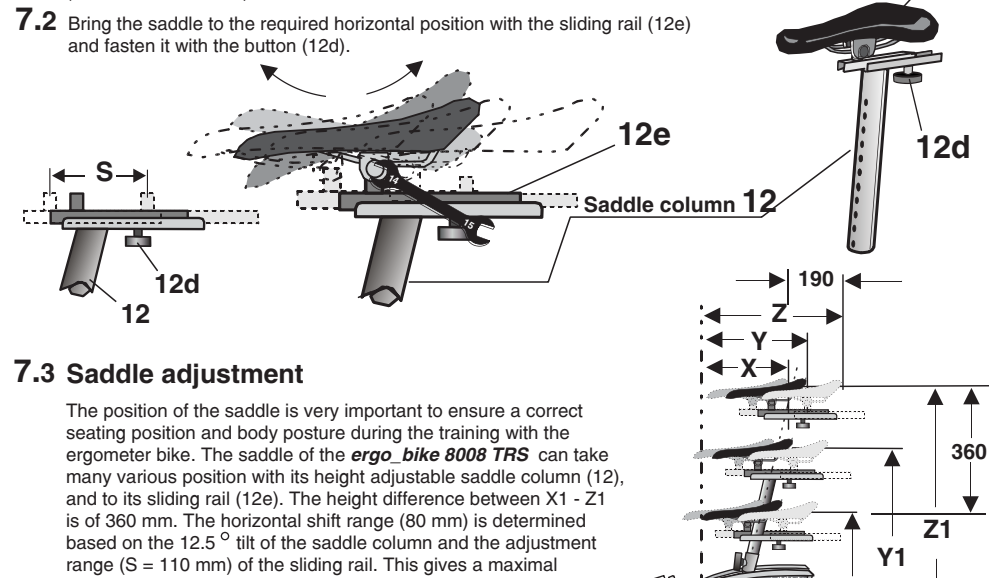

Adjusting the Position and Height of the Handle

### 8. Adjusting the handle column

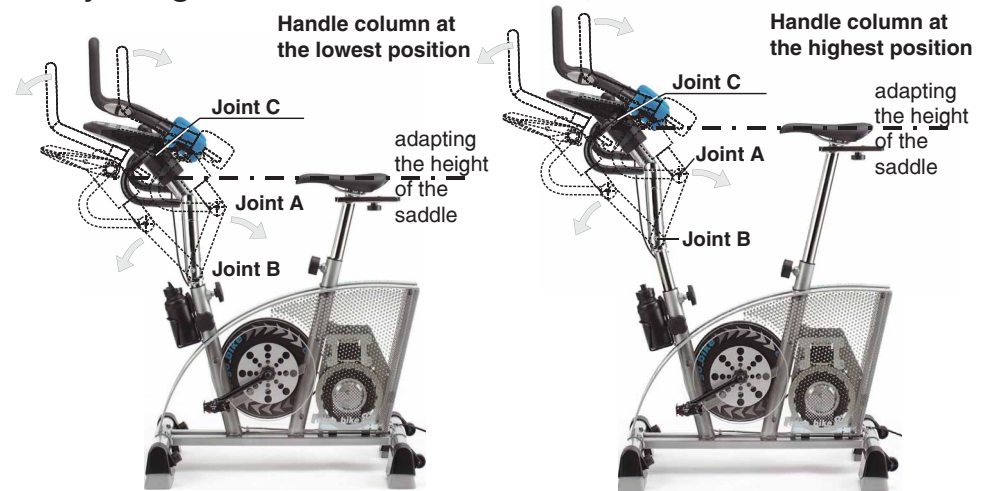

The position of the handle is very important to ensure a correct body posture during the training with the ergometer bike. The 3 independent articulated joints (A, B, C) allow to freely adjust the dashboard (4.1) with the racing handle (7) and the triathlon add-on (7b) to the required position. You can thus continuously adjust the angle of the dashboard to the viewing angle, as well as its height relative to the pedal's centre (central point of the bike geometry), and its horizontal distance from the same pedal centre or the saddle. The **ergo\_bike 8008 TRS** can then be individually adjusted to fit the body height of the users and to their training habits (straight seating or leaning down as in racing position), or to reproduce the geometrical properties of any "outdoor" training device (e.g. racing bike or mountain bike).

### 8.1 Adjusting handle height

- 1. Unscrew the tensing screw 2a on the side of the handle column by a few turns.
- 2. Loosen the toggle button 2b on the handle column by a few turns, until it you can move the handle column up or down.
- **3.** Then shift the handlebars up or down to bring it to the required position.
- **4.** Tighten the **toggle button 2b**; take care to engage the screw into one of the stop holes. Then you can tighten the toggle button firmly.
- 5. Tighten the tensing screw 2a firmly.

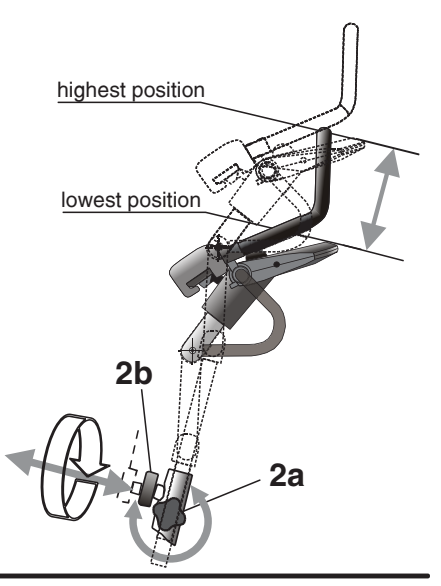

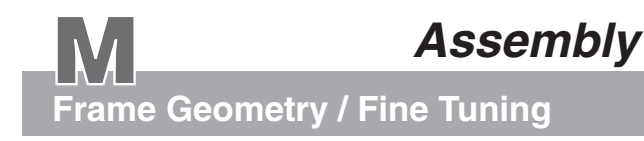

### 9. Fine Tuning

Training with the *ergo\_bike 8008 TRS* is often intended to maintain and improve the physical condition achieved using a road or a racing bike. To do this, it is required to assume a sitting posture on the *ergo\_bike*, that is as much as possible, identical to that on the racing or road bike. Therefore, you should measure the saddle height and tilt angle, the distance between the saddle and the pedal axle as well as the distance between the pedal axle and the handlebars on the road training bike and reproduce them exactly on the *ergo\_bike 8008 TRS*.

An almost horizontal chest posture is recommended and taken by racing bikers. The legs should be slightly bend at the pedal lowest (bottom) position. At the horizontal crank position, the kneecap of the forward pointing foot should stand vertically above the pedal axle.

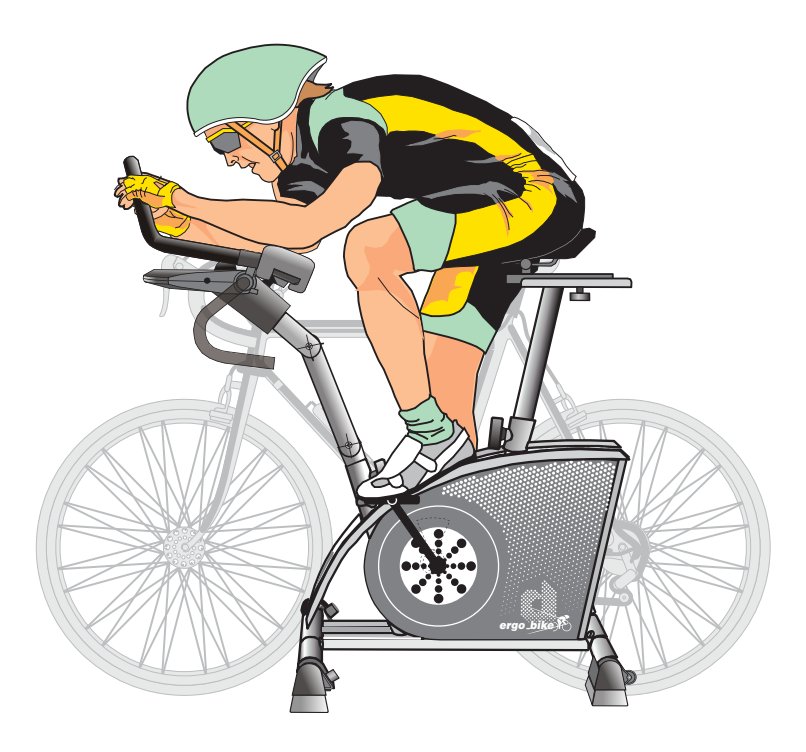

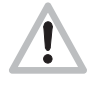

The height and tilt angle of the handle column should be adjusted reasonably. Never set the handle to extreme height or extremely forward positions, and never stand and bend forward during training! The *ergo\_bike* could then lose its stability and tip over! (Danger of falling and of injuries)

### M 15

Mounting the Drinking Bottle & the Pedals

### 10. Mounting the drinking bottle

### Needed tool: Phillips screwdriver

The front frame tube has two threaded holes intended for the screws used to mount the drinking bottle holder (18a).

Use the supplied phillips screws to mount the bottle holder (18a).

Hinweis: If the threaded holes of the dashboard column do not correspond to the holes in the holder, you can adjust the holder by sliding its lower part to adjust the distance between the holes to the correct value.

Then simply put the drinking bottle (18) in the installed holder.

## 11. Mounting the pedals

### Required tool: 15 mm wrench

Screw the pedal marked with an "L" (16a) to the pedal rod on the left side (15), and the one marked with an " $\mathbf{R}$ " (16b) to the pedal rod on the ride side (14) of the bike when facing forward.

## Warning!! The left pedal (16a) has a left-hand thread, and must therefore be screwed in place by turning it counterclockwise.

The right pedal (16b) has a right-hand thread and must therefore be screwed in place by turning it clockwise.

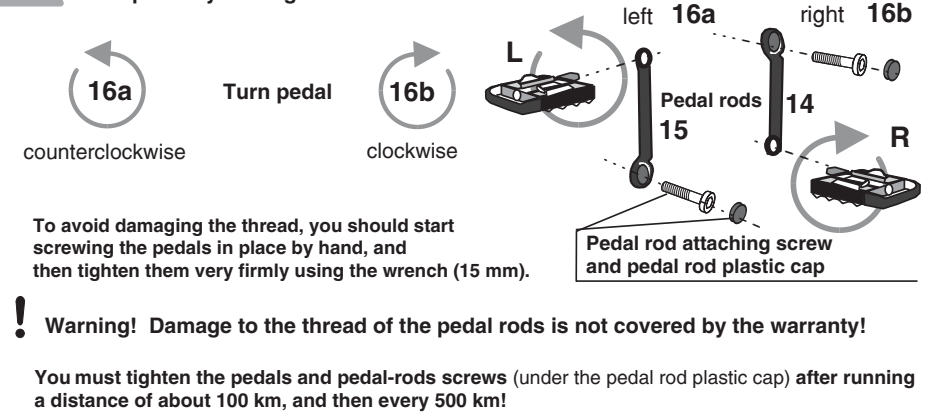

The threads of the pedal rods are compatible with those of standard bikes. Consequently, you can install any pedal of the commercially available various pedal types as needed.

Adjusting the pedals Refer to the setting instructions included with the pedals.

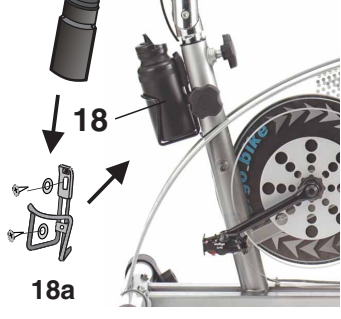

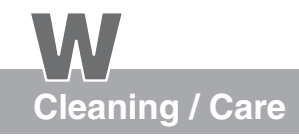

## Maintenance

### Cleaning outside surface

Wet a soft cloth with water and use it to clean the *ergo\_bike.* A light soap solution may also be used to wet the cloth.

Wipe the surface applying light pressure. While wiping the dashboard or the perforated plate cover, be careful not to apply too much pressure to prevent water from entering the dashboard or the device.

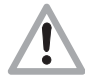

## Do not use any strong or corrosive cleaning solution, or one containing solvent, like, e.g., alcohol, stain remover, petrol, metal polish, etc.

We recommend using a commercial antistatic, either in liquid or spray form, to neutralize the strong static charge generated while cleaning. Specially on the large plastic and transparent side panels of the high end *ergo\_bike* models.

Sweat is an extremely aggressive fluid, which attacks paint as well as metal and electronic parts. Therefore, care should be taken not to let sweat drop on the device, or otherwise it should be carefully removed after training. Damage caused by sweat is not <u>covered</u> by the warranty! The *ergo\_bike* is not completely sealed against sweat infiltrations.

The handle wrapping tape can be ordered as spare part (see page W4) in case it becomes very dirty or is worn out.

The drinking bottle must be cleaned after use for hygienic reasons. We also recommend, if this bottle is not used often, to clean it before filling it.

### Drive V belt

The *ergo\_bike* is a belt driven ergometer. This means that the force applyied to the pedals is transmitted by a V-belt to the drive unit. The advantage of this is that the *ergo\_bike* runs very quietly and smoothly.

V-belts eventually wear out and must be replaced when this is the case. If you feel a slip in the drive while training, the reason could be a worn out V-belt.

### Noises

The *ergo\_bike* ergometers are equipped with quality ball bearings and silent belt drive. Still, it is unavoidable that you hear a few remaining noises in the range of up to LpA 52 dB (decibel).

Squeaking and cracking noises are generally caused by the loosening of the screws attaching the pedal rods (arms), the pedals, the feet or the dashboard support column.

## Maintenance

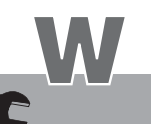

**Simple Maintenance and Service Activities** 

### About the V-belt

The driving surfaces of the drive and the V-belt pulley are covered with a rubber layer by the manufacturer. This favors the development of an optimal fitting of the V-belt into the grooves of the driving pulley during the first 500 to 1000 kilometers.

During this fitting-in process, the belt will loose the excess rubber, which will be visible in the form of black powder deposits. You can remove this deposit using a small brush or a vacuum cleaner.

The V-belt is easily replaced. This maintenance operation can be performed by users with manual skills.

If you have difficulties obtaining a replacement V-ribbed belt for your *ergo\_bike*, you can order one directly from the manufacturer, **daum electronic GmbH**.

### **Replacing the V-belt**

### **Required tools:**

- 1 M 12 hexadecimal head bolt or recessed head bolt (commercially available)
- and an appropriate wrench or Allen wrench
- 1 Phillips screwdriver
- 1 6mm Allen wrench

### Procedure for replacing the V-belt:

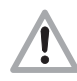

Unplug the power cable from the power socket before opening the device! Take care not to damage the inner parts of your **ergo\_bike** while you are working.

The manufacturer, **daum electronic gmbh**, will not be liable for any damages arising as a result of negligence while changing the V-belt!

- **1.** Remove the protective cap (1) of the axle center.
- 2. Loosen the screw attaching the pedal rod (2). (6mm Allen wrench)
- **3.** Screw in an appropriate M 12 bolt, with a hexadecimal or recessed head, into the thread of the pedal axle until the pedal comes off the axle shaft. (see small figure).
- 4. Hold the pedal firmly and remove it.
- 5. Loosen the 7 screws (3) on the right side cover (RSC).
- 6. Carefully remove the side cover.
- 7. Press on the belt tensioning roller (31c) against the spring tension to loosen the V-belt tension, and then pull the belt from the pulley (25) and drive shaft (28c).
- 8. Clean the contact surface of the pulley and the drive shaft and degrease them with alcohol before installing the new V-belt.

Install the new V-ribbed belt by going through the same steps described above in the reverse sequence.

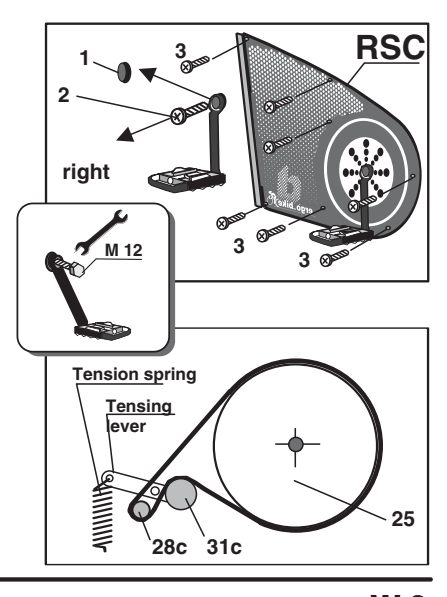

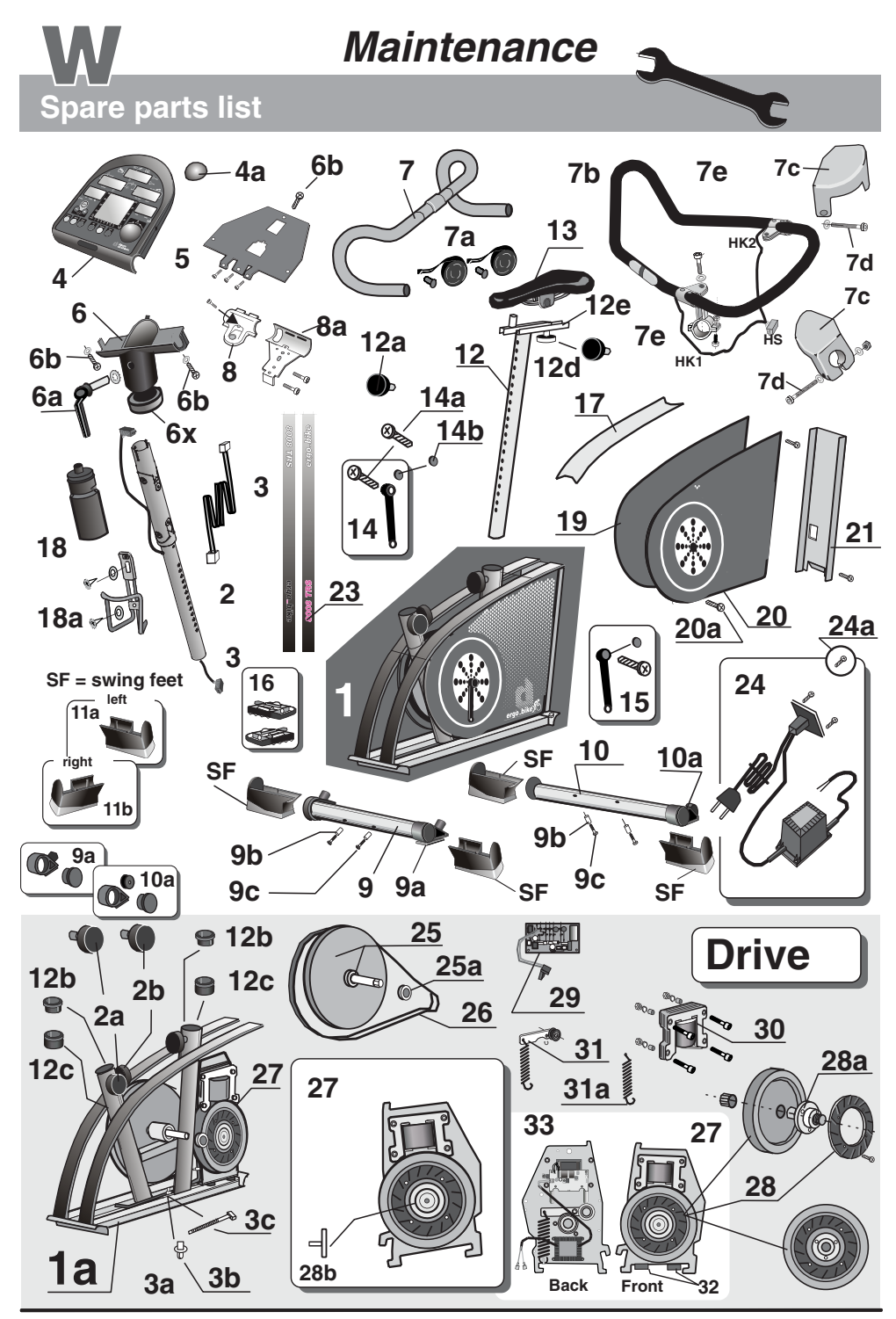

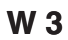

## Maintenance

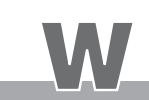

### Spare parts list 8008 TRS Listing No. Spare part Order No. silverline blackline *ergo\_bike* complete body Handle column Tensing screw for the lateral fastening of the handle colum M60 90 635 M60 90 636 1 2 00 17 299 A M 80 90 194 2a 2b 3 Toggle button - handle column adjustm Connection cable dashboard / body M 80 90 193 12 10 802 3a Cable drive unit / dashboard 12 10 801 Mounting base for locking band Locking band PLT 1,5 M 03 00 035 07 50 090 3b 3c Dashboard / complete top part with electronic circuits Control button No. 6 M70 90 282 M70 90 282 4 4a 4b 00 17 423 00 17 405 00 17 404 M13 00 582 00 17 136 Dashboard upper part 4c 4d Dashboard bottom part Circuit board / dashboard electronics Protective plate 5 Screws for the dashboard housing Dashboard support with inner ring 00 03 120 00 17 403 5a 6 00 17 316 6a Tensing lever / handle positionning Screws for the support Racing handle Wrapping tape for the handle (right/left) with caps Triathlon handle add-on with hand pulse sensors Arm rests / Cushioned pads 00 21 913 00 17 406 A 00 17 357 6b 7 7a 7b 00 17 378 7c 00 17 401 00 17 401 00 21 655 00 17 402 00 17 233 A 7d 7e Fastening screw for the cushion set Holder / Handle add-on with mounting hardware 8 Handle clamp (top) 8a 9 Handle clamp (bottom) Complete front foot 00 17 232 A M80 90 197 M80 90 171 Foot set with adjustable height (front) 00 17 418 9a Spacer sleeve for fastening the foot Screws for fastening the foot 9b 00 09 535 00 21 850 9c Complete rear foot Foot set with caster (rear) SF = "swing feet" (base assessory) M80 90 198 10 M80 90 173 10a 00 17 419 11 00 17 630 M 80 90 510 "swing feet" / left foot "swing feet" / left foot "saddle column with adjustable saddle holder 11a 11b M 80 90 520 12 00 17 199 12 Saddle column with adjustable saddle holde 12a Tommy head for saddle column adjustable saddle holde 12b Saddle column guide 1 (top) 12c Saddle column guide 2 (bottom) 12d Locking screw button / saddle adjustment 13 Racing Saddle 14 Pedal rod right side 19 00 238 00 17 185 00 17 186 00 17 194 00 17 435 Pedal rod right side Screw for attaching the pedal rods Pedal rod screw cover 00 17 510 00 30 570 00 17 560 15 16 Pedal rod left side 00 17 520 00 17 535 Pedals set 17 Sweat sheet 00 17 407 18 18a Drinking bottle Holder for the drinking bottle with mounting screws 01 00 045 01 00 060 M80 90 314 M80 90 312 Side cover right side Side cover left side Screws for fastening the side cover 19 M80 90 314 20 20a M80 90 312 00 24 411 M80 90 234 M80 90 235 21 Perforated plate with mounting screws Decoration tape set Cover with On/Off switch, power supply and cable 23 24 06 50 941 06 50 942 50 00 400 Screws for fastening the back cover Belt pulley with welded pedal shaft and inserted roller bearing 00 24 310 M 80 90 075.1 24a 25 25a Roller bearing for peda Drive belt (V belt) 00 09 316 26 00 31 070 Complete drive unit M 60 90 000 When ordering parts, 27 28 Complete flywheel Flywheel flange with roller bearing M 80 90 052n 50 00 200n please include the device 28a serial number with the 00 17 286 E 80 90 025 28b Screw for flywheel part number. 29 30 Control board with light guard You will find the device Brake magnet Complete belt tensioning device 18 20 000 serial number on 31 31a 00 37 313 Belt tensioning spring Rubber pad D 25 x 10 the specifications 00 09 232 32 00 07 320 plate located on Rubber pad D 25 x 15 Pulse sensor 33 00 07 325 . the rear of the device. (see page 11) 00 17 900 35 Relaxation sensor (see page 23) (see pages 11 & T 1) 80 90 080 E90 91 015 Cardio Sensor Chest band 36

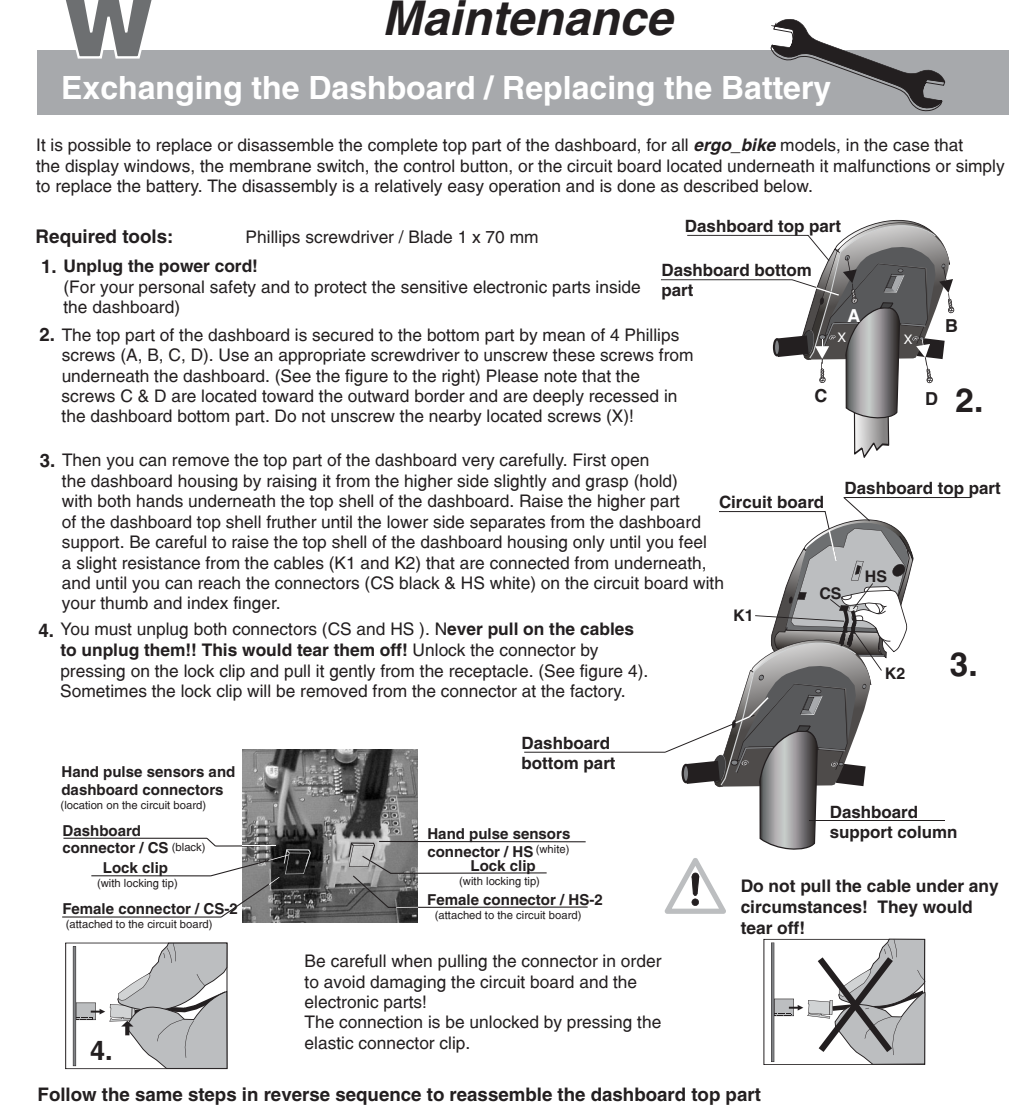

- 5. Plug the dashboard connector / CS (black) and the hand pulse connector / HS (white) to the female connector of the corresponding color until they lock in position. Then pull carefully the two cables (K1 and K2) through the opening of the bottom part of the dashboard and the dashboard support and take care not to jam the cables when you reinstall the top part of the dashboard on the bottom part.
- 6. When reinstalling the top part of the dashboard top shell, first lock the lower end with the dashboard support and then lower it onto the dashboard bottom part.
- 7. Screw the removed housing screws (A, B, C, D) from underneath the dashboard and tighten them.
- 8. You can know plug the power cord, turn on the ergometer and test its operation.

### Battery replacement (button cell)

The button cell battery is located on the underside of the circuit board of the dashboard, at the lower end to the right (close to the printed circuits). Replace this battery when you notice a loss of time and date on the system clock. Therefore you must disassemble the dashboard top part as described above at steps 1 to 3, separate it from the bottom part of the dashboard, and reassemble them in reverse sequence.

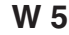

## **Technical Information**

## **Special Accessories**

### Special Accessory Cardio Sensor chest band

The **Cardio sensor chest band** measures your pulse rate directly above the heart and transmits the data directly to the integrated wireless cardio pulse receiver. The location of the chest band and transmitter directly above the heart

enables very accurate pulse rate measurement. The data is wirelessly transmitted to the computer of the *ergo\_bike*.

Pulse rate measurement using the **Cardio Sensor chest band** is particularly useful when exact values are required. This can be the case if your physician needs the data of your training sessions with the ergometer in the context of a treatment.

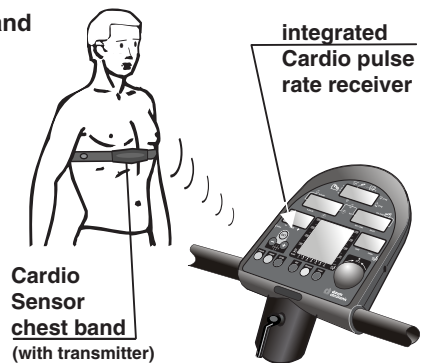

All *ergo\_bike* ergometers are equipped with a **built-in Cardio pulse rate receiver**, not visible from the outside. This allows receiving of the pulse rate transmitted by any standard chest band, of the coded and non coded type. You only need a **cardio sensor chest band** to achieve wireless heart pulse rate measurement.

### What is in the box of a Cardio Sensor chest band

- 1 Skin-friendly Cardio Sensor chest band with integrated pulse sensor and transmitter
- 1 Adjustable elastic band to attach it to your chest
- The chest band is available from daum electronic gmbh; Order no. 90 91 015.

### Putting on and using the Cardio Sensor chest band

1. Remove your upper body clothing or pull your shirt up to uncover the area of the heart. Your skin should be slightly moist, but not wet. If your skin is too wet, dry it with a towel, if it is too dry, moisten the inside (contact surface) of the chest band slightly.

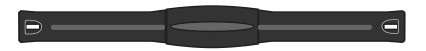

Wireless Cardio Sensor Chest Band Order no. 90 91 015

 The sensor chest band with the transmitter in the middle has surface recesses at both ends. The elastic band is fitted with round locking toggles at both ends. Insert one of the toggles

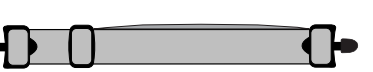

through one of the square holes in the sensor band. Turn the toggle 90° and press it firmly into the recess.

- 3. Hold the Cardio sensor chest band over your chest.
- 4. Pull the elastic band around your back and fasten the other toggle into the opening on the other side of the sensor band.
- 5. There is a buckle on the elastic band, enabling you to adjust it. To obtain a comfortable fit, hold the buckle firmly and pull out a section of the band.
- 6. Adjust the pulse sensor band so that the thicker part of the band, which contains the sensor and transmitter, lies on the chest directly above your heart.
- Warning: using two chest bands simultaneously in the same room, either of the coded or non-coded type, to achieve wireless heart rate measurement can lead to the display of a wrong pulse rate on the dashboard of the *ergo\_bike*.

The button type battery should be replaced when you note a loss of battery power. Simply remove the battery cover using a coin and replace the battery with an equivalent new one.

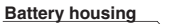

T 1

## **Technical Information**

## Specifications

### Specifications Braking system:

| Braking system:                 | Computer-controlled, full electronic eddy current brake<br>operating in the speed ranges shown in the diagram<br>on page 9.                                                                                                    |
|---------------------------------|----------------------------------------------------------------------------------------------------|
| Load range:                     | 25 to 800 Watt                                                                                                    |
| Speed range:<br>Load precision: | 0 to 199 RPM<br>+/- 10%, see page 9                                                                                                    |
| Loading levels:                 | In 5-Watt increments, manually adjustable                                                                                                    |
| Drive:                          | Single-stage, maintenance-free steel-ribbed belt drive in a spring supported drive unit.                                                                                                    |
| Flywheel:                       | Machined                                                                                                    |
| Programming system:             | Single button programming                                                                                                    |
| Bio Feedback Function:          | Bio feedback based on the electrical resistance of the skin,<br>measurement via finger electrodes, approx. 100 KOhm<br>to 3 MOhm, self calibrating, display on LCD Panel in<br>255 levels and audible time controlled relaxing melody. |
| Fitness level:                  | Six age-related fitness levels grading, displayed on LCD panel and through 6 commendation melodies.                                                                                                    |
| Saddle height<br>adjustment:    | fast setting in 21 levels for body sizes of 120 to 190 cm                                                                                                    |
| Handle setting:                 | approx. 320 <sup>°</sup> continuously (without the triathlon ad-on)                                                                                                    |
| Displays:                       | 5 liquid crystal panels for pulse, distance, speed, average<br>speed, load in Watt, kJoule burned, pedal speed (RPM)<br>and training time.<br>1 graphic display / 76 x 64 pixels - total of 4864 pixels                                |
| Pulse measurement:              | On the ear, measuring range 50 to 199 pulses/min., telemetric using the Cardio sensor chest band (optional accessory), or over the pulse sensors integrated in the triathlon handle add-on)                                            |
| Limit values setting:           | Pulse, distance, training time, kJoule, and maximum load in watt.                                                                                                    |
| Alarm signals:                  | Acoustic and optical                                                                                                    |
| Weight:                         | about 40 kg                                                                                                    |
| Dimensions:                     | W / H / L 55 cm x 123 cm x 85 cm                                                                                                    |
| Power supply:                   | 220 V or 230 V alternating current, 50 Hz, 50 VA                                                                                                    |
| Safety standards:               | GS, CE                                                                                                    |
| Safety class:                   | 2                                                                                                    |
|                                 |                                                                                                    |

## **Technical Information**

**Safety Requirements** 

### Conformity

### To The Technical Plant And Equipment Act

**daum decironic** hereby declares that this product complies with the following provisions regarding electromagnetic compatibility and electrical safety:

- 89 / 336 / EWG of May 3, 1989 including subsequent changes (Recommendation 92 / 31 / EWG of April 28, 1992 and recommendation 93 /68 / EWG of July 22, 1993)
- 73 / 23 / EWG of February 19, 1973 including subsequent changes (Recommendation 93 / 68 / EWG of August 30, 1993 )
- EN 55081-1 (EMC, Generic Emission Standard; Part 1: Residential commercial and light industry )

### Technical safety recommendation:

Compare the supply voltage on the nameplate on the housing with your local supply voltage prior to plugging the power cord to the power supply. Contact you dealer If the values are not the same.

The device is completely disconnected from the power supply by pulling out the power cord, therefore it should always be plugged into an easily accessible socket.

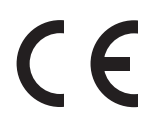

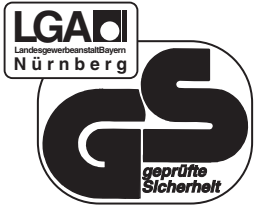

Area of application:

The device is suitable for therapeutic utilization at home (complies with Class A DIN EN 957-1/5).

It does not meet the requirements of medical diagnostic applications (clinical use).

The maximum allowed load capacity is 120 kg !

Accessory / Cardio sensor chest band, 11, T1 Aching muscles, G1 Aerobic pulse zone, 6 Aerobic zone, 7 Age, 14 Age entry, 16 Alarm values, 14, 15, 16, 17 Application areas, 18, T3 Assembling hardware, M 2 Assembling sequence, M 1 - M16 Assembly, M 1 - M16 Average speed, 9, 22 Average values, 22 Average symbol, 22

### в

Battery replacement, W5 Biofeedback, 23, T 2, G 1 BMI. G1 Body fat content, 14, 15, 17, 57, H1, H3, H13 Body posture, 18, M15 Bottle holder, M1, M2, M16, W4/5

### С

Calorie, G 1 Cardio Program / C 26, 27, L2 Cardio Sensor Chest band, 11, T 1 CE symbol, T 3 Changing Values, 14 - 17 Changing values, 14 - 17 Chassis / Frame, M1-M3, M7-M8, M13-M16, W3-W4 Chest band, 11, T 1 Children, 19 Cleaning / Care, W 1 Clock time, 8 Clock time, 8 Coach key, FO, 4, H3 Coaching program, H1 - H14 Coaching training samples, H12 - H14 Compensation training, 49, 50 Conconi test, 24, 25, 46 - 50 Connection cable, M1-2, M8-M9, M11-M12, W3-W5 Connector / PC interface, FP, 4, 12 Connector / PC interface, FP, 4, 12 Connector / Pulse sensor, FP, 4, 11 Connector / Relaxation sensor, FP, 4, 1 Connector, M8-M9, M11-M12, W 5 Conformity, T 3 Constant program /A, 31 Contents of the box, M 2 Control button, FP, 3, W3, W4 Cool Down programs, 38, 39

## Index

### D

Dashboard, FO, 3-6, 8-13, M1-M2, M11-M14, W3-W5 Dashboard cable, M1-M2, M8-M9, M11-M12, W3-W5 Dashboard support, M1-M3, M8, M10, W3, W4 Dashboard sopport, MrHab, Mo, Mo, Wo, Wo Dashboard replacement, W 5 Dat key, FO, 4, H4 Deviation from training plan, H8 - H11 Dimensions / weight, T2 Display windows, FO, 4, 5, 6, 8, 9, 10, H3-H11, i1-i2, L1, L2 Display with the training plan, H5 Distance entry, 14, 16, 17 Downgrading, H8 - H11 Drive, W1, W3 Ε Ear clip, 11 Eddy current brake, G 1 Endurance training, 18, 20 ergo\_bike TeamAward, 57, i2, L2 Ergometer, 1 ergo\_win 2002, 12 EST training, 48, 49, 50 F Feet mounting, M 3 Fine tuning, M12 Fitness grading, 21 Fitness evaluation, 21 Fitness training, 18, 20, H1, H2 Fixed programs (400 watt controlled), 24, 25, 32-35

Fixed programs (800 watt controlled), 40, 41 Fixed programs - pulse controlled, 24, 25, 36, 37 G

GE 1/2 training, 49, 50 Gear shift, FO, 4, 54, 55 Graphic display (LCD), 4, 5, L1-L2 Guest, 5, 14 GS symbol, T 3

### н

Т

Hand pulse sensor, 11, 13, M1, M9, M11-M12, W3-W5 Handle column, M1, M2, M8-M14, W3/4 Handle setting, M14 Handle tape wrapping, M10 Heart and blood circulation training, 6, 7, H1, H12 Heart pulse rate controlled, 6, 11, 14, 15, 28, 36, 37 Height, 14-17

Illnesses, 19, H1, H2 Individual program / P, 28, 29, 30 Intensification program /L, 24, 25, 31 Installation conditions, 19, M 1 Internet, 12

J Joule (kJoule), G 1

### Κ

Kilometer counter, 10 kJoule, 3, 8, 14, 15, 17, 20, 22, G1 kJoule burned, 8, 14, 15, 17, 22 km/h, 9 km total, 9

## Index

S

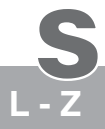

## 2

Lactic acid. G 1 Language, i2 Lateral connector, 11, 23 LCD displays, FO, 4-6, 8-10, H4-H12, i1-i2, L1-L2 LED, G1 Limit arrow, 8, 10 Limitations, 16, 19, 20, H3, H12, B

M Manual setting, 13 Melody, 6, 8, 10, 21, 23 Mounting the handle column, M8 Multi Media / PC Interface, 12 Muscle build up, H1, H3, H14

### Ν

Notes about safety, 2, 19, 20, M1, H2, W1, W2 Notes about utilization, 1, T2 Note, 21

### Ρ

Packaging, M2, B PC connector, 4, 12 Pedal, identification, M16 Pedal, mounting, M16 Pedal speed, 9 Performance diagrams, 32-37, 39-45, 51-53 Performance evaluation, 14, 15, 17, H2, H3 Performance test / BAL Standard, 32 Performance test / WHO Standard, 20, 32, H6, H12 Personal alarm values, 14 - 17 Personal alarm values, 14 - 17 Physiology, G 1 Power in Watt, 3, 6, 7, 9, 13, 20, 22, T2, G1 Power supply, 2, M 1, T 2 Power switch, 2, W3, W4 Programs, 24, 25, 28-45 Protection class, T 2 Protection class, T 2 Protection symbol, T2 Pulley, W2 - W4 Pulse individual program / IP, 24, 25, 28, 52 Pulse individual program / IP, 24, 25, 28, 52 Pulse sensor operation, 11 Pulse sensor, 11, T 1 Pulse status, 6 Pulse rate, 6, 7,11,13,14, 15, 27, 36, 37 Pulse rate controlled, 6, 14, 15, 27, 36/37

### R

Recalling last training values, 22 Reducing weight & fat content, 14, 15, 17, 34 Relax, 10 Relax key, FP, 4 Relaxation sensor, 4, 23, W4 Relaxing, 23 Replacing the battery, W5 Reset key, FP, 4 Reseting the display, 22, H4, H5 RESET recessed key, FP, 4, G3 RPM, 9, 13 RPM dependant, 9 RPM program A, 24, 25, 31

Saddle, M1, M2, M13-M15 Saddle height, M13-M15 Saddle holder, adjusting, M1, M13 Saddle tilt, M13 Safety notes, 19, 20, M1 Safety notes, 19, 20, M1 Selection arrow, 8, 9, 10 Self test, 2, G 1 Setting the training type, H2, H4 Sexe, 14, 15, 17 Single button programming, 3 Sitting posture, 18, M15 Sleep mode / SLP, 2, Software, 12 Spare parts list W3, W4 Special accessory, T1 Special accessory, T1 Speed individual prog. Ir, 24, 25, 29, 53 Stand by, 2 Stepping resistance drops, 6, 7 Strength program /H, 31, H14 Swing-feet / swing effect M4-M7 Taking the performance test, H6, H12 Target pulse rate, 7 Team Award, 57 Technical data, T 2 Technical data, 12 Technical safety notes, 2, M 1 Time setting, 8, i1 - i2 Time entry, 16, 17 Tools, M 2 Total kilometers, 9, 16, 22, 26 Tour de France, 43 - 45 Torinica 19, 22 Training, 18 - 23 Training conditions, 18, 19 Training control, H7 - H11 Training examples, 20, H12 - H14 Training load, 6, 7, 13 Training duration / time, 14, 15, 17 Training frequency, 14, H1, H2, H3, H11 Training preparations, 14 - 17 Training programs, 24 - 39 Training units, display, H7 Training units, running, H7 Triathlon handle add-on, M9-M10, M12-M15, W3-W5 Turning off, 2 Turning on, 2 U

User 1 - 4, 5, 14 User identification number, 5, 14, H2, H3 Users / km total, 9 Users / personal values, 14, 15, 16 v V-Belt replacement, W 2

V-Belt, W 1, W 2 Verifying Values, 17 Version / Dashboard, i1 w

Watt, 10, 28, 30, G1 Watt individual program /IL, 29/30, 51 Watt load drops, 6 Watt load drops, 6 Watt upper limit, 14, 17 Weight, 14, 15, 17, 34 Weight - fat reduction, 14, 15, 17, 57, H2, H3, H14 WHO, 20, G 1, 30

### S 2

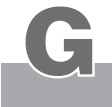

## Glossarv

Painful phenomenon of the muscles tissues, occurring when the aerobic zone is exceeded Aching muscles leading to an overproduction of lactic acid. In order to avoid it, the ergo\_bike compares measured data, input parameters and statistical values and displays the resulting aerobic zone status.

BMI Body-Mass-Index

The training phase during which the load on the muscles is enough to keep them supplied Aerobic zone with oxygen, but not enough to cause an overproduction of lactic acid (aching muscles). Aerobics also makes use of the aerobic zone.

Coaching Automatic training control oriented towards training objectives.

**Bio-Feedback** Acoustic and/or optical feedback on the metabolism and condition of the body.

Calorie (abbrev.: cal) Energy measurement unit. Officially obsolete, but still in common use. It refers to thermal energy in particular. The conversion factor to the unit in use today (J): 1 cal = 4.1868 J, or the other way around 1 J = 0.2388 cal

Eddy current brake Uses the fact that electric currents induced in a conductor by a fluctuating magnetic field produce joule-type energy which can be used for an electronically controlled brake.

The balance between energy intake and energy usage. There can only be a balance if Energy balance intake and output are the same. For example, in Germany every person consumes on average 400 - 500 Kcal more than he or she can use.

### Joule (abbrev.: J) 1 KJoule = 1000 Joules

Energy measurement unit, named after the british physicist James Prescott Joule. (see calorie)

Lactic acid (aching muscles)

Light Emitting Diode: when current is passed through a LED it emits light, either visible LED or invisible. It is used for indicator lamps or remote controls.

### The science of life processes Physiology

Physical kJoule Represents only the mechanical work done on the ergometer; it is computed by mean of the following formula: *Exemple:* 100 Watt \* Time [Sek] = Work [Joule] *Exemple:* 100 Watt \* 60 s = 6000 Jou

= 6000 Joule = 6 kJoule

This value does not cover the energy needed by the body to maintain its vital functions (e.g. respiration, blood circulation, metabolism).

Realistic kJoule Using the data of the height, the weight, the age, and the sex, the system computes the approximate basic and total quantity of burned energy. The system will then display the approximate amount of kJoule actually burned during the training on the ergometer.

### RPM Revolutions per Minute.

Self test When switched on, the ergo\_bike computer checks the electronic circuits it uses to make sure every thing functions properly.

Virtual Reality An illusion of reality generated by technical means that is influenced by external impulses or gives impulses to its surrounding. The ergo\_bike uses these possibilities through an optional accessory set. This way, you can travel through beautiful landscapes while training, or experience competition circuits. Watt (alala . ..... of th

| watt (abbrev.: w) | Unit of measure of the work done per unit time: |
|-------------------|-------------------------------------------------|
|                   | 1 W = 1 J / s = 1 Nm / s = 1 VA                 |
| WHO               | World Health Organization                       |

### G 1

## **General Recommendations**

## What to do, if ...?

### In the case of a failure ..... what to do if ...?

All ergo\_bike ergometers undergo a detailed test before they are shipped.

Should you, in spite of this, face a functional failure, the following recommendations should tell you what to do.

### General procedure to identify the cause of a failure

The ergo\_bike ergometers consist essentially of two functional units

the dashboard and the drive unit.

The drive unit is located inside the device, behind the saddle column. It contains the power supply, the eddy current brake and the related electronic circuits.

The dashboard contains the electronic circuits used for system control, display and data processing.

The dashboard and the drive unit communicate via a cable, which is routed through the handle support column, and is equipped with connectors at the dashboard, at the drive unit and in the handle column.

Should the assembled *ergo\_bike* fail to function, the defect would generally be found either on the dashboard, the drive unit or the cable connecting them.

### The most frequent cause of complaint turns out to be jamming the connecting cable during the assembly process of the *ergo\_bike*, or not properly plugging the cable connector.

### In the event of a failure, check carefully first if

- The cable connector found on the lower end of the handle support column is properly connected, and that the cable was not jammed or cut when the handle support column was mounted on the frame. To do this you need to disassemble the handle support column.
- The cable was not jammed or cut while mounting the handle on the support column, or if the cable connector to the circuit board inside the dashboard is loose.
   To do this you need to disassemble the dashboard.

### Fastening screws

All the fastening screws must be tightened from time to time. We recommend tightening them at least after the first 50 km and then once every 500 km.

### Contacting your dealer or the service department of the ergo\_lyps

If the cause of the failure could not be identified, you should contact your dealer

or our repair hotline (telephone number 0190 / 770 383 - a fee of 1.48 Euro per min. applies).

### We need the following information:

- 1. The device number (this number is on the silver label on the lower part of the frame).
- The dashboard version number (you can access this number under the initialization function / Chapter i / page i2 see under "Dashboard" and under "Version" on the graphic display / displayed in window no. 6).
- 3. The proof of purchase and the device reference sheet.
- 4. *ergo\_bike* ergometers have a built-in failure diagnostic system, which signals device functionality using a red and a yellow LED. These LEDs are located behind the transparent side cover (to the right side looking in the front direction). You can them from outside (through the grid). With the device switched on, the yellow LED should blink when pedalling slowly, and blink faster when pedalling fast.

With the device switched on, the red LED should light with high intensity when pedalling against a low load, and decrease in intensity as the load increases.

Please inform us of the status of these LEDs for all complaints concerning "the device is not braking" or "the device is not braking properly." This enables us to draw relatively concrete conclusions about the cause of the failure.

If you wish to obtain more information on your device, please visit our service and repair hints web site on Internet at www.daum-electronic.de. By entering the password "ergo-service" you gain access to an area reserved to *ergo\_bike* owners where you will find additional detailed service hints. You can also call our service and repair hotline (telephone number 0190 / 770 383 - a fee of 1.48 Euro per min. applies).

## **General Recommendations**

What to do, if ...?

### Software Failure / Loss of Dashboard Control

All computer controlled appliances have one undesirable characteristic in common that is that the normal software operation can sometime fail for generally unknown reasons. This situation is generally described by the expression "the system has frozen". Should the dashboard operation fail and cannot be restored by mean of normal keys functions, then the solution would be to press the recessed RESET key (No. 18) underneath the dashboard with a pointed tool (e.g. a pencil or ball pen).

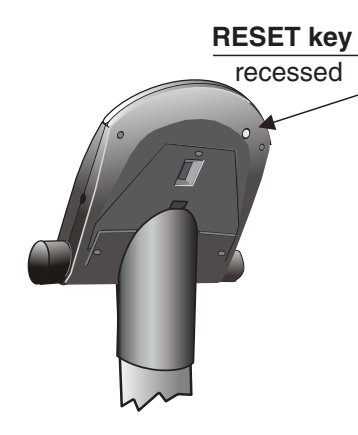

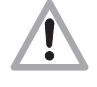

Please note that all the personal data, and all training data and results will be definitively lost when you press the RESET key!!

### Noises

*ergo\_bike* ergometers are equipped with quality ball bearings and a silent belt drive. However, it cannot be avoided that remaining noises be heard, which are in the range of LpA 52 dB (decibel).

### The squeaking noises generally originate from:

- Loosening of the screws used to fasten the pedal rods
- The pedals
- The screws fastening the feet or handle column.

### These screws must be tightened every 500 km!!

### Notes about the pulse alarm

If you enter the age of the user under "Age", and a pulse limit value that should not be exceeded under "pulse higher limit" in the "Data entry and alarm levels set up"mode (see pages 14 to 17), then the alarm will always sound whenever

- the aerobic zone corresponding to the age of the user is exceeded (see page 7) and
  - na
- the value entered under "pulse higher limit" is reached (see pages 14 to 17)

If you want the alarm to sound only when the pulse limit value entered

under "pulse higher limit" is reached, you should enter zero as the user age under "Age"!!

### Drive / Braking unit (eddy current brake)

If a major failure is detected on the **drive unit**, it is possible to replace the complete unit. The braking unit, which consists of the flywheel, a transformer, a belt tensioning device and the mounting plate, is mounted with only three screws.

You can order an exchange unit from **daum electronic GmbH**. The defective unit can then be relatively easily replaced with the new one, without requiring any adjustment, by your dealer or a bike mechanic.

The flywheel of the *ergo\_bike* is equipped with two journal bearings. These bearings continue to run for a little while after you stop pedalling. Feeling a light drag on the pedals is then normal. The journal bearings should be lubricated with Klüberplex BEM 34-132 grease every about 3000km (if the drag on the pedals increases and becomes uncomfortable), depending on the load.
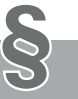

## Warranty conditions

## Warranty conditions

Please consult your dealer/retailer in the case of a failure or trouble. The manufacturer **daum** electronic **GmbH** provides the warranty to your retailer according to the following conditions:

- 1. We guarantee that our products are free of manufacturing and/or material defects.
- 2. We will correct any problem pertaining to the above categories, with the exclusion of customer claims not related to those categories through upgrading services provided by us. We reserve the right, upon returning of the product in question, to exchange it with another product of the same type and value or, at our own discretion, to take it back against repayment of the amount paid by the customer (deducting overhead costs).
- 3. Our warranty covers a period of two years for parts and labor in the case of private utilization of the product, and a period of three months, for parts and labor, in the case of commercial utilization of the product, in both cases starting on the manufacturing date.

We will fulfill this warranty service provided the customer will pay all freight and transport costs, including those for spare parts, and the cost of any packaging material we should possibly need to use.

## **Returned devices will only be accepted if in the original packaging.** (see illustration on page M2)

Advance replacement of parts under warranty will be invoiced and delivered against payment (COD). The amount paid will be immediately refunded upon reception of the returned old part by us.

- 4. All other warranty claims, specially claims for the compensation of direct or indirect damages, or damage to a third party, or damages to other objects, as well as of damages due to failure, and of labour costs, are expressly excluded to the extend authorized by law. Should the repair fail within a reasonable delay, the customer has the right to demand a price reduction or the cancellation (modification) of the contract at his discretion.
- 5. We decline any responsibility for any wear occurring through normal utilization. The warranty will be considered null and void if our instructions for mounting and utilizing the device are not respected, or if the chemical products we recommend and deliver are not used, or if any modification was made to the device without our prior approval.
- 6. It is the customer's responsibility to check each one of our deliveries immediately upon reception. Any complaints about missing or defective parts must each be immediately transmitted in writing.
- 7. We do not guarantee that the delivered product will be suitable for the usage intended by our customer. Extended agreements need to be expressly confirmed in writing.
- Any technical advice provided by us is formulated according to the best of our knowledge and in good faith, based on our own experience and testing. We do not assume any responsibility for this service, unless serious negligence can be proven on our part.

If you wish to obtain more information on your device, you can visit our service and repair hints web site on Internet at (**www.daum-electronic.de**). By entering the password "**ergo-service**" you will get access to an area reserved to **ergo\_bike** owners, where you will find additional detailed service hints. You can also call us on our repair hotline (telephone number **0190 / 770 383 - a fee of 1.48 Euro per min. applies**).

daum electronic gmbh, D-90768 Fürth

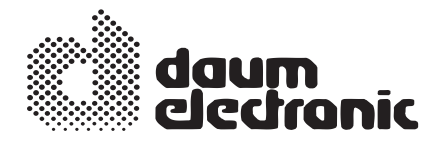

daum electronic gmbh Flugplatzstr. 100 D - 90768 Fürth

(Hotline - a fee of 1.48 Euro per min. is charged) Tel. ++49 / (0) 190 / 770 383 Fax. ++49 / (0) 911 / 75 37 14 www.daum-electronic.de

## ergo\_bike

8008 TRS silverline

8008 TRS blackline Order No. 90 90 282

Order No. 90 90 292

C daum electronic;

Copying or using the contents of this manual, as a whole or in parts, is not authorized without the written permission of daum electronic GmbH.

Index-03-0